## Prohlášení o shodě

# **C**€0168

Společnost Sharp Telecommunications of Europe Limited tímto prohlašuje, že GX29 je ve shodě se základními požadavky a dalšími příslušnými ustanoveními Nařízení 1999/5/EC.

Kopie originálního Prohlášení o shodě je vystavena na následující internetové adrese: http://www.sharp-mobile.com

## Úvod

Děkujeme vám za zakoupení GX29 a gratulujeme vám.

### O této uživatelské příručce

Tato uživatelská příručka byla pečlivě připravena s cílem pomoci vám rychle a efektivně si osvojit funkce a obsluhu vašeho mobilního telefonu.

### POZNÁMKA

- Důrazně doporučujeme zapisovat si všechny důležité informace na papír. Data v prakticky libovolném výrobku s elektronickou pamětí se za určitých okolností mohou ztratit nebo mohou být změněna. Za ztracená nebo jinak znehodnocená data proto naše společnost nenese žádnou zodpovědnost, bez ohledu na to, zda příčinou ztráty dat bylo nesprávné použití výrobku, oprava, závada, výměna baterie, použití po uplynutí životnosti baterie nebo jakákoliv jiná příčina.
- Naše společnost nenese žádnou zodpovědnost, ať již přímou či nepřímou, za finanční ztráty nebo nároky vznesené třetími stranami a vzniklé jako výsledek použití tohoto produktu a jakékoliv jeho funkce, například kvůli odcizení čísel kreditních karet, ztrátě nebo změně uložených dat, apod.
- Všechna jména společností a/nebo názvy produktů jsou ochranné známky a/nebo registrované ochranné známky příslušných vlastníků.

- Ilustrace displeje v této uživatelské příručce se od skutečného zobrazení na vašem telefonu mohou lišit.
   Práva na změnu informací v této uživatelské příručce bez oznámení vyhrazena.
- Všechny funkce popsané v této uživatelské příručce nemusí být podporovány ve všech sítích.
- Neneseme žádnou zodpovědnost za obsah, informace, atd. stažené ze sítě.
- Na displeji přístroje se výjimečně může objevit několik černých nebo světlých bodů. Vezměte, prosím, na vědomí, že tyto body nemají žádný vliv na žádnou z funkcí ani na výkon přístroje.

### Práva na duševní vlastnictví

V souladu se zákony o autorském právu (copyright) je reprodukce, změna a použití materiálů chráněných autorskými právy (hudba, obrázky, apod.) povoleno pouze k osobním nebo soukromým potřebám. Pokud uživatel nedisponuje rozšířenými autorskými právy ani nemá písemné výslovné svolení vlastníka autorských práv k reprodukci, změně díla nebo použití kopie, která byla tímto způsobem pořízena či změněna, je tato skutečnost považována za porušení zákonů o autorských právech, což opravňuje jejich vlastníka k vymáhání náhrady způsobených škod. Z výše uvedených důvodů se vyvarujte nelegálního použití materiálů chráněných autorskými právy. Windows je registrovaná známka společnosti Microsoft Corporation registrovaná ve Spojených státech a/nebo v dalších zemích.

Powered by JBlend™ Copyright 1997-2004 Aplix Corporation. All rights reserved. JBlend and all JBlend-based trademarks and logos are trademarks or registered trademarks of Aplix Corporation in Japan and other countries.

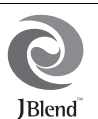

Powered by Mascot Capsule<sup>®</sup>/Micro3D Edition™ Mascot Capsule<sup>®</sup> is a registered trademark of HI Corporation ©2002-2007 HI Corporation. All Rights Reserved.

Licensed by Inter Digital Technology Corporation under one or more of the following United States Patents and/or their domestic or foreign counterparts and other patents pending, including U.S. Patents: 4,675,863: 4,779,262: 4,785,450 & 4,811,420. T9 Text Input is licensed under one or more of the following: U.S. Pat. Nos. 5,818,437, 5,953,541, 5,187,480, 5,945,928, and 6,011,554; Australian Pat. No. 727539; Canadian Pat. No. 1,331,057; United Kingdom Pat. No. 22384148; Hong Kong Standard Pat. No. HK0940329; Republic of Singapore Pat. No. 51383; Euro. Pat. No. 0 842 463 (96927260.8) DE/ DK, FI, FR, IT, NL,PT.ES,SE,GB; Republic of Korea Pat. Nos. KR201211B1 and KR22060B1; and additional patents are pending worldwide.

Bluetooth is a trademark of the Bluetooth SIG, Inc.

# 🖇 Bluetooth°

The Bluetooth word mark and logos are owned by the Bluetooth SIG, Inc. and any use of such marks by Sharp is under license. Other trademarks and trade names are those of their respective owners.

#### **CP8 PATENT**

Tento produkt je licencován pod MPEG-4 Visual Patent Portfolio License pro osobní a nekomerční použití uživatelem ke (i) kódování vídea v souladu s MPEG-4 Vídeo Standard ("MPEG-4 Vídeo") a/nebo (ii) dekódování MPEG-4 vídea zakódovaného uživatelem v rámci osobních a nekomerčních aktivit a/nebo přijatého od poskytovatele vídeo obsahu vlastnícího příslušnou licenci. Žádné jiné použití není povoleno. Další informace můžete získat od MPEG LA. Víz http://www.mpegla.com. Tento produkt je licencován pod MPEG-4 Systems Patent Portfolio License pro kódování v souladu s MPEG-4 Systems Standard. Pro kódování v sopijení sí () daty uloženými nebo replikovanými na fyzickém médiu placeném na bázi jednotlivých titulů a vňenské nými ke koncovému uživateli k trvalému uložení a/nebo použití je nutná další licence a platba příslušných poplatků. Tuto další licenci můžete obdržet od MPEG LA, LLC. Další informace můžete získat na adrese http://www.mpegia.com.

## Užitečné funkce a služby

Váš telefon disponuje následujícími funkcemi:

- Zabudovaný digitální fotoaparát pro pořizování snímků a videoklipů.
- · Funkce pro čtení a vytváření SMS zpráv.
- MMS (Multimedia Messaging Services) pro personalizaci vašeho telefonu různými způsoby.
- WAP prohlížeč pro přístup k informacím na mobilním Internetu.
- Java<sup>™</sup> aplikace. Přes mobilní Internet si také můžete od Vodafone stáhnout nejrůznější aplikace.
- Vnější displej (modrý) pro rychlé zjištění informací o příchozích hovorech nebo zprávách.
- Email pro posílání mailů tvořených až 2000 znaky a příjem mailů s přílohami.

- Funkce editoru melodií pro vytváření originálních vyzváněcích tónů s použitím až 32 hlasů.
- Funkce diktafonu pro nahrávání a přehrávání zvukových záznamů.
- Bezdrátové rozhraní Bluetooth<sup>®</sup> pro připojení se k některým zařízením a výměnu dat s nimi. Do telefonů podporujících OBEX můžete přenášet obrázky, zvuky a videoklipy.
- Funkce synchronizace dat pro synchronizaci seznamu kontaktů (adresáře) a položek kalendáře s Microsoft Outlook nebo Outlook Express na počítači PC.
- Plánovač s alarmem pro vytváření a posílání položek plánovače s nastaveními alarmu.

## <u>Obsah</u>

| Úvod                                    | 1  |
|-----------------------------------------|----|
| Užitečné funkce a služby                | 3  |
| Váš telefon                             | 7  |
| Volitelné příslušenství                 | 7  |
| Začínáme                                |    |
| Vložení karty SIM a baterie             | 11 |
| Nabíjení baterie                        | 13 |
| Zapnutí a vypnutí telefonu              | 14 |
| Indikátory na displeji (hlavní displej) | 15 |
| Indikátory na displeji (vnější displej) | 17 |
| Pohyb v menu                            | 18 |
| Hovorové funkce                         | 19 |
| Volání                                  | 19 |
| Zkrácená volba                          | 19 |
| Opakované vytáčení                      | 20 |
| Příjem hovoru                           | 20 |
| Menu během hovoru                       | 21 |
| Vkládání znaků                          | 25 |
| Změna jazyka textu                      | 26 |
|                                         |    |
| Změna režimu psaní                      | 26 |

| Použití menu28                           | В |
|------------------------------------------|---|
| Seznam funkcí menu29                     | 9 |
| Seznam kontaktů31                        | 1 |
| Volba paměti pro ukládání kontaktů3      | 1 |
| Změna zobrazovaného seznamu3             | 1 |
| Změna pořadí jmen                        | 2 |
| Přidání nového kontaktu32                | 2 |
| Kopírování položek seznamu kontaktů      |   |
| mezi kartou SIM a telefonem              | 3 |
| Vyhledání jména a čísla                  | 3 |
| Volání ze seznamu kontaktů               | 3 |
| Úprava položek seznamu kontaktů          | 4 |
| Mazání položek seznamu kontaktů          | 4 |
| Prohlížení skupin34                      | 4 |
| Vyzvánění skupin34                       | 4 |
| Přiřazení vyzvánění jednotlivým položkám |   |
| seznamu kontaktů3                        | 5 |
| Stav paměti30                            | 6 |
| Seznam rychlého vytáčení30               | 6 |
| Odeslání položky seznamu kontaktů 30     | 6 |
| Přijetí položky seznamu kontaktů3'       | 7 |
|                                          |   |

| Volání telefonních čísel služeb |    |
|---------------------------------|----|
| Fotoaparát                      |    |
| Pořízení snímku                 |    |
| Nahrávání videa                 |    |
| Zprávy                          |    |
| Multimediální zprávy (MMS)      | 46 |
| Textové zprávy (SMS)            |    |
| E-mail                          | 55 |
| Zprávy sítě                     |    |
| Vodafone live!                  | 58 |
| Spuštění WAP prohlížeče         |    |
| Pohyb po stránce WAP            |    |
| Vlastní položky                 | 62 |
| Obrázky                         | 62 |
| Galerie Java <sup>™</sup>       | 64 |
| Zvuky                           | 65 |
| Videa                           | 67 |
| Šablony                         |    |
| Stav paměti                     | 70 |
| Hry a další                     |    |
| Hry a Java <sup>TM</sup>        | 71 |
| Spořiče                         | 72 |
| Další hry                       | 72 |
| -                               |    |

| Na      | stavení                     | 73  |
|---------|-----------------------------|-----|
| Inf     | ormace o Java <sup>TM</sup> | 74  |
| Aplikac | e                           | 75  |
| Ap      | likace na SIM               | 75  |
| Bu      | díky                        | 75  |
| Vý      | počty                       | 76  |
| Na      | hrávání zvuku               | 77  |
| Sk      | ladatel melodií             | 78  |
| Ná      | pověda telefonu             | 82  |
| Kalenda | ář                          | 83  |
| Kontak  | ty                          | 87  |
| Pře     | hled hovorů                 | 87  |
| Sea     | znam rychlého vytáčení      |     |
| Vla     | astní čísla                 |     |
| Čít     | ače hovorů                  |     |
| Čít     | ač dat                      | 88  |
| Ce      | na hovorů                   | 89  |
| Nastave | əní                         | 90  |
| Při     | pojení                      | 90  |
| Pro     | ofily                       | 93  |
| Na      | stavení displeje            | 99  |
| Zv      | uk                          | 102 |
| Na      | stavení hovorů              | 102 |
|         |                             |     |

| Čas a datum                      | 106   |
|----------------------------------|-------|
| Změna jazyka                     | 107   |
| Síť                              | 107   |
| Zabezpečení                      | 111   |
| Úplný reset                      | 112   |
| Připojení GX29 k vašemu PC       | . 113 |
| Systémové požadavky              | 113   |
| GSM/GPRS modem                   | 113   |
| Handset Manager                  | 114   |
| Instalace programu               | 114   |
| Řešení potíží                    | .116  |
| Bezpečnostní výstrahy a podmínky |       |
| používání                        | . 118 |
| PODMÍNKY POUŽÍVÁNÍ               | 118   |
| PROSTŘEDÍ                        | 121   |
| VÝSTRAHY TÝKAJÍCÍ SE POUŽITÍ     |       |
| VE VOZIDLE                       | 121   |
| SAR                              | 122   |
| INFORMACE O SPRÁVNÉ              |       |
| LIKVIDACI                        | 123   |
| Rejstřík                         | . 125 |

## Váš telefon

Pozorně, prosím, zkontrolujte následující. Balení telefonu by mělo obsahovat tyto položky:

- GSM 900/1800/1900 GPRS telefon
- · Li-ion baterie
- Síťová nabíječka
- · Sada handsfree
- CD-ROM
- Uživatelská příručka
- Stručný průvodce\*
- \* Tato položka není v některých oblastech přikládána.

## Volitelné příslušenství

- Náhradní Li-ion baterie (XN-1BT30)
- Nabíječka do zapalovače cigaret (XN-1CL30)
- USB datový kabel (XN-1DC30)
- Síťová nabíječka (XN-1QC30, XN-1QC31)
- Osobní handsfree sada (XN-1ER20)

Výše uvedené příslušenství nemusí být k dispozici ve všech regionech.

Podrobnosti vám sdělí prodejce.

## Začínáme

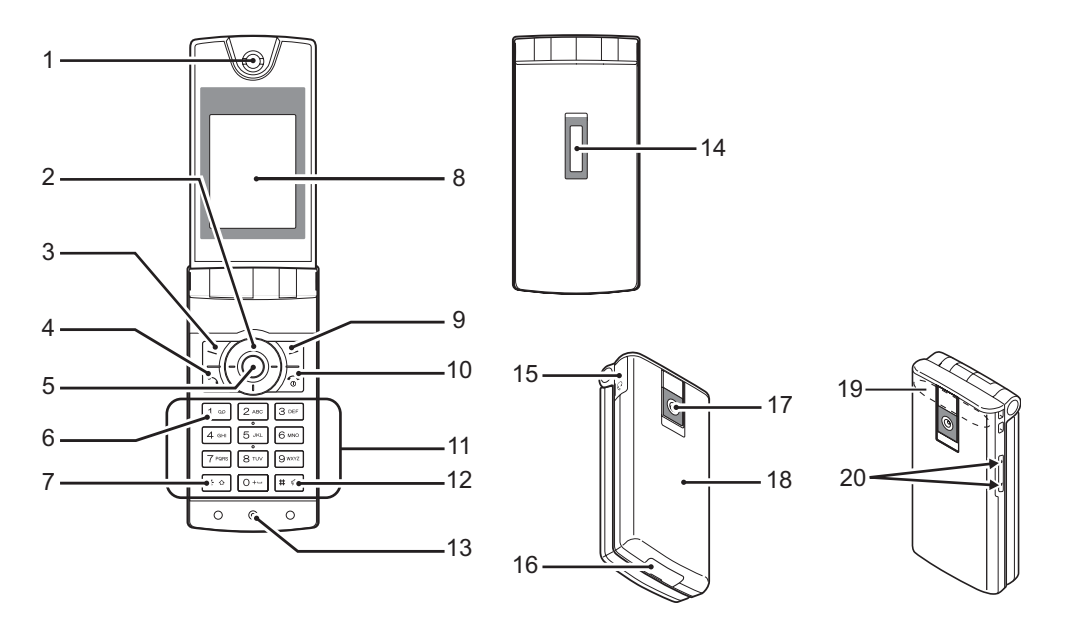

#### 1. Sluchátko/ Reproduktor

3

4

### 2. Navigační tlačítka (tlačítka šipek):

|                       | Pro pohyb kurzorem při       |
|-----------------------|------------------------------|
|                       | volbě položek menu, atd.     |
| Tlačítka šipek        | V pohotovostním režimu       |
| nahoru/dolů:          | zobrazí seznam kontaktů.     |
| 00                    | V tomto návodu označují tato |
|                       | tlačítka symboly 💿 a 💿.      |
| Tlačítko levé šipky:  | V pohotovostním režimu       |
| 0                     | zobrazí seznam aplikací.     |
|                       | V tomto návodu označuje toto |
|                       | tlačítko symbol 💿.           |
| Tlačítko pravé šipky: | V pohotovostním režimu       |
| $\odot$               | zobrazí uložené obrázky.     |
| -                     | V tomto návodu označuje      |
|                       | toto tlačítko symbol Θ.      |
| Levé soft tlačítko:   | Slouží k provedení funkce    |
| -7                    | uvedené v levé dolní části   |
|                       | displeje.                    |
| Tlačítko Odeslat:     | Slouží k volání a přijímání  |
| FN                    | hovorů, v pohotovostním      |
|                       | režimu pak zobrazí seznamy   |

volání

- Střední tlačítko:
- Tlačítko hlasové schránky:
  - 1 ∞
- 7. \*/Shift tlačítko:

V pohotovostním režimu jeho stiskem zobrazíte menu a dále slouží k potvrzování funkcí.

Toto tlačítko stiskněte a podržte stisknuté pro automatické spojení s vaší hlasovou schránkou. (Závisí na kartě SIM.)

Přepínání druhu znaků mezi čtyřmi režimy: Abc, ABC, 123 a abc.

Pro přepnutí metody vkládání textu z klasického způsobu s vícenásobnými stisky tlačítka na T9 nebo zpět toto tlačítko na obrazovce zadávání textu stiskněte a podržte stisknuté.

### 8. Hlavní displej

- 9. Pravé soft tlačítko: Slouží k provedení funkce
  - $\mathbb{P}$

uvedené v pravé dolní části displeje. Umožňuje přístup k "Vodafone live!" otevřením prohlížeče v pohotovostním režimu.

## 10.Tlačítko Konec/ napájení: 11.Klávesnice 12.Tlačítko #/ Potichu:

Slouží k ukončení hovoru a zapnutí/vypnutí telefonu.

Přepínání obrazovek symbolů. Stiskem a podržením tohoto tlačítka na obrazovce vkládání textu zobrazíte obrazovku možností jazvka. Stiskem a podržením tohoto tlačítka v pohotovostním režimu přepínáte nastavení profilů mezi režimy Normální a Potichu. Stiskem 💿 a poté 💷 v pohotovostním režimu zapnete nebo vvpnete funkci bezdrátového připojení Rluetooth

13.Mikrofon 14.Vnější displej 15.Konektor pro handsfree sadu 16.Externí konektor:

Slouží k připojení nabíječky nebo USB datového kabelu.

17.Fotoaparát 18.Kryt baterie 19.Vestavěná anténa:Pozor: Při používání telefonu nezakrývejte rukou jeho kloub – mohlo by dojít k ovlivnění funkce vestavěné antény.

### 20.Postranní dolní/horní tlačítko:

• •

Pro pohyb kurzorem při volbě položek menu, nastavení hlasitosti sluchátka, atd.

## Vložení karty SIM a baterie

1. Sejměte kryt baterie (①②).

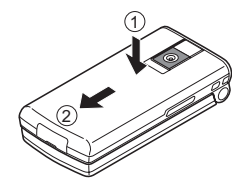

2. Kartu SIM vsuňte do držáku SIM.

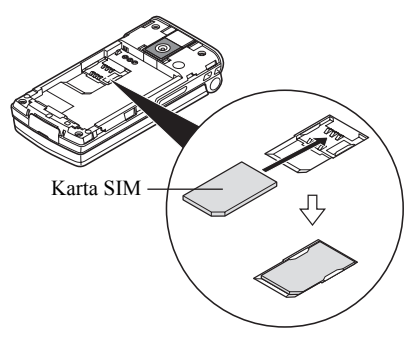

 Uchopte baterii tak, aby její kovové kontakty směřovaly dolů, vodicí výstupky na její horní straně zasuňte do slotů pro baterii ① a poté baterii vložte do telefonu ②.

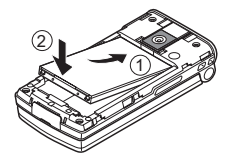

**4.** Na telefon znovu nasaď te kryt baterie a posuňte jej podle obrázku níže.

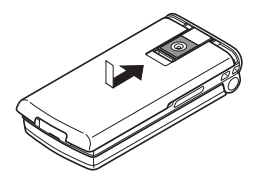

### Poznámka

- Používejte pouze karty SIM určené pro napájení 3V.
- Používejte pouze baterii, která je standardním příslušenstvím (XN-1BT30).

### Vyjmutí karty SIM a baterie

 Telefon vypněte a odpojte jej od nabíječky i jiného příslušenství. Sejměte kryt baterie (①②).

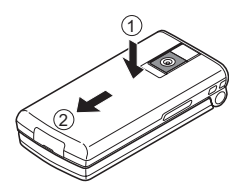

2. Uchopte baterii za vyčnívající konec a vyjměte ji z telefonu.

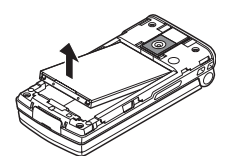

 Jemně uchopte kartu SIM a vysuňte ji z držáku SIM, jak je naznačeno na následujícím obrázku.

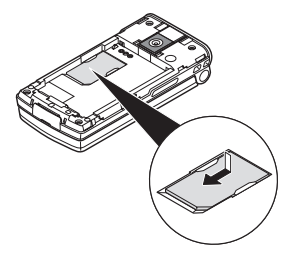

### Likvidace baterie

Tento přístroj je napájen baterií. Přečtěte si, prosím, následující body týkající se likvidace baterie a dbejte na ochranu životního prostředí:

- Starou baterii odevzdejte na recyklaci ve sběrně odpadu, u prodejce nebo ve středisku služeb zákazníkům.
- Starou baterii nevhazujte do otevřeného ohně, do vody ani ji nevyhazujte s domovním odpadem.

## Nabíjení baterie

Před prvním použitím vašeho mobilního telefonu musíte baterii alespoň 2 hodiny nabíjet.

## Použití nabíječky

 Sejměte kryt externího konektoru na spodní straně telefonu a zapojte do něj nabíječku. Stiskněte přitom obě strany konektoru nabíječky označené na obrázku šipkami. Nabíječku zapojte do síťové zásuvky. Kryt uložte na bezpečném místě, abyste jej neztratili.

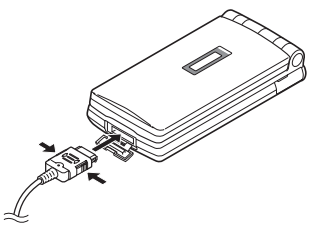

Během nabíjení telefonu indikuje aktuální stav animovaná ikona baterie ( ( ) v pravém horním rohu displeje.

Standardní nabíjecí doba: Přibližně 2 hodiny.

### Poznámka

 Nabíjecí doba se může lišit v závislosti na konkrétním stavu baterie a dalších podmínkách. (Viz "Baterie" na str. 119.)

### Odpojení nabíječky

Stiskněte a podržte stisknutá postranní tlačítka na konektoru nabíječky a poté jej odpojte z externího konektoru telefonu.

 Po skončení nabíjení zobrazuje ikona indikátoru baterie stav plného nabití. Odpojte nabíječku ze síťové zásuvky a poté odpojte její konektor od telefonu. Nasaďte zpět kryt konektoru.

### Poznámka

 Nepoužívejte žádné neschválené nabíječky – mohlo by dojít k poškození telefonu a ztrátě záruky. Podrobnosti viz "Baterie" na str. 119.

## Nabíjení s použitím nabíječky do cigaretového zapalovače

Volitelná nabíječka do cigaretového zapalovače umožňuje nabíjení telefonu z palubní sítě automobilu.

#### Indikátor stavu baterie

Aktuální stav baterie se zobrazuje v pravém horním rohu hlavního displeje a na vnějším displeji.

### Vybití baterie při používání telefonu

Když se vybije baterie, ozve se výstražný tón a na hlavním i vnějším displeji se zobrazí "

Pokud telefon právě používáte a uslyšíte výstražný tón, co nejdříve k němu připojte nabíječku. Budete-li nadále pokračovat v práci s telefonem, nemusí to být již dále možné. Během hovoru může baterie vydržet už jen přibližně pět minut a poté se telefon automaticky vypne.

| Indikátory baterie | Stav nabití baterie |
|--------------------|---------------------|
| (                  | Dostatečně nabitá   |
| ()                 | Částečně nabitá     |
|                    | Doporučeno nabít    |
|                    | Je nutno nabít      |
|                    | Prázdná             |

## Zapnutí a vypnutí telefonu

Pro zapnutí telefonu stiskněte a asi 2 sekundy podržte stisknuté tlačítko  $\mathbb{F}$ .

Objeví se obrazovka pohotovostního režimu.

Pro vypnutí telefonu stiskněte a asi 2 sekundy podržte stisknuté tlačítko 🖉.

### Zadání kódu PIN

Je-li aktivován kód PIN (Personal Identification Number), budete po každém zapnutí telefonu vyzváni k jeho vložení. Podrobnosti o nastavení kódu PIN viz "Zapnutí/vypnutí PIN kódu" na str. 111.

- 1. Zadejte váš PIN kód.
- Stiskněte O.

### Poznámka

 Pokud třikrát po sobě zadáte chybný kód PIN, karta SIM se zablokuje. Viz "Zapnutí/vypnutí PIN kódu" na str. 111. Zkopírování seznamu kontaktů z karty SIM Po prvním vložení karty SIM do telefonu a spuštění aplikace Seznam kontaktů budete dotázáni, zda si přejete zkopírovat položky telefonního seznamu na kartě SIM. Řiďte se pokyny na displeji. Kopírování také můžete provést kdykoliv později pomocí menu Seznam kontaktů, a to takto:

"Kontakty" → "Seznam kontaktů" → [Možnosti] → "Rozšířené" → "Kopírovat vše"

1. Zvolte "Ze SIM do telefonu".

## Indikátory na displeji (hlavní displej)

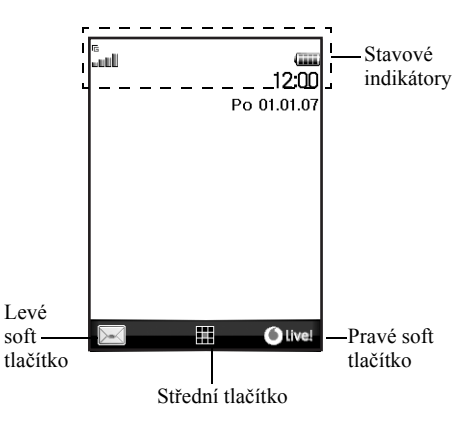

Stavové indikátory

- I. III / X : Síla přijímaného signálu/Mimo dosah sítě
  - - GPRS k dispozici a aktivované/ Roaming mimo domovskou síť/GPRS k dispozici, aktivované a roaming
- 2. 📺 : Příchozí hovor
- 3. 👘 : Probíhající hovor
- 4. 💼 / 📷 : CSD/GPRS připojení aktivní
- 5. 📇 : Probíhající faxová komunikace
- Meter and the set of the set of
- 7. 🚳 / 🔩 : Zobrazena zabezpečená WAP stránka
- E<sup>II</sup> / E<sup>II</sup>: Upozornění na příchozí textovou zprávu [nepřečtená/plná schránka]
- 10. 🖉 / 📽 : Upozornění na příchozí email [nepřečtený/plná schránka]

- 11.  $\psi$ : Připojený USB datový kabel
- 12. (§) / (§) : Bluetooth bezdrátové připojení [zapnuté/probíhající komunikace]
- (Žádné zobrazení)/ ♣/ ) 魚 / ゐ / ゐ / ∅ : Aktuální profil [Normální/Schůzka/ Aktivita/Auto/Náhlavní souprava/ Potichu]
- 15. 🔟 : Zapnuta metoda vkládání textu T9
- 16. Abc / ABC / abc / 123 :
  - Aktuální metoda vkládání textu [První písmeno velké/Velká písmena/Malá písmena/Číslice]

- 18. IIII : Stav baterie
- 19. 🕼 : Denní budík zapnut
- 20. 🗊 / 🗐 : Aktivovaná položka kalendáře [s/bez akustického upozornění]
- 21. 🚓 : Složka odchozích zpráv obsahuje neodeslané multimediální zprávy
- 22. 🧑 : Upozornění na příchozí WAP
- 23. 🖙 : Upozornění na zprávu v hlasové schránce

## Indikátory na displeji (vnější displej)

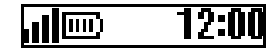

Stavové indikátory

- 1. **III** : Síla přijímaného signálu
- 2. D: Stav baterie
- 3. 📴 : Připojený USB datový kabel
- 4. \$ / \$<sup>10</sup> : Bluetooth bezdrátové připojení [zapnuté/probíhající komunikace]

## Pohyb v menu

Ke všem aplikacím se přistupuje z hlavního menu. V pohotovostním stavu otevřete hlavní menu stiskem středního tlačítka ().

Pro spuštění aplikace musíte zvýraznit příslušnou položku menu a volbu potvrdit. Pro volbu položky menu (indikované v uvozovkách) na ni tlačítky ③, ③, ⑤ a ④ přesuňte kurzor a volbu potvrďte stiskem **④**.

V některých postupech je nutno stisknout jedno ze soft tlačítek (indikováno hranatými závorkami), která se zobrazují v pravé a levé části displeje. Stiskněte odpovídající soft tlačítko (🗗 nebo 🔽).

Zobrazuje-li se na pravém soft tlačítku "Zpět", jeho stiskem se vrátíte na předchozí obrazovku. Pokud se na pravém soft tlačítku zobrazuje "Konec", jeho stiskem hlavní menu opustíte.

Každá sekce této uživatelské příručky začíná seznamem položek, které musíte v daném pořadí zvolit (indikováno kurzívou) před provedením dále popsaných procedur. Po volbě každé z položek se objeví další sada položek, z nichž můžete vybírat. Podpoložky otevřete až po otevření položek uvedených v hlavní části. Příklad:

"Kontakty"  $\rightarrow$ "Seznam kontaktů"  $\rightarrow$  [Možnosti]  $\rightarrow$  "Rozšířené"

## Hovorové funkce

## Volání

Zadejte požadované číslo včetně předčíslí a pro jeho vytočení stiskněte A.

Pokud zadáte nesprávné číslo, stiskem [Vymazat] můžete smazat číslici vlevo od kurzoru.

### Tísňová volání

### Poznámka

- Tísňová volání nemusí být při použití určitých funkcí sítě a/nebo telefonu možná ve všech mobilních sítích. Bližší informace vám poskytne váš operátor.
- Toto číslo tísňového volání lze za normálních okolností použít pro tísňové volání v jakékoliv zemi, s nebo i bez vložené karty SIM – postačí, když je v dosahu jakákoliv GSM síť.

### Mezinárodní hovory

- Stiskněte a podržte stisknuté o- až se zobrazí znak ,,+" (mezinárodní přístupový kód).
- Zadejte kód státu, předčíslí (bez nuly na začátku) a telefonní číslo. Pro jeho vytočení pak stiskněte A.

## Zkrácená volba

Až 8 telefonních čísel ze seznamu kontaktů (telefon a SIM) lze volit pomocí funkce rychlého vytáčení. Telefonní číslo v tomto případě vytočíte pomocí tlačítek číslic ([2--- až [=--]).

Podrobnosti o nastavení rychlého vytáčení viz "Seznam rychlého vytáčení" na str. 36.

 Pro rychlé vytočení telefonního čísla stiskněte a podržte stisknuté kterékoliv z tlačítek číslic (zaž z-).

Telefon bude volat na číslo uložené v Seznamu rychlého vytáčení.

## Opakované vytáčení

Číslo uložené v přehledu hovorů můžete snadno vytočit znovu. Zvolte kategorii (typ) hovoru nebo "Všechny hovory". Seznam každého z typů hovorů obsahuje až 10 čísel, seznam "Všechny hovory" pak obsahuje až 30 čísel.

- V pohotovostním stavu stiskněte A.
- 3. V seznamu zvýrazněte číslo, které si přejete volat.
- 4. Pro vytočení čísla stiskněte 🔂.

### Automatické opakování volání

V případě, kdy bylo první volání neúspěšné, protože volané číslo bylo obsazené, vám toto nastavení umožní automatické opakování volání.

Opakování volání ukončíte stiskem 📠 nebo [Konec].

Nastavení funkce Auto Redial

"Nastavení" → "Nastavení hovorů" → "Auto Redial"

1. Zvolte "Zapnout" nebo "Vypnout".

#### Poznámka

- Při příchozím hovoru funkce Auto Redial nepracuje.
- Automatické opakování volání není k dispozici pro faxová a datová volání.

## Příjem hovoru

Při zjištění příchozího volání začne telefon zvonit.

 Pro přijetí volání stiskněte A, 

 nebo [Odpovědět].

Nebo, pokud je zapnuta funkce "Libovolným tlačítkem", stiskněte jakékoliv tlačítko kromě 🖉 a [Obsazeno]. Funkce přijetí volání libovolným tlačítkem se nastavuje v profilu každého režimu. (str. 98)

### Tip

- Je-li k telefonu připojena osobní handsfree sada (volitelná), můžete příchozí volání přijmout i stiskem tlačítka přijetí hovoru.
- Jestliže máte aktivní službu identifikace volajícího (CLI) a síť volajícího poskytuje jeho číslo, objeví se na displeji telefonu číslo volajícího. Pokud je jméno a číslo volajícího uloženo v seznamu kontaktů, zobrazí se na displeji telefonu jeho jméno i číslo.
- Je-li zobrazení čísla volajícího potlačeno, objeví se na displeji "Skryté číslo".
- Při příchozím volání osoby, jejíž obrázek je zaregistrován v seznamu kontaktů, se střídavě zobrazují informace o příchozím volání a příslušný obrázek.

### Odmítnutí příchozího volání

 Pro odmítnutí volání, které si nepřejete přijmout, na zvonícím telefonu stiskněte 
 <u>M</u> nebo stiskněte postranní dolní či horní tlačítko.

### Sdělení volajícímu, že nejste dostupný

 Stiskem [Obsazeno] na vyzvánějícím telefonu odešlete volajícímu signál "obsazeno", čímž jej informujete, že volání nemůžete přijmout.

## Menu během hovoru

Během hovoru lze na vašem telefonu používat i další funkce.

### Nastavení hlasitosti sluchátka

Během hovoru můžete nastavit hlasitost sluchátka (a hlasitost handsfree sady, je-li připojena).

- Stisky postranního dolního či horního tlačítka během hovoru zobrazíte Hlasitost sluchátka.
- Pro zvýšení hlasitosti stiskněte postranní horní tlačítko (nebo ③/④). Pro snížení hlasitosti stiskněte postranní dolní tlačítko (nebo ④/⑤). Hlasitost můžete nastavovat v pěti úrovních (úroveň l až 5).
- Po nastavení hlasitosti na požadovanou úroveň stiskněte ().

Pokud neprovedete žádnou operaci, vrátí se telefon automaticky k obrazovce probíhajícího hovoru.

### Přidržení hovoru

Tato funkce vám umožňuje vyřizovat současně dva hovory. Potřebujete-li během probíhajícího hovoru zavolat jiné osobě, můžete si aktuální hovor přidržet a vyřídit druhý hovor.

## Pro uskutečnění druhého volání během probíhajícího hovoru

- 1. Během hovoru stiskněte [Možnosti].
- 2. Zvolte "Přidržet".

Stávající hovor se přidrží.

Pro obnovení hovoru stiskněte [Možnosti] a zvolte "Obnovit".

 Zadejte telefonní číslo, na které si přejete provést druhé volání, a stiskněte A.

### Tip

 Druhé volání také můžete namísto kroků 1 a 2 uskutečnit zadáním telefonního čísla přímo během hovoru. Probíhající hovor se automaticky přidrží.

### Čekající (druhý) hovor

Tato služba vás během probíhajícího hovoru informuje o dalším příchozím volání.

- Pro přijetí druhého volání během prvního hovoru stiskněte [Možnosti] a zvolte "Přidržet a odpovědět".
   První hovor se přidrží a nyní můžete hovořit s druhým volaiícím.
- Pro prohození hovorů stiskněte [Možnosti] a zvolte "Vyměnit hovory".
- Pro ukončení aktuálního hovoru a návrat k přidrženému hovoru stiskněte [Možnosti] a zvolte "Ukončit hovor".

#### Poznámka

- Pro použití služby čekajícího (druhého) hovoru musíte nastavit "Čekající hovor" na "Zapnout" (str. 103).
- Funkce druhého hovoru nemusí pracovat ve všech sítích. Bližší informace vám poskytne váš operátor.
- Jestliže si druhé volání nepřejete přijmout, stiskněte v kroku 1 [Obsazeno] nebo stiskněte [Možnosti] a zvolte "Obsazeno" nebo "Odmítnout". Zvolíte-li "Odmítnout", uloží se druhé volání do seznamu volání jako zmeškané volání.

### Přístup k menu SMS během hovoru

 Během hovoru stiskněte [Možnosti] a zvolte "SMS".

K dispozici jsou následující volby: "Nová zpráva" pro vytvoření SMS, nebo "Přijaté", "Odesláno" a "Koncepty" pro přístup do těchto složek. Podrobnosti o SMS viz "Textové zprávy (SMS)" na str. 52.

### Konferenční hovor

Konferenční hovor je hovor více než dvou účastníků. Do konferenčního hovoru můžete zapojit až 5 účastníků.

### Vytvoření konferenčního hovoru

Pro vytvoření konference musíte mít jeden aktivní a jeden přidržený hovor.

- Během hovoru stiskněte [Možnosti] a volbou "Více účastníků" přijměte druhý hovor.
- Pro propojení konference zvolte "Všechny do konference".
- 3. Konferenční hovor ukončíte stiskem 🖉.

### Poznámka

- Funkce konferenčního hovoru nemusí pracovat ve všech sítích. Bližší informace vám poskytne váš operátor.
- V kroku 2 máte během konferenčního hovoru více možností:
  - Pro přidržení všech účastníků zvolte "Přidržet všechny hovory".
  - Pro přidržení všech účastníků kromě aktuálně přidrženého hovoru zvolte "Soukromé".
  - Pro ukončení hovoru se všemi účastníky zvolte "Ukončit všechny".
  - Pro odpojení se z konference, ale současně umožnění ostatním účastníkům pokračovat v hovoru zvolte "Přenést".
  - Pro přidržení aktuálního hovoru a pokračování v konferenčním hovoru se zbývajícími účastníky zvolte "Vyloučit".
  - Pro odmítnutí přidání dalších účastníků do stávající konference zvolte "Odmítnout" nebo můžete volbou "Obsazeno" odeslat obsazovací tón.

### Přidání dalších účastníků do konferenčního hovoru

- 1. Stiskněte [Možnosti] a zvolte "Volat".
- Zadejte číslo účastníka, kterého si přejete přidat do konference, a stiskem <sup>™</sup> jej vytočte.
- 3. Stiskněte [Možnosti] a zvolte "Více účastníků".
- **4.** Pro propojení konference zvolte "Všechny do konference".

Pokud si přejete přidat další účastníky, opakujte kroky 1 až 4.

### Ukončení hovoru s účastníkem konference

- Během konferenčního hovoru zvýrazněte číslo osoby, kterou si přejete z konferenčního hovoru odpojit.
- 2. Stiskněte [Možnosti] a zvolte "Ukončit hovor".

## Pro soukromou konverzaci s jedním z účastníků konference

Přejete-li si promluvit soukromě s jedním z účastníků konference, můžete jej vybrat ze seznamu a přepnout všechny ostatní na přidržení.

- Během konference zvolte osobu, se kterou si přejete hovořit.
- 2. Stiskněte [Možnosti] a zvolte "Více účastníků".
- 3. Zvolte "Soukromé".
- Po skončení soukromé konverzace stiskněte [Možnosti] a zvolte "Více účastníků".
- Pro návrat ke konferenčnímu hovoru zvolte "Všechny do konference".

### Vypnutí mikrofonu

 Pro vypnutí mikrofonu během hovoru stiskněte [Vyp. mikr.].

Pro opětovné zapnutí mikrofonu stiskněte [Zap. mikr.].

## Vkládání znaků

Pro vkládání znaků při tvorbě položek seznamu

kontaktů, textových zpráv SMS nebo multimediálních zpráv MMS, atd. stiskněte odpovídající tlačítka.

Při běžném psaní stiskněte každé tlačítko opakovaně, až se zobrazí požadovaný znak. Například stiskněte [2--jednou pro písmeno "A" nebo dvakrát pro písmeno "B".

### Tabulka znaků

Stisky jednotlivých tlačítek se zobrazují znaky v následujícím pořadí. Pořadí se může lišit podle zvoleného jazyka.

### Režim Anglicky

| Tlačítko | Velká písmena                                              | Malá písmena | Číslice |
|----------|------------------------------------------------------------|--------------|---------|
| 1 ∞      | . (tečka) , (čárka) - (spojovník) ? !<br>' (apostrof) @ :1 |              | 1       |
| 2 ABC    | ABC2                                                       | abc2         | 2       |
| 3 DEF    | DEF3                                                       | def3         | 3       |
| 4 GHI    | GHI4                                                       | ghi4         | 4       |
| 5 JKL    | JKL5                                                       | jkl5         | 5       |
| 6 MNO    | MNO6                                                       | mno6         | 6       |

| Tlačítko   | Velká písmena                                                                                                    | Malá písmena          | Číslice |
|------------|----------------------------------------------------------------------------------------------------|-----------------------|---------|
| 7 PQRS     | PQRS7                                                                                                    | pqrs7                 | 7       |
| 8 TUV      | TUV8                                                                                                    | tuv8                  | 8       |
| 9 wxrz     | WXYZ9                                                                                                    | wxyz9                 | 9       |
| 0+         | (mezera) + = $< > \in \mathfrak{t}$                                                                                                    | \$¥% &0               | 0       |
| * •        | Přepínání druhu znaků<br>Abc, ABC, 123 a abc.                                                                                                    | i mezi čtyřmi režimy: |         |
| <b>#</b> 4 | $( \cdot , ? \cdot ! : : , - + # * * @ · ( - ) = & € £ £ $ @ / ~ ( - ) = & € £ $ ◊ / ~ - < § = \   ¥ i :   ^ [ ] { } ¤ Å Å Æ å ä æ à Ç É è ć i Ň ñ Ŏ Ø ö ø δ β Ŭ ü ù ∆ Φ Γ Λ Ω Π Ψ Σ Θ Ξ (mzera)$ |                       |         |

1 ao - 9 wxrz 0 +-- Pro zadání číslice 0 – 9 tlačítko stiskněte a podržte.

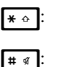

Stiskněte a podržte pro přepnutí mezi režimy běžného psaní a T9. Stiskněte a podržte stisknuté pro zobrazení možností jazyka.

## Změna jazyka textu

Jazyk textu zadávaného do telefonu můžete změnit.

- 1. Na obrazovce vkládání textu stiskněte [Možnosti].
- 2. Zvolte "Jazyk textu".

Pokud se položka "Jazyk textu" nezobrazuje, zvolte "Možnosti textu" a poté zvolte "Jazyk textu".

3. Nyní zvolte požadovaný jazyk.

### Tip

 Obrazovku možností jazyka můžete namísto kroků 1 a 2 zobrazit stiskem a podržením tlačítka ••.

## Změna režimu psaní

Psaní textu pomocí T9

Metoda vkládání textu T9 představuje způsob, jak text zadávat snadněji a rychleji.

- Pro přepnutí do režimu T9 na obrazovce vkládání textu stiskněte a podržte \*•.
- 2. Stiskněte [Možnosti].
- 3. Zvolte "Režim psaní".

Pokud se položka "Režim psaní" nezobrazuje, zvolte "Možnosti textu" a poté zvolte "Režim psaní".

4. Zvolte režim vkládání znaků (Abc, ABC, abc, 123).

- Pro vložení libovolného písmena na tlačítku toto tlačítko stiskněte pouze jednou.
   Pro zadání slova "How" stiskněte 4- 0- 0-.
- Jestliže zobrazené slovo není to, které chcete napsat, opakovanými stisky (\*) nebo (\*) zvýrazněte správné slovo.
- 7. Volbu slova potvrďte stiskem ().

### Poznámka

 Jestliže se v kroku 6 požadované slovo nezobrazí, přepněte telefon na běžné psaní (vícenásobnými stisky tlačítek) a zadejte jej znovu.

### Tip

 Jestliže namísto kroku 7 stisknete ..., vedle zvoleného slova se vloží mezera.

### Symboly a interpunkce

- 1. Na obrazovce vkládání textu stiskněte [Možnosti].
- 2. Zvolte "Vložit symbol".

Pokud se položka "Vložit symbol" nezobrazuje, zvolte "Možnosti textu" a poté zvolte "Vložit symbol".

3. Nyní zvolte požadovaný symbol.

### Můj slovník

Pro vkládání textu metodou T9 si můžete vytvořit vlastní seznam slov.

- 1. Na obrazovce vkládání textu v režimu T9 stiskněte [Možnosti].
- 2. Zvolte "Můj slovník".

Pokud se položka "Můj slovník" nezobrazuje, zvolte "Možnosti textu" a poté zvolte "Můj slovník".

 Pro přidání nového slova zvolte "Přidat nové slovo".

Pro úpravu slova v seznamu

- 1. Na obrazovce vkládání textu v režimu T9 stiskněte [Možnosti].
- 2. Zvolte "Můj slovník".

Pokud se položka "Můj slovník" nezobrazuje, zvolte "Možnosti textu" a poté zvolte "Můj slovník".

- 3. Zvýrazněte požadované slovo.
- 4. Stiskněte [Možnosti] a zvolte "Upravit".
- 5. Upravte zvolené slovo.

### Tip

 Nové slovo můžete do seznamu pro vkládání textu T9 zaregistrovat i následujícím způsobem.

- 1. V režimu T9 zadejte část slova, které si přejete zaregistrovat.
- 2. Stiskněte [Možnosti].
- Zvolte "Můj slovník". Pokud se položka "Můj slovník" nezobrazuje, zvolte "Možnosti textu" a poté zvolte "Můj slovník".
- 4. Upravte zvolené slovo.

## Použití šablon textu

Při vkládání znaků můžete využít věty zaregistrované v seznamu šablon.

Podrobnosti o vytváření šablon viz "Přidávání frází do šablon" na str. 69.

- Na obrazovce vkládání textu přesuňte kurzor na místo, na které si přejete vložit text šablony.
- 2. Stiskněte [Možnosti].
- 3. Zvolte "Vložit text ze šablon".

Pokud se položka "Vložit text ze šablon" nezobrazuje, zvolte "Možnosti textu" a poté zvolte "Vložit text ze šablon".

 Zvolte požadovanou šablonu textu. Zvolená šablona se vloží do textu.

## <u>Použití menu</u>

## Přístup k aplikacím

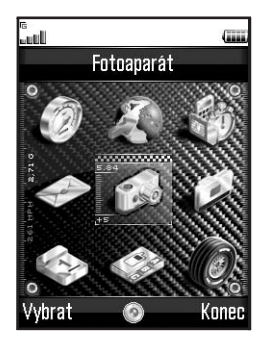

- V pohotovostním stavu stiskněte O. Zobrazí se hlavní menu.
- 2. Přesuňte se na požadovanou položku.
- **3.** Pro přístup ke zvolené funkci stiskněte **()**.

### Klávesové zkratky

Do zvoleného menu se můžete dostat i zkratkou, stiskem • a poté tlačítka číslice odpovídající číslu v hlavní menu. Viz následující tabulka.

Zkratky jednotlivých menu jsou uvedené v záhlavích kapitol tohoto návodu. Příklad: "M 9-7".

### Poznámka

 Klávesové zkratky lze použít pouze pro první tři úrovně menu.

## Seznam funkcí menu

| Menu č./<br>Hlavní menu | Menu č./<br>Submenu1                                                                                               |
|-------------------------|----------------------------------------------------------------------------------------------------|
| 1 Hry a další           | 1 Hry a Java™<br>2 Spořiče<br>3 Další hry<br>4 Nastavení<br>5 Informace o Java™                                    |
| 2 Prohlížeč             | 1 Vodafone live!<br>2 Hry<br>3 Vyzváněcí tóny<br>4 Obrázky<br>5 Zprávy<br>6 Sport<br>7 Hledat                      |
| 3 Aplikace              | 1 Vodaťone*<br>2 Budiky<br>3 Výpočty<br>4 Nahrávání zvuku<br>5 Skladatel melodií<br>6 Nápověda telefonu            |
| 4 Zprávy                | 1 Nová zpráva<br>2 Multimédia<br>3 SMS<br>4 E-mail<br>5 Hlasová schránka<br>6 Zprávy sítě<br>7 Informace o oblasti |
| 5 Fotoaparát            | 1 Pořídit obrázek<br>2 Nahrát video                                                                                |

|   | Menu č./<br>Hlavní menu | Menu č./<br>Submenu1                                                                                                    |  |
|---|-------------------------|----------------------------------------------------------------------------------------------------|--|
| 6 | Vlastní položky         | 1 Galerie obrázků<br>2 Galerie Java™<br>3 Galerie zvuků<br>4 Videogalerie<br>5 Šablony<br>6 Záložky<br>7 Stav paměti                         |  |
| 7 | Kalendář                |                                                                                                    |  |
| 8 | Kontakty                | 1 Seznam kontaktů<br>2 Přehled hovorů<br>3 Rychlé vytáčení<br>4 Vlastní čísla<br>5 Čítače hovorů<br>6 Čítač dat<br>7 Cena hovorů*            |  |
| 9 | Nastavení               | 1 Připojení<br>2 Profily<br>3 Displej<br>4 Zvuk<br>5 Nastavení hovorů<br>6 Čas a datum<br>7 Jazyk<br>8 Sří<br>9 Zabezpečení<br>0 Úplný reset |  |

\* Závisí na obsahu karty SIM.

#### Poznámka k názvům položek menu pro služby Pohlednice (Postcard) a Album multimédií (Media Album)

 Názvy položek menu služeb Pohlednice a Album multimédií ve Velké Británii a Irsku se liší, a to takto:

| Informace<br>v Uživatelské<br>příručce | Jméno položky ve<br>Velké Británii | Jméno položky<br>v Irsku |
|----------------------------------------|------------------------------------|--------------------------|
| "Postcard"                             | "live! Postcard"                   | (Není k dispozici)       |
| "As Postcard"                          | "As live! Postcard"                | (Není k dispozici)       |
| "State/Province"                       | "County"                           | "State/Province"         |
| "Media Album"                          | "live! Studio"                     | "Picture Album"          |
| "To Album"                             | "To live! Studio"                  | "To Picture Album"       |

## Seznam kontaktů (M 8-1)

Do seznamu kontaktů si můžete ukládat telefonní čísla a e-mailové adresy přátel, příbuzných nebo kolegů.

V závislosti na velikosti jednotlivých položek lze do telefonu uložit až 640 položek. Do seznamu kontaktů můžete ukládat následující informace.

#### Položky uložené v paměti telefonu

Jméno

Příjmení

Mobilní telefon

Telefon domů

Telefon do práce

Osobní e-mail

Pracovní e-mail

Skupina

Adresa (Ulice a číslo, PSČ, Město, Kraj, Země) Poznámka

#### Položky uložené v paměti karty SIM

| Jméno:             | Počet znaků, které lze uložit, závisí |
|--------------------|---------------------------------------|
|                    | na konkrétní kartě SIM, kterou        |
|                    | používáte.                            |
| Číslo <sup>.</sup> | Až 40 číslic                          |

Pomocí funkce bezdrátové komunikace *Bluetooth* můžete posílat položky seznamu kontaktů do počítače PC a sdílet je.

## Volba paměti pro ukládání kontaktů

,,Kontakty"  $\rightarrow$ ,,Seznam kontaktů"  $\rightarrow$ [Možnosti]  $\rightarrow$ , Rozšířené"  $\rightarrow$ ,,Přidat nové kontakty"

 Zvolte místo ukládání kontaktů. Volit můžete mezi "Do telefonu", "Na SIM" a "Zvolit před uložením".

### Tip

 Vyberete-li "Zvolit před uložením", při každém zadávání nového kontaktu budete dotázáni na volbu paměti.

## Změna zobrazovaného seznamu

"Kontakty" → "Seznam kontaktů" → [Možnosti] → "Rozšířené" → "Umístění kontaktů"

 Volit můžete mezi možnostmi "Paměť telefonu", "Paměť na SIM" a "Obojí".

## Změna pořadí jmen

"Kontakty" → "Seznam kontaktů" →[Možnosti] → "Rozšířené" → "Pořadí jmen"

 Volit můžete mezi možnostmi "Řazení jméno – příjmení" a "Řazení příjmení – jméno".

## Přidání nového kontaktu

Nový kontakt můžete uložit buď do paměti telefonu nebo do paměti na kartě SIM. Pro přepnutí paměti viz "Volba paměti pro ukládání kontaktů" na str. 31.

Počet telefonních čísel, která můžete uložit do karty SIM, závisí na její kapacitě. Podrobné informace získáte od svého operátora.

#### "Kontakty" → "Seznam kontaktů" → "Přidat nový kontakt"

Vyberete-li pro volbu paměti pro uložení kontaktu možnost "Zvolit před uložením", můžete volit mezi "Do telefonu" a "Na SIM".

- Zvolte místo, na které si přejete kontakt uložit, a zadejte příslušné informace.
- 2. Nakonec stiskněte [Uložit].

### Tip

 Při vytváření nové položky musíte vyplnit alespoň jedno pole. Vytváříte-li novou položku na kartě SIM, musíte zadat telefonní číslo.

### Přidávání obrázků ke kontaktům

### "Kontakty" → "Seznam kontaktů"

- Zvýrazněte požadovanou položku seznamu v paměti telefonu.
- 2. Stiskněte [Možnosti] a zvolte "Upravit".
- 3. Stiskněte [Možnosti] a zvolte "Ikony".
- 4. Nyní zvolte požadovaný obrázek.
- 5. Nakonec stiskněte [Uložit].

#### Poznámka

- Obrázky lze přiřazovat pouze kontaktům uloženým v paměti telefonu.
- Obrázek přiřazený položce seznamu kontaktů lze změnit nebo odstranit volbou "Změnit" nebo "Odstranit" po kroku 3.
- Pokud smažete obrázek v "Uložené obrázky", smaže se současně i malý obrázek přiřazený ke kontaktu.

# Kopírování položek seznamu kontaktů mezi kartou SIM a telefonem

"Kontakty" → "Seznam kontaktů" → [Možnosti] → "Rozšířené" → "Kopírovat vše"

 Zvolte mezi možnostmi "Ze SIM do telefonu" a "Z telefonu na SIM".

### Poznámka

 Když do telefonu poprvé vložíte kartu SIM a spustíte aplikaci Seznam kontaktů, automaticky se objeví obrazovka s dotazem, zda si přejete zkopírovat kontakty či nikoliv. Počet položek seznamu kontaktů, které se zkopírují, závisí na kapacitě karty SIM.

### Zkopírování jedné položky z telefonu do karty SIM

### "Kontakty" → "Seznam kontaktů"

- 1. Zvolte požadovanou položku seznamu.
- 2. Zvýrazněte zvolené telefonní číslo.
- 3. Stiskněte [Možnosti] a zvolte "Kopírovat na SIM".

## Vyhledání jména a čísla

### "Kontakty" → "Seznam kontaktů"

 Zadejte prvních několik písmen jména. Na displeji se objeví výsledky vyhledávání v abecedním pořadí.

### Tip

- Před vyhledáváním můžete zvolit umístění kontaktů "Paměť telefonu", "Paměť na SIM" nebo "Obojí".
- Pro zobrazení podrobností kontaktu, jako je například adresa, zvýrazněte požadovanou položku, stiskněte [Možnosti] a zvolte "Zobrazit".

## Volání ze seznamu kontaktů

### "Kontakty" → "Seznam kontaktů"

1. Zvýrazněte požadovanou položku a stiskněte 🖳.

### Tip

- Volat také můžete z obrazovky seznamu kontaktů s podrobnostmi. Na obrazovce s podrobnostmi zvolte požadované telefonní číslo a stiskněte A.

## Úprava položek seznamu kontaktů

,,Kontakty"  $\rightarrow$ ,,Seznam kontaktů"  $\rightarrow$ [Možnosti]  $\rightarrow$ ,,Upravit"

- 1. Zvolte pole, které si přejete upravit, a upravte informace v něm uvedené.
- 2. Nakonec stiskněte [Uložit].

### Mazání položek seznamu kontaktů Smazání všech kontaktů

"Kontakty" → "Seznam kontaktů" → [Možnosti] → "Rozšířené" → "Smazat všechny položky"

- 1. Zadejte kód vašeho telefonu.
- Zvolte "Položky v telefonu" nebo "Položky na SIM".

Výchozí kód telefonu je "0000". Podrobnosti o změně kódu telefonu viz "Změna kódu telefonu" na str. 112.

### Smazání jednoho kontaktu

### "Kontakty" → "Seznam kontaktů"

- 1. Zvýrazněte požadovanou položku.
- 2. Stiskněte [Možnosti] a zvolte "Smazat".

## Prohlížení skupin

Při ukládání položek kontaktů můžete nastavovat ikony skupin, které vám usnadní jejich pozdější vyhledávání a úpravy.

#### "Kontakty" → "Seznam kontaktů" → [Možnosti] → "Rozšířené" → "Skupina" → "Zobrazit skupiny"

1. Zvolte požadovanou skupinu.

"Ed" se objeví vedle zvolené skupiny. Pro zrušení přiřazení ke skupině ji zvolte znovu, zaškrtávací box zůstane neoznačený.

### Poznámka

 Toto menu je dostupné pouze pokud je jako umístění kontaktů zvolena "Paměť telefonu".

### Tip

 Pro zobrazení pouze zvolené skupiny stiskněte [Možnosti] a zvolte "Pouze aktuální". Pro zobrazení všech skupin zvolte "Vybrat vše".

## Vyzvánění skupin

Každé skupině můžete přiřadit jiné vyzvánění. Při zakoupení tohoto telefonu jsou skupiny vypnuty. Pokud nenastavíte vyzvánění skupiny, použije se vyzváněcí tón zvolený v menu Nastavení.

"Kontakty" → "Seznam kontaktů" → [Možnosti] → "Rozšířené" → "Skupina" → "Vyzvánění skupin"

- 1. Zvolte požadovanou skupinu.
- 2. Zvolte "Zapnutí/vypnutí".
- 3. Zvolte "Zapnout" nebo "Vypnout".
- 4. Vyberte "Zvolit vyzvánění".
- Zvolte "Přednastavené melodie" nebo "Moje melodie".
- Zvolte požadované vyzvánění. Podrobnosti o volbě vyzvánění viz "Přiřazení vyzvánění" na str. 94.
- Zvolte "Vibrace" a vyberte "Zapnout", "Vypnout" nebo "Vibrace i zvonění".

Podrobnosti o volbě vibrací viz "Vibrace" na str. 95.

8. Stiskněte [OK].

### Poznámka

 Toto menu je dostupné pouze pokud je jako umístění kontaktů zvolena "Paměť telefonu".

### Přiřazení vyzvánění jednotlivým položkám seznamu kontaktů

Jednotlivým kontaktům lze přiřadit specifické vyzvánění nebo nastavení vibrací.

### "Kontakty" → "Seznam kontaktů"

- 1. Zvolte požadovanou položku seznamu.
- 2. Stiskněte [Možnosti] a zvolte "Upravit".
- 3. Stiskněte [Možnosti] a zvolte "Vyzvánění".
- 4. Zvolte "Zapnutí/vypnutí".
- 5. Zvolte "Zapnout" nebo "Vypnout".
- 6. Vyberte "Zvolit vyzvánění".
- Zvolte "Přednastavené melodie" nebo "Moje melodie".
- Zvolte požadované vyzvánění. Podrobnosti o volbě vyzvánění viz "Přiřazení vyzvánění" na str. 94.
- Zvolte "Vibrace" a vyberte "Zapnout", "Vypnout" nebo "Vibrace i zvonění".

Podrobnosti o volbě vibrací viz "Vibrace" na str. 95.

10. Stiskněte [OK].

11. Stiskněte [Uložit].
## Stav paměti

Tato funkce vám umožňuje zjistit stav paměti využité seznamem kontaktů.

,,Kontakty"  $\rightarrow$ ,,Seznam kontaktů"  $\rightarrow$ [Možnosti]  $\rightarrow$ ,,Rozšířené"  $\rightarrow$ ,,Stav paměti"

## Seznam rychlého vytáčení

V seznamu rychlého vytáčení můžete nastavit až 8 telefonních čísel (str. 88).

#### Nastavení položek seznamu kontaktů do seznamu rychlého vytáčení

### "Kontakty" → "Seznam kontaktů"

- 1. Zvolte požadovanou položku seznamu.
- 2. Zvýrazněte zvolené telefonní číslo.
- 3. Stiskněte [Možnosti] a zvolte "Rychlé vytáčení".
- 4. Zvolte požadované číslo v seznamu.

## Tip

- Čísla v seznamu odpovídají devíti tlačítkům číslic.
- Pro zobrazení seznamu rychlého vytáčení viz str. 88.

## Odeslání položky seznamu kontaktů

## "Kontakty" → "Seznam kontaktů"

- 1. Zvýrazněte požadovanou položku.
- 2. Stiskněte [Možnosti] a zvolte "Odeslat kontakt".
- 3. Zvolte "Pomocí Bluetooth".

#### Pro "Pomocí Bluetooth".

Telefon začne ve svém okolí (do 10 metrů) vyhledávat přístroje podporující bezdrátovou technologii *Bluetooth*.

Po jejich zjištění se zobrazí seznam nalezených přístrojů, v němž si můžete zvolit požadovaný cílový přístroj. Přístroje se mohou propojit a položka seznamu kontaktů se odešle.

#### Poznámka

 Během procesu párování musíte při prvním kontaktu s Bluetooth přístrojem zadat vaše heslo. Pokud však je "Ověření" (str. 92) nastaveno na "Vypnout", heslo zadávat nemusíte.

### Tip

 Odeslat můžete i vlastní vizitku. V kroku 1 zvýrazněte "Moje karta". Podrobnosti o uložení informací do této položky seznamu kontaktů viz "Vytvoření vlastní vizitky jako položky seznamu kontaktů" na str. 37.

## Přijetí položky seznamu kontaktů

Když telefon přijme položku seznamu kontaktů, objeví se potvrzující zpráva.

1. Stiskněte [Ano].

Přijatý záznam se uloží do seznamu kontaktů. Pro jeho odmítnutí stiskněte [Ne].

## Tip

• Podrobnosti o nastavení bezdrátové komunikace Bluetooth viz "Připojení" na str. 90.

# Vytvoření vlastní vizitky jako položky seznamu kontaktů

Do seznamu kontaktů můžete přidat i informace o vás a vytvořit si tak vlastní vizitku.

#### "Kontakty" → "Seznam kontaktů" → "Moje karta"

- 1. Stiskněte [Možnosti] a zvolte "Upravit".
- Zvolte místo, na které si přejete kontakt uložit, a zadejte příslušné informace.
- 3. Nakonec stiskněte [Uložit].

## Volání telefonních čísel služeb

Některé karty SIM mohou obsahovat telefonní čísla služeb (SDN), na která lze volat. Více informací vám poskytne váš operátor, jehož kartu SIM vlastníte. Na obrazovce kontaktů dole se zobrazuje "Tel. číslo služeb".

#### "Kontakty"

- 1. Zvolte "Tel. číslo služeb".
- 2. Zvolte požadované telefonní číslo služby.

## Tip

- Jestliže karta SIM obsahuje pouze jediné telefonní číslo služeb, můžete jej v kroku 1 vytočit stiskem •.
- Pokud na kartě SIM nejsou uložena žádná telefonní čísla služeb, toto menu se nezobrazí.

# Fotoaparát (M 5)

Váš telefon je vybaven integrovaným digitálním fotoaparátem.

Díky tomu můžete kdekoliv a kdykoliv pořizovat a posílat fotografie nebo videoklipy.

## Pořízení snímku (M 5-1)

Pro pořízení snímku přepněte telefon do režimu digitálního fotoaparátu. Snímky se ukládají do složky Uložené obrázky ve formátu JPEG v následujících třech velikostech.

- ba ≋ V
  - V: 480 × 640 bodů
  - 🖀 S: 240 × 320 bodů
  - M: 120 × 160 bodů

## Fotografování

#### "Fotoaparát" → "Pořídit obrázek"

Náhled obrázku je na displeji.

Pro pořízení snímku stiskněte 
 enebo postranní dolní tlačítko.

Ozve se zvuk spouště a zobrazí se pořízený snímek. Pro nové pořízení snímku stiskněte [Zrušit].

2. Stiskněte [Uložit].

Na displeji se objeví "Ukládám [název souboru] do složky Vlastní položky..." a snímek se uloží. Pro návrat do pohotovostního stavu stiskněte <u>F</u>.

Indikátor počtu zbývajících snímků

 Indikuje počet snímků, které lze ještě pořídit.

## Tip

 Přejete-li si snímek po pořízení odeslat multimediální zprávou, stiskněte před krokem 2 • Poté zvolte "Multimédia" nebo "Pohlednice". (U některých poskytovatelů služeb nemusí být služba Pohlednice k dispozici. Více informací získáte od vašeho poskytovatele služeb.) U velkých MMS zpráv může dojít ke zmenšení velikosti přiložených obrázků.

## Použití zobrazení na celém displeji

Náhled snímku se může zobrazovat na celé ploše displeje, bez oblasti soft tlačítek a indikátorů.

# "Fotoaparát" $\rightarrow$ "Pořídit obrázek" $\rightarrow$ [Možnosti] $\rightarrow$ "Plný náhled"

 Zvolte "Zapnout" nebo "Vypnout". Je-li zvoleno "Zapnout", tlačítko [Možnosti] se nezobrazuje. Pokud potřebujete menu možností, stiskněte 7.

#### Poznámka

 Jestliže je "Velikost obrázku" nastavena na "M (120\*160)", nelze plný náhled použít.

#### Tip

 Režim plného náhledu také můžete zapnout nebo vypnout stiskem or.

#### Použití funkce zoom

Pro změnu zvětšení obrazu (zoom) stiskněte 📀 nebo ③.

Indikátory zvětšení obrazu (zoom)

🔍 🔍 🔍 : Zvětšení.

#### Poznámka

- Jestliže je "Velikost obrázku" nastavena na "M (120\*160)", má funkce zoom 3 stupně zvětšení (1, 2, 4).
- Jestliže je "Velikost obrázku" nastavena na "S (240\*320)", má funkce zoom 2 stupně zvětšení (1, 2).

#### Nastavení velikosti snímků

"Fotoaparát" → "Pořídit obrázek" →[Možnosti] → "Velikost obrázku"

1. Zvolte požadovanou velikost obrázků.

#### Nastavení kvality snímků

"Fotoaparát" →"Pořídit obrázek" →[Možnosti] → "Kvalita obrázku"

1. Zvolte "Normální" nebo "Vysoká".

Indikátory kvality obrazu

: Vysoká

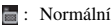

## Volba režimu omezení blikání

"Fotoaparát"  $\rightarrow$  "Pořídit obrázek"  $\rightarrow$  [Možnosti]  $\rightarrow$  "Omezení blikání"

1. Zvolte "Režim 1: 50Hz" nebo "Režim 2: 60Hz".

#### Poznámka

- Světelné zdroje mohou způsobit, že se v obraze objeví svislé pruhy. Pro jejich odstranění změňte režim omezení blikání.
- Vestavěný digitální fotoaparát využívá senzor C-MOS. Ačkoliv byl vyroben podle nejpřísnějších standardů, mohou některé snímky vypadat příliš světlé nebo naopak příliš tmavé.
- Pokud telefon před pořízením nebo zápisem snímku necháte delší dobu na horkém místě, může se zhoršit kvalita snímku.

#### Jestliže není k dispozici žádná volná paměť

Pokud počet snímků, které lze ještě pořídit, klesne na 3 nebo méně, indikátor zbývajících fotografií v levém horním rohu displeje zčervená. (Udávaný počet zbývajících snímků je přibližný odhad.)

Když počet zbývajících snímků klesne na 0 a pokusíte se pořídit další snímek, objeví se zpráva "Paměť plná. Prosím smažte některá data!".

# Nastavení jasu snímku podle světelných podmínek

Pro úpravu jasu snímku stiskněte 🕙 nebo 💿.

Indikátory jasu snímku (úrovně expozice)

**b b c**: (Světlý  $\rightarrow$  Normální  $\rightarrow$  Tmavý) Jakmile se telefon vrátí na obrazovku pohotovostního režimu, nastavení jasu se vrátí k výchozímu.

## Prohlížení pořízených snímků

# "Fotoaparát" $\rightarrow$ "Pořídit obrázek" $\rightarrow$ [Možnosti] $\rightarrow$ "Moje obrázky"

Zobrazí se seznam obrázků.

 Zvolte soubor, který si přejete prohlédnout. Zobrazí se zvolený snímek.

## Tip

 Obrázky mají jména ve tvaru "obrázekNNN.jpg" (kde NNN je postupně rostoucí číslo).
 V seznamu se zobrazuje jméno souboru (bez přípony), datum a velikost obrázků.

## Použití samospouště

# "Fotoaparát" → "Pořídit obrázek" →[Možnosti] → "Samospoušt"

- Zvolte "Zapnout" nebo "Vypnout". Když zvolíte "Zapnuto", zobrazí se na displeji "G" a telefon se vrátí do režimu digitálního fotoaparátu. Pokud však je aktivováno "Sekvenční snímání" na str. 41, zobrazí se namísto "G" symbol "S".
- Pro zapnutí samospouště stiskněte 
   nebo postranní dolní tlačítko.

Po 10 sekundách běhu samospouště se ozve zvuk spouště a telefon pořídí snímek.

#### Poznámka

- Během činnosti samospouště se ozývá zvuk odpočítávání.
- Jestliže během činnosti samospouště stisknete nebo postranní dolní tlačítko, snímek se pořídí okamžitě.
- Přejete-li si fotografování se samospouští zrušit, stiskněte během činnosti samospouště [Zrušit].

#### Sekvenční snímání

Pořídí se čtyři po sobě jdoucí snímky. K dispozici je automatické nebo manuální snímání

Indikátory sekvenčního snímání

## ດ່ດ່ດ່ວ່

Při fotografování v režimu sekvenčního snímání se na displeji objeví tvto indikátory.

\* Při současném použití funkcí samospouště a sekvenčního snímání se na displeji zobrazuje 

#### ...Fotoaparát" $\rightarrow$ ...Pořídit obrázek" $\rightarrow$ [Možnosti] $\rightarrow$ "Sekvenční snímání"

1. Zvolte "Automatické snímání" nebo "Manuální snímání"

Pro zrušení zvolte "Vypnout".

2. Pro zapnutí sekvenčního snímání stiskněte () nebo postranní dolní tlačítko.

Automatické snímání: Pořídí se čtvři snímky v řadě.

Manuální snímání:

Snímky se pořídí jeden po druhém stisky () nebo postranního dolního tlačítka.

Pořízené snímky se automaticky ukládají.

Pro ukončení sekvenčního snímání stiskněte [Zrušit].

#### Poznámka

- Je-li ... Velikost obrázku" nastavena na "V (480\*640)", nelze funkci sekvenčního snímání použít.
- Jestliže pro pořizování obrázků zvolíte rámeček, nelze funkci sekvenčního snímání použít.
- Ve spojení s funkcí manuálního snímání nelze použít samospoušť.

## Výběr rámečku

Rámeček si můžete vybrat z přednastavených vzorů. Dále jej můžete zvolit i ve složce Uložené obrázky.

#### "Fotoaparát" → "Pořídit obrázek" → [Možnosti] → "Přidat rámeček"

- 1. Zvolte "Přednastavené rámečky" nebo "Moje obrázkv".
- 2. Zvolte požadovaný rámeček.

Zvolený rámeček se objeví na displeji.

3. Stiskněte •.

### Poznámka

- · Je-li "Velikost obrázku" nastavena na "V (480\*640)", nelze funkci rámečku použít.
- Aktivujete-li funkci spojitého snímání, nelze použít funkci rámečku.

 Pokud v kroku 1 zvolíte "Moje obrázky", lze jako rámečky vybírat pouze obrázky ve formátu PNG. Obrázky větší než je zvolená velikost snímků však nelze použít.

## Výběr zvuku spouště

Zvuk závěrky můžete vybírat ze 3 přednastavených zvuků.

"Fotoaparát"  $\rightarrow$ "Pořídit obrázek"  $\rightarrow$  [Možnosti]  $\rightarrow$ "Zvuk spouště"

 Zvolte požadovaný zvuk spouště. Pro jeho přehrání stiskněte [Přehrát].

#### Poznámka

 Režim spojitého snímání používá speciální zvuk spouště, který výše uvedeným postupem nelze změnit.

## Nahrávání videa (M 5-2)

Pro nahrávání videa přepněte telefon do režimu videokamery.

Videoklipy se ukládají ve formátu ".3gp" v následujících dvou režimech:

Indikátory velikosti nahrávky

- Ø
- : Zapnut režim odesílání zpráv
  - : Zapnut rozšířený video režim

#### Nahrávání videoklipů

Současně s videoklipem lze nahrávat i zvukový doprovod.

#### "Fotoaparát" → "Nahrát video"

Náhled obrazu je na displeji.

 Pro zapnutí nahrávání videoklipu stiskněte 
 enebo postranní dolní tlačítko.

Ozve se zvuk začátku nahrávání videoklipu. Stisknete-li znovu ④ nebo postranní dolní tlačítko nebo již nahrávání skončí, ozve se zvuk ukončení videoklipu a displej přejde na krok 2.

2. Zvolte "Uložit".

Na displeji se objeví "Uložit (název souboru) mezi Vlastní složky..." a videoklip se uloží.

Pro přehrání videoklipu ještě před uložením zvolte "Náhled".

Pro odeslání videoklipu v multimediální zprávě po jeho nahrání zvolte "Uložit a poslat".

Pro nové nahrání videoklipu stiskněte [Zrušit].

Indikátor zbývajících videoklipů

123 : Indikuje počet videoklipů, které lze ještě nahrát.

#### Použití funkce zoom

Pro změnu zvětšení obrazu (zoom) stiskněte O nebo O.

Indikátory zvětšení obrazu (zoom)

🔍 🔍 🔍 : Zvětšení.

#### Volba režimu velikosti nahrávky

Volit můžete ze dvou režimů velikosti nahrávky.

"Fotoaparát" → "Nahrát video" → [Možnosti] → "Délka nahrávky"

1. Zvolte "Normální video" nebo "Pro zprávu".

#### Poznámka

- Je-li zvoleno "Pro zprávu", závisí velikost videoklipu, který lze nahrát, na velikosti zprávy zvolené v MMS nastaveních (str. 50).
- Pokud je velikost zprávy popsaná na str. 50 nastavena na "100 KB", "Délka nahrávky" se nezobrazuje.
- Po nahrání videoklipu v režimu normálního videa se nezobrazuje volba "Uložit a poslat".

## Volba kvality videa

"Fotoaparát"  $\rightarrow$  "Nahrát video"  $\rightarrow$  [Možnosti]  $\rightarrow$  "Kvalita videa"

1. Zvolte "Normální" nebo "Vysoká".

Indikátory kvality videa

- 🛅 : Vysoká
- 🔚 : Normální

## Volba režimu omezení blikání

"Fotoaparát"  $\rightarrow$  "Nahrát video"  $\rightarrow$  [Možnosti]  $\rightarrow$  "Omezení blikání"

1. Zvolte "Režim 1: 50Hz" nebo "Režim 2: 60Hz".

#### Poznámka

 Světelné zdroje mohou způsobit, že se na obrazovce náhledu objeví svislé pruhy. Pro jejich odstranění změňte režim omezení blikání.

#### Jestliže není k dispozici žádná volná paměť

Pokud počet videoklipů, které lze ještě pořídit, klesne na 3 nebo méně, indikátor zbývajících videoklipů v levém horním rohu displeje zčervená. (Udávaný počet zbývajících videoklipů, které lze ještě nahrát, je přibližný odhad.)

Když počet zbývajících videoklipů klesne na 0 a pokusíte se nahrát další videoklip, objeví se zpráva "Paměť plná. Prosím smažte některá data!".

#### Nastavení jasu videoklipu podle světelných podmínek

Pro úpravu jasu videoklipu stiskněte () nebo (). Indikátory jasu (úrovně expozice)

**Jakmile se telefon vrátí na obrazovku pohotovostního režimu, nastavení jasu se vrátí k výchozímu.** 

#### Prohlížení nahraných videoklipů

"Fotoaparát"  $\rightarrow$  "Nahrát video"  $\rightarrow$  [Možnosti]  $\rightarrow$  "Moje videa"

Zobrazí se seznam videoklipů.

- 1. Zvolte soubor, který si přejete prohlédnout.
- Stiskněte O.

Zvolený videoklip se přehraje. Pro pauzu v přehrávání stiskněte **①**. Pro pokračování přehrávání znovu stiskněte **①**. Přehrávání ukončíte stiskem [Zpět]. Pro zobrazení videoklipu v původní velikosti stiskněte [1].

## Tip

- Videoklipy mají jména ve tvaru "videoNNN.3gp" (kde NNN je postupně rostoucí číslo).
   V seznamu se zobrazuje jméno souboru (bez přípony), datum a velikost videoklipů.
- Pokud byl videoklip nahrán se zvukem, můžete jeho hlasitost upravit stisky <sup>(S)</sup> (nebo <sup>(S)</sup>/postranní horní tlačítko) nebo <sup>(S)</sup> (nebo <sup>(S)</sup>/postranní dolní tlačítko).
- Hlasitost závisí na nastavení hlasitosti multimédií (str. 97). Je-li "Hlasitost multimédií" nastavena na "Potichu", je zvukový doprovod deaktivován.

## Použití samospouště

### Nahrání videoklipu s použitím samospouště

#### "Fotoaparát" → "Nahrát video" → [Možnosti] → "Samospoušt"

1. Zvolte "Zapnout" nebo "Vypnout".

Když zvolíte "Zapnuto", zobrazí se na displeji "@" a telefon se vrátí do režimu videokamery.

 Pro zapnutí samospouště stiskněte 
 nebo postranní dolní tlačítko.

Po 10 sekundách běhu samospouště začne telefon nahrávat videoklip.

#### Poznámka

- Během činnosti samospouště se ozývá zvuk odpočítávání.
- Jestliže během činnosti samospouště stisknete nebo postranní dolní tlačítko, videoklip se nahraje okamžitě.
- Přejete-li si nahrávání videoklipů se samospouští zrušit, stiskněte během činnosti samospouště [Zrušit].

#### Nahrávání videoklipů se zvukem

"Fotoaparát"  $\rightarrow$  "Nahrát video"  $\rightarrow$  [Možnosti]  $\rightarrow$  "Záznam zvuku"

1. Zvolte "Zapnout" nebo "Vypnout".

# <u>Zprávy</u> (M 4)

Váš telefon umožňuje odesílání a příjem textových (SMS) nebo multimediálních (MMS) zpráv a příjem WAP upozornění (WAP Push zpráv).

## Multimediální zprávy (MMS) (M 4-2)

## O multimediálních zprávách

Služba multimediálních zpráva (MMS) umožňuje odesílání a příjem multimediálních zpráv s přiloženými obrázky, fotografiemi, zvuky, animacemi nebo videoklipy.

#### Poznámka

 Některé funkce MMS nemusí být k dispozici ve všech sítích. Bližší informace vám poskytne váš operátor.

## Vytvoření nové MMS zprávy (M 4-2-1)

- $\square \rightarrow$ ,,,Multimédia"  $\rightarrow$ ,,Nová zpráva"
- 1. Zadejte zprávu.

Pro použití šablony textu přesuňte kurzor na místo, na které si přejete vložit šablonu. Stiskněte [Možnosti] a zvolte "Možnosti textu". Zvolte "Vložit text ze šablon" a poté zvolte požadovanou šablonu.

- V položkách seznamu kontaktů zvolte příjemce. Pokud příjemce v seznamu není, zvolte "Vložte číslo" nebo "Vložte e-mailovou adresu" a zadejte telefonní číslo či e-mailovou adresu.
- 3. Zvolte "Odeslat".

Po odeslání se zpráva přesune do složky Odesláno.

#### Poznámka

- Aktuální velikost zprávy zobrazovaná při její tvorbě je jen přibližný odhad.
- Jestliže zprávu nejde z nějakých důvodů odeslat, zůstane ve složce K odeslání a na displeji v pohotovostním stavu se objeví " a ".

#### Tip

- Pro uložení zprávy bez odeslání zvolte v kroku 3 namísto "Odeslat" možnost "Uložit mezi koncepty".
- Pro zadání předmětu zprávy zvolte v kroku 3 "Předmět" a zadejte jej. Zadat můžete až 40 znaků předmětu a až 20 příjemců (pro Komu a Kopie). Tyto hodnoty však mohou být omezeny ze strany sítě. V takové případě nemusí být možno MMS odeslat. Bližší informace vám poskytne váš operátor.
- Pro přidání více příjemců zvolte v kroku 3 "Přidat kontakt". Vyberte "Komu" nebo "Kopie" a zvolte číslo požadovaného příjemce. Poté zadejte telefonní číslo nebo e-mailovou adresu.

#### Odeslání MMS vytvořené ze šablony

Telefon obsahuje šablony zpráv s obrázky a záznamy hlasu jako přílohami, které vám usnadní vytváření MMS.

#### [] →,,Multimédia" →,,Nová zpráva" →[Možnosti] →,,Zpráva podle šablony"

Objeví se obrazovka s výzvou k potvrzení smazání aktuálního textu.

- 1. Zvolte [Ano] nebo [Ne].
- 2. Zvolte požadovanou šablonu.
- 3. Zadejte zprávu.
- 4. V položkách seznamu kontaktů zvolte příjemce.

Pokud příjemce v seznamu není, zvolte "Vložte číslo" nebo "Vložte e-mailovou adresu" a zadejte telefonní číslo či e-mailovou adresu.

5. Zvolte "Odeslat".

#### Poznámka

 Volbou "Zpráva podle šablony" se smaže již zadaná zpráva nebo přiložené obrázky. Jejich smazání zabráníte tak, že nejprve zvolíte "Zpráva podle šablony" a až poté zadáte vlastní zprávu.

#### Zapnutí nebo vypnutí prohlížení Slide Show

#### $\square \rightarrow$ ,,Multimédia" $\rightarrow$ ,,Nastavení" $\rightarrow$ ,,Slide Show"

1. Zvolte "Zapnout" nebo "Vypnout".

#### Jestliže zvolíte "Zapnout".

 Můžete vytvořit zprávu obsahující až 10 snímků (slidů), Každý snímek (slide) může obsahovat jeden obrázek, jeden zvukový soubor a až 1000 znaků textu (limit celkové velikosti zprávy je až 30 KB nebo 100 KB).  Přejete-li si k jednomu snímku přidat další, stiskněte [Možnosti] a zvolte "Přidat snímek".

Pokud si přejete se snímky provádět operace pro více snímků, stiskněte [Možnosti] a zvolte "Ovládání snímků".

K dispozici máte následující možnosti ovládání snímků:

Přidat: Pro přidání nového snímku.

Odstranit: Pro odstranění aktivního snímku. Předchozí: Pro přechod na předchozí snímek. Další: Pro přechod na další snímek.

 Jako data snímku nelze do zprávy přiložit datový soubor videoklipu.

Jestliže zvolíte "Vypnout".

 Můžete přidat maximálně 20 obrázků, zvukových souborů nebo videoklipů a 2000 znaků textu (limit celkové velikosti zprávy je až 30 KB nebo 100 KB).

## Vkládání dat pro přiložení ke zprávě

K multimediálním zprávám můžete jako přílohy přikládat obrázky, zvuky a videoklipy uložené v paměti telefonu. Při přikládání videoklipů musí být "Prohlížení" nastaveno na "Vypnuto".

## $\square \rightarrow$ ,,,Multimédia" $\rightarrow$ ,,Nová zpráva" $\rightarrow$ [Možnosti]

1. Zvolte mezi možnostmi "Vložit obrázek", "Vložit zvuk" a "Videoklip".

- Zvolte mezi možnostmi "Uložené obrázky", "Uložené zvuky" a "Uložená videa".
- 3. Nyní zvolte požadovaný soubor.

Zvolený obrázek/zvuk/videoklip se přiloží ke zprávě.

Po přiložení souboru se stiskem [Zpět] vratte k obrazovce tvorby zpráv.

- Pro přidání více souborů stiskněte [Možnosti] a zvolte "Přidat obrázek", "Přidat zvuk" nebo "Přidat video". Poté zvolte mezi možnostmi "Uložené obrázky", "Uložené zvuky" a "Uložená videa".
- Pro odstranění přiložených souborů stiskněte [Možnosti] a zvolte "Odstranit".

#### Poznámka

- Obrázky/zvuky/videoklipy se zapnutou ochranou autorských práv nelze ke zprávě přiložit.
- Namísto provedení kroku 2 můžete poslat data nahraná pomocí voleb "Pořídit obrázek", "Nahrát záznam" nebo "Nahrát video".

#### Prohlížení MMS

Přijaté zprávy se ukládají do složky Přijaté.

#### Přijaté zprávy

Po přijetí zprávy se objeví indikátor MMS ( an ).

- $\square \rightarrow ,, Multimédia" \rightarrow ,, Přijaté"$
- Zvolte zprávu, kterou si přejete prohlédnout. Zpráva se zobrazí.
- 2. Posouváním na displeji si zprávu přečtěte.

## Tip

 Hlasitost závisí na nastavení hlasitosti multimédií (str. 97). Je-li "Hlasitost multimédií" nastavena na "Potichu", je zvukový doprovod deaktivován.

#### Uložení telefonního čísla nebo e-mailové adresy odesílatele do seznamu kontaktů

- $\square \rightarrow ,, Multimédia" \rightarrow ,, Přijaté"$
- Zvýrazněte zprávu, z níž si přejete uložit telefonní číslo nebo e-mailovou adresu odesílatele.
- Stiskněte [Možnosti] a zvolte "Uložit odesílatele". Podrobnosti o zadávání jména viz "Přidání nového kontaktu" na str. 32.

## Vyzvednutí MMS $\Box \rightarrow ,,Multimédia^{"} \rightarrow ,,Přijaté^{"}$

Pokud se ve složce Přijaté objeví " 🕼 ", můžete provést následující.

- 1. Zvýrazněte oznámení zprávy, kterou si přejete vyzvednout.
- 2. Stiskněte [Možnosti] a zvolte "Stáhnout".

## Tip

Namísto kroku 2 můžete stahování zahájit i stiskem
 O.

#### Potvrzení o doručení

- $\Box \rightarrow$ ,,,Multimédia"  $\rightarrow$ ,,Odeslané"
- Zvýrazněte zprávu, ke které si přejete dostat potvrzení o doručení.
- Stiskněte [Možnosti] a zvolte "Doručenka". Toto menu je dostupné pouze pro odeslané zprávy, u kterých byla "Doručenka" nastavena na "Zapnuto". Podrobnosti o nastavení položky "Doručenka" viz "Nastavení služby MMS" na str. 50.

#### Nastavení služby MMS

- $\square \rightarrow$ ,,,Multimédia"  $\rightarrow$ ,,Nastavení"
- 1. Zvolte položku, kterou si přejete nastavit.
  - Stahování při roamingu (Ihned, Odložit): Ovládá stahování MMS při roamingu mimo vaší domácí síť.

Ihned: MMS se ze serveru stáhne ihned.

Odložit: Telefon se zeptá, zda si zprávu ze serveru přejete stáhnout.

- Doručenka (Zapnuut, Vypnout): Zapnutí nebo vypnutí potvrzení o doručení při příjmu zprávy, na kterou lze použít funkci doručenky.
- Odmítnutí anonymních (Zapnout, Vypnout): Zapnutí nebo vypnutí odmítání zpráv od neznámých odesílatelů nebo s prázdnou adresou.
- Automatické mazání (Vypnout, Přijaté, Odeslané, Obojí):

Automatické mazání nejstarších zpráv při zaplnění složky Přijaté, Odeslané nebo obou (Přijaté i Odeslané).

- Slide show (Zapnout, Vypnout): Při posílání zprávy zapne nebo vypne automatické přehrávání Slide Show.
- Velikost zprávy (30 KB, 100 KB): Nastavení maximální velikosti zprávy, kterou lze odeslat.
- Rozšířené
  - Priorita: Prioritizace vytvořených zpráv.
  - Doručenka:

Zapnutí doručenek.

Doba platnosti:

Nastavení doby platnosti zprávy, která se uloží na serveru.

- Zobrazení odesílatele: Zobrazení informace o odesílateli.
- Interval snímků: Při posílání zprávy nastaví čas zobrazení jednotlivých snímků.
- 2. Podle potřeby změňte jednotlivé položky.

#### Odeslání obrazového souboru jako pohlednice

Tento telefon umožňuje posílání multimediálních zpráv do speciální Vodafone služby nazvané Pohlednice, která přijatý obrázek vytiskne a pošle jej poštou na adresu příjemce uvedenou v MMS zprávě. (Adresa Vodafone služby Pohlednice je ve vašem telefonu pevně nastavena a nelze ji změnit.)

#### Poznámka

 U některých poskytovatelů služeb nemusí být tato služba k dispozici. Více informací získáte od vašeho poskytovatele služeb.

## Vvtvoření nové pohlednice

Indikátory menu viz poznámka na str. 30.

- $\Box \rightarrow ,,Multimédia" \rightarrow ,,Pohlednice"$
- 1. Zvolte ...Uložené obrázky".
- 2. Zvolte obrázek, který si přejete použít na pohlednici.
- 3. Zadejte zprávu.
- 4. Ze seznamu kontaktů zvolte příjemce a zadejte následující informaci.

Pokud požadovaná položka neexistuje, zvolte "Vložte adresu" a zadejte následující informaci. Podrobnosti viz poznámka níže.

- Jméno Město Krai
- Další informace.
- Ulice a číslo
- PSČ
- 5. Stiskněte [Možnosti] a zvolte "Odeslat".

#### Poznámka

 Namísto kroku 1 můžete použít data získaná pomocí volby "Pořídit obrázek".

Země

- · Položky Jméno, Ulice a číslo a město jsou pro odeslání pohlednice nezbytné.
- Informace pro příjemce Jméno (povinné): Jméno příjemce pohlednice tvořené až 50 znaky
  - Další informace (volitelné):

Další informace o příjemci tvořené až 50 znaky

Ulice a číslo (povinné):

Iméno ulice a číslo domu, celkem až 50 znaků PSČ (volitelné):

Poštovní směrovací číslo tvořené až 20 znaky Město (povinné):

Jméno města tvořené až 50 znaky

51 Zprávy

Kraj (volitelný):

Název kraje, provincie a regionu, celkem až 50 znaků

Země (volitelná):

Jméno země, až 20 znaků

- Zobrazované položky se liší podle konkrétní služby.
   Více informací získáte od vašeho poskytovatele služeb.
   Pokud se nezobrazuje položka "Země", nelze pohlednici poslat do ciziny.
- Soubory ve formátu animovaný GIF nelze pro službu posílání pohlednic použít.
- Kvalita obrazu pohlednic závisí na velikosti fotografie.

# Textové zprávy (SMS) (M 4-3)

## O textových zprávách

Služba krátkých textových zpráv (SMS) umožňuje posílání textových zpráv o délce až 1024 znaků dalším uživatelům sítí GSM.

## Použití SMS s tímto telefonem

Vytvářet můžete zprávy delší než 160 znaků. Při posílání se takové zprávy rozdělí. Pokud má příjemce vhodný telefon, při příjmu se zpráva opět složí do jedné delší. Jestliže příjemce takový telefon nevlastní, uvidí vaši zprávu jako několik samostatných zpráv dlouhých 152 znaků.

Posílat nebo přijímat SMS můžete i během hovoru. Při vytváření SMS též můžete používat Šablony.

#### Vytvoření a odeslání nové SMS (M 4-3-1)

## $\square \rightarrow ,,SMS`` \rightarrow ,,Nová zpráva``$

1. Zadejte zprávu.

Pro použiti šablony textu přesuňte kurzor na místo, na které si přejete vložit šablonu. Stiskněte [Možnosti], zvolte "Vložit text ze šablon" a poté zvolte požadovanou šablonu.

- V položkách seznamu kontaktů zvolte příjemce. Pokud požadovaná položka neexistuje, zvolte "Vložte číslo" a zadejte telefonní číslo.
- 3. Zvolte "Odeslat".

Telefon vytvořenou SMS odešle. Po odeslání se zpráva přidá do složky Odesláno.

Pro uložení zprávy bez odeslání zvolte "Uložit mezi koncepty".

### Poznámka

 Při odesílání zprávy delší než 160 znaků se objeví potvrzující zpráva.

## Tip

 Pro přidání více příjemců zvolte v kroku 3 "Přidat kontakt". Zvolte číslo položky pro přidání telefonního čísla příjemce. Poté zadejte telefonní číslo.

## Čtení SMS

### Přijaté zprávy

Po přijetí textové zprávy se objeví SMS indikátor ( 🛃 ).

- Když dostanete SMS zprávu, stiskněte v pohotovostním režimu ().
- 2. Zvolte zprávu, kterou si přejete prohlédnout.

Zobrazí se telefonní číslo odesílatele a část zprávy. Pokud je telefonní číslo odesílatele v seznamu kontaktů, zobrazí se namísto telefonního čísla jméno odesílatele.

3. Posouváním na displeji si zprávu přečtěte.

# Použití telefonních čísel z přijatých zpráv k volání

Na telefonní číslo obsažené v příchozí SMS zprávě můžete volat.

### $\square \rightarrow ,,SMS`` \rightarrow ,,P\check{r}ijat\acute{e}``$

1. Zvolte zprávu, z níž si přejete použít telefonní číslo.

- Stiskněte [Možnosti] a zvolte "Použít čísla". Zobrazí se telefonní čísla obsažená ve zprávě.
- 3. Zvýrazněte zvolené telefonní číslo.
- Stiskněte [Možnosti] a zvolte "Volat". Pro uložení čísla do seznamu kontaktů zvolte "Uložit číslo".

## Nastavení služby SMS (M 4-3-5)

Nastavení adresy centra zpráv

 $\fbox{ } \rightarrow, SMS`` \rightarrow, Nastaveni`` \rightarrow, Centrum zpráv``$ 

1. Zadejte telefonní číslo centra SMS zpráv.

Pokud si přejete zadat mezinárodní předvolbu pro uložení čísla v mezinárodním tvaru, stiskněte a podržte [---], až se zobrazí znak ,,+".

#### Doba platnosti zprávy

Udává ve dnech a hodinách dobu, po kterou vámi odeslaná zpráva může zůstat v centru zpráv nedoručená.

Během této doby se centrum zpráv trvale snaží doručit zprávu příjemci.

 $\Box \rightarrow , SMS'' \rightarrow , Nastaveni'' \rightarrow , Doba platnosti zprávy''$ 

1. Zvolte dobu platnosti odesílaných zpráv.

Formát zprávy

 $\Box \rightarrow$ ,,SMS"  $\rightarrow$ ,,Nastavení"  $\rightarrow$ ,,Formát zprávy"

1. Zvolte formát zpráv.

Typ připojení

 $\square \rightarrow ,,SMS`` \rightarrow ,,Nastavent`` \rightarrow ,,Typ připojent``$ 

1. Zvolte typ připojení.

#### Optimalizace

Při nastavení "Zapnout" (výchozí nastavení) se dvoubajtové znaky, jako jsou znaky s diakritikou, před odesláním převedou na jednobytové znaky.

Při nastavení "Vypnout" se dvoubajtové znaky odešlou tak, jak se zobrazují na displeji.

Vezměte, prosím, na vědomí, že při nastavení Optimalizace na "Vypnout" může být odesílání dvoubajtových znaků v SMS zpoplatněno.

 $\square \rightarrow ,,SMS`` \rightarrow ,,Nastavent`` \rightarrow ,,Optimalizace``$ 

1. Zvolte "Zapnout" nebo "Vypnout".

## E-mail (M 4-4)

## O posílání e-mailů

Služba e-mail vám umožňuje odesílat a přijímat e-mailové zprávy. Odeslat Ize e-mailovou zprávu obsahující až 2000 znaků. Velikost e-mailové zprávy, kterou Ize přijmout, závisí na nastavení e-mailu.

#### Poznámka

 K odesílaným e-mailovým zprávám nelze přikládat soubory. Pokud přepošlete e-mailovu zprávu s přílohami, přiložené soubory se smažou.

## Vytvoření nové e-mailové zprávy

- $\square \rightarrow$ ,,E-mail"  $\rightarrow$ ,,Nová zpráva"
- 1. Zadejte zprávu.
- V položkách seznamu kontaktů zvolte příjemce. Pokud požadovaná položka neexistuje, zvolte "Vložte e-mailovou adresu" a zadejte e-mailovou adresu příjemce.
- 3. Zvolte "Odeslat".

Po odeslání se zpráva přesune do složky Odesláno.

#### Poznámka

 Jestliže zprávu nejde z nějakých důvodů odeslat, zůstane ve složce K odeslání. Pro opakované odeslání zprávy proveďte následující:

### 

- 1. Zvýrazněte požadovanou zprávu.
- 2. Stiskněte [Možnosti] a zvolte "Znovu poslat".

## Tip

 Pro zjednodušení psaní zpráv můžete použít šablonu textu a na konec zprávy připojit podpis.
 Pro použití šablony textu přesuňte kurzor na místo, na které si přejete vložit šablonu. Stiskněte [Možnosti] a zvolte "Vložit text ze šablon". Zvolte požadovanou šablonu.

Pro přidání podpisu stiskněte [Možnosti] a zvolte "Vložit podpis". Zvolte požadovaný podpis.

- Pro uložení zprávy bez odeslání zvolte v kroku 3 namísto "Odeslat" možnost "Uložit mezi koncepty".
- Pro zadání předmětu zprávy v kroku 3 zvolte "Předmět". Předmět může obsahovat až 40 znaků.
- Pro přidání více příjemců zvolte v kroku 3 před odesláním "Přidat kontakt". Přidat můžete až 30 příjemců (pole Komu, Kopie a Skrytá kopie). Zvolte "Komu", "Kopie" nebo "Skrytá kopie" a poté vyberte nebo zadejte adresy příjemců.

## Čtení e-mailové zprávy

Přijaté zprávy

Máte-li nepřečtenou e-mailovou zprávu, objeví se na displeji indikátor e-mailu ( 2).

## $\square \rightarrow ,, E\text{-mail}^{"} \rightarrow ,, P\check{r}ijat\acute{e}^{"}$

- 1. Zvolte zprávu, kterou si přejete prohlédnout.
- 2. Posouváním na displeji si zprávu přečtěte.

## Tip

 Přejete-li si stáhnout e-mailové zprávy, stiskněte v pohotovostním režimu a zvolte "E-mail". Poté zvolte "Přijmout e-maily".

#### Uložení e-mailové adresy odesílatele do seznamu kontaktů

## $\square \rightarrow ,, E\text{-mail}^{"} \rightarrow ,, P\check{r}ijat\acute{e}^{"}$

- Zvýrazněte zprávu, z níž si přejete uložit e-mailovou adresu odesílatele.
- Stiskněte [Možnosti] a zvolte "Uložit odesílatele". Podrobnosti o zadávání jména viz "Přidání nového kontaktu" na str. 32.

## Nastavení služby E-mail (M 4-4-7)

- $\Box \rightarrow ,, E\text{-mail}^{"} \rightarrow ,, Nastaveni^{"}$
- 1. Zvolte položku, kterou si přejete nastavit.
  - Stahovaná velikost (Celá zpráva, Prvních 20 kB): Nastavení velikosti stahovaného e-mailu. Možnost "Celá zpráva" je omezena na maximální velikost 100 kB.
  - Upravit podpis Otevření obrazovky se šablonou pro úpravu podpisu.
  - Automatické mazání (Vypnuto, Přijaté, Odeslané, Obojí):

Automatické mazání nejstarších zpráv při zaplnění složky Přijaté, Odeslané nebo obou (Přijaté i Odeslané).

Odpověď (Včetně originální zprávy, Bez originální zprávy):

Určuje, zda se při odpovědi na e-mailovou zprávu má nebo nemá do odpovědi přidat i text původního e-mailu.

# Zprávy sítě (M 4-8)

Telefon umožňuje příjem zpráv sítě (Cell Broadcast) nebo obecných zpráv, jako je předpověď počasí či dopravní informace. Tyto informace jsou pro uživatele sítě vysílány v určitých oblastech.

Tato funkce nemusí být k dispozici ve všech mobilních sítích. Bližší informace vám poskytne váš operátor.

## Zapnutí/vypnutí příjmu zpráv sítě (M 4-8-1)

 $\Box \rightarrow$ ,,Zprávy sítě"  $\rightarrow$ ,,Zapnutí/Vypnutí"

1. Zvolte "Zapnout" nebo "Vypnout".

## Čtení zpráv sítě (M 4-8-2)

- $\square \rightarrow ,, Zprávy sítě" \rightarrow ,, Číst zprávy"$
- 1. Zvolte požadovaný předmět.
- 2. Posouváním na displeji si zprávu přečtěte.
- Stiskněte [Zpět].

## Nastavení jazyků

Pro zobrazování zpráv sítě můžete zvolit preferovaný jazyk.

 $[] \rightarrow,, Zprávy sítě" \rightarrow,, Nastavení" \rightarrow,, Jazyk"$ Zobrazí se aktuální jazyk.

- Stiskněte O. Zobrazí se seznam jazyků.
- 2. Nyní zvolte požadovaný jazyk.
- 3. Stiskněte [Uložit].

## Zapnutí příjmu zpráv sítě

Zvolte stránku zpráv sítě, kterou si přejete přijímat.

# $\square \rightarrow ,, Zprávy sítě" \rightarrow ,, Nastavení" \rightarrow ,, Nastavit témata"$

- 1. Zvolte "Přidat/Odebrat".
- 2. Zvolte požadovanou stránku.
- 3. Stiskněte [Uložit].

## Tip

 Není-li požadovaná stránka v seznamu, který se objeví v kroku 2, zvolte v kroku 1 "Vytvořit téma" a poté pro přidání stránky zadejte kód tématu. Podrobnosti o kódu tématu vám poskytne operátor.

# Vodafone live! (M 2)

Váš telefon je již nakonfigurován pro přístup k Vodafone live! a mobilnímu internetu\*

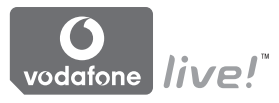

#### **Customised for**

Vodafone live! je nový portál mobilního internetu představující vaší bránu do nového světa informací. her, hudby a služeb.

Díky tomu, že vás telefon používá přenos dat GPRS, je přenos dat mnohem rychlejší než u předchozích způsobů mobilního přístupu k informacím. Navíc jste "vždy připojeni", což znamená, že nemusíte čekat na navázání vytáčeného připojení. Platíte pouze za data, která odešlete nebo přijmete, bez ohledu na délku připojení.

 \* Pokud máte s připojením problémy, volejte, prosím, oddělení zákaznické podporv Vodafone.

Váš telefon obsahuje WAP prohlížeč určený k brouzdání po mobilním internetu, na kterém můžete získat mnoho užitečných informací. Jeho stránky jsou navržené pro zobrazování na mobilních telefonech.

Váš telefon již obsahuje správná Vodafone nastavení služeb WAP/MMS.

#### BROWSER BY

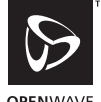

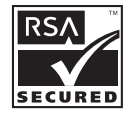

**OPEN**WAVE

## Spuštění WAP prohlížeče

V pohotovostním stavu stiskněte N.

## Opuštění WAP prohlížeče

1. Prohlížeč opustíte stiskem R.

## Pohyb po stránce WAP

• (3) (2) (3) (3) (3)

Pohyb zvýrazněné oblasti po displeji.

- (D): Provedení volby zobrazené dole uprostřed na displeji.
- 🖅: Zobrazení menu možností prohlížeče.
- Volba akce zobrazené v pravém dolním rohu displeje. Umožňuje přístup k "Vodafone live!" otevřením prohlížeče.
- Oraci (stisknout a držet):
   Otevření dialogu "Jdi na".
- Imaž i stisknout a držet):
   Spuštění záložky (WAP). Nejprve musíte ve volbě prohlížeče "Zobrazit záložky" přiřadit záložky tlačítkům číslic.
   Podrobnosti o jejich nastavení viz "Nastavení klávesových zkratek k záložkám webových stránek" na str. 61.
- E: Opuštění prohlížeče (krátký stisk). Vypnutí telefonu. (stisknout a podržet)

## Menu prohlížeče

Při brouzdání po internetu zobrazíte možnosti prohlížeče stiskem [Volby].

• Zvolit:

Zvolte linku, kterou si přejete prohlédnout. ("Zvolit" se zobrazuje pouze pokud je linka zvýrazněná.)

• Domů:

Přechod na domovskou stránku zadanou v Nastavení WAPu.

· Přidat záložku:

Přidání místa, na kterém právě brouzdáte, do seznamu záložek.

- Zobrazit záložky: Zobrazení seznamu záložek.
- Uložit položky: Uložení obrázků, zvuků nebo videoklipů do příslušné složky Vlastní položky.
- Jdi na:

Zadání URL adresy, na kterou si přejete jít.

• Historie: Zobrazení seznamu historie. · Vpřed:

Přechod na následující URL v seznamu historie.

• Obnovit:

Obnovení obsahu WAP stránky.

- Rozšířené...:
  - · Zobrazit URL:

Zobrazení URL adresy místa, na kterém právě brouzdáte.

Uložit stránku:

Uložení stránky, na které právě brouzdáte, do seznamu Sejmutí obrazovky.

Sejmutí obrazovky:

Zobrazení seznamu sejmutých obrazovek.

Upozornění:

Zobrazení seznamu WAP push zpráv. Přes služby WAP můžete přijímat push zprávy. To znamená, že poskytovatel služeb dokáže do vašeho telefonu poslat WAP obsah, aniž byste jej museli aktivně stahovat.

• Nastavení:

Obsahuje "Stahování objektů", atd.

Zabezpečení:

Nastavení zabezpečení.

• Vymazat...:

Smazání historie, mezipaměti, atd.

 Restart prohlížeče: Restartuje prohlížeč.

### Záložky

Během brouzdání stiskněte [Volby] a zvolte příslušnou možnost.

### Přidání záložky

Zvolte "Přidat záložku".

#### Přístup na stránky uložené v záložkách

- 1. Zvolte "Zobrazit záložky".
- 2. Zvolte požadovanou záložku.

## Úprava záložek

- 1. Zvolte "Zobrazit záložky".
- 2. Zvolte "Další...".
- 3. Zvýrazněte záložku, kterou si přejete upravit.
- 4. Stiskněte [Volby] a zvolte "Detaily".
- Upravte titulek a stiskněte <sup>(</sup>).
- 6. Upravte URL adresu a stiskněte ③.
- 7. Zvolte "Uložit".

#### Mazání záložek

- 1. Zvolte "Zobrazit záložky".
- 2. Zvolte "Další...".
- 3. Zvýrazněte záložku, kterou si přejete smazat.
- 4. Stiskněte [Volby] a zvolte "Odstranit".
- 5. Stiskněte [Volby] a zvolte "OK".

#### Nastavení klávesových zkratek k záložkám webových stránek

K webovým stránkám můžete rychle přistupovat stisky tlačítek klávesových zkratek. Pro přiřazení záložek tlačítkům:

- 1. Zvolte "Zobrazit záložky".
- 2. Zvolte "Další...".
- 3. Zvýrazněte záložku, kterou si přejete upravit.
- Stiskněte [Volby] a zvolte "Klávesové zkratky". Zobrazí se seznam tlačítek zkratek.
- Zvolte číslo, ke kterému si přejete přiřadit zkratku. Zobrazí se seznam registrovaných záložek.
- 6. Zvolte požadovanou záložku.

# <u>Vlastní položky</u> (M 6)

Vlastní položky obsahují několik typů obrazových, zvukových a video dat. Dále zde jsou fráze často používané v textových zprávách a WAP stránky (jejich adresy), na které můžete přistupovat. Do telefonů podporujících OBEX též můžete pomocí bezdrátové komunikační technologie *Bluetooth* přenášet obrázky, zvuky či videoklipy.

#### Poznámka

 Ve složkách Obrázky, Hry a aplikace, Zvuky a Videa můžete do telefonu uložit až 2100 kB dat.

# Obrázky (M 6-1)

S obrázky pořízenými digitálním fotoaparátem nebo staženými z mobilního internetu lze dále pracovat. Ukládat můžete obrázky v následujících formátech: JPEG, PNG, BMP, GIF, WBMP a WPNG.

## Prohlížení obrázků

# "Vlastní položky" $\rightarrow$ "Galerie obrázků" $\rightarrow$ "Uložené obrázky"

 Zvolte soubor, který si přejete prohlédnout. Zobrazí se zvolený snímek.

## Použití obrázku jako tapety

"Vlastní položky"  $\rightarrow$  "Galerie obrázků"  $\rightarrow$  "Uložené obrázky"

Zobrazí se seznam obrázků.

- Zvýrazněte soubor, který si přejete použít jako tapetu.
- Stiskněte [Možnosti] a zvolte "Nastavit jako tapetu".
- Pomocí kurzorových tlačítek upřesněte oblast, kterou si přejete zobrazit.

## Ukládání do seznamu kontaktů

Tuto možnost lze použít pouze pro obrázky uložené v paměti telefonu.

#### "Vlastní položky" → "Galerie obrázků" → "Uložené obrázky"

- Zvýrazněte soubor, který si přejete přidat do seznamu kontaktů.
- 2. Stiskněte [Možnosti] a zvolte "Přidat do kontaktů". Pro přepsání stávajících dat zvolte "Existující kontakt" a vyberte data, která si přejete uložit. Pokud je šířka obrázku větší než 240 bodů nebo má výšku větší než 320 bodů, upřesněte oblast, kterou si přejete zobrazit.

Pro uložení jako nová položka zvolte "Nový kontakt".

Podrobnosti o zadávání jména viz "Přidání nového kontaktu" na str. 32.

## Úpravy obrázků

# "Vlastní položky" $\rightarrow$ "Galerie obrázků" $\rightarrow$ "Uložené obrázky"

- 1. Zvolte soubor, který si přejete upravit.
- 2. Stiskněte [Možnosti] a zvolte "Upravit".
- 3. Zvolte požadovanou možnost:

| "Otočit":            | Obrázek se otočí o 90° doleva. |
|----------------------|--------------------------------|
|                      | Pro otočení o dalších 90°      |
|                      | stiskněte znovu [Otočit].      |
| "Nastavit velikost": | Zvolte požadovanou možnost.    |
| "Upravit":           | Zvolte požadovanou možnost     |
|                      | úpravy obrázku.                |
| "Přidat rámeček":    | Zvolte požadovaný rámeček.     |
| "Přidat značku":     | Stiskněte [Značky] a zvolte    |
|                      | značku požadovaného            |
|                      | vzhledu. Pro přidání více      |
|                      | značek tento krok opakujte.    |

#### Poznámka

 Minimální velikost obrázků, které lze retušovat, je 52 bodů [Š] × 52 bodů [V].

- Minimální velikost obrázků, do kterých lze přidávat značky, je 48 bodů [Š] × 48 bodů [V].
- Obrázky s rozměry většími než 240 [Š] nebo 320 [V] se bez ohledu na původní velikost uloží s rozměry 240 [Š] × 320 [V].
- Položka "Nastavit velikost" nemusí být v závislosti na původní velikosti obrázku a ochraně autorských práv k dispozici.

## Odeslání obrazového souboru

# "Vlastní položky" $\rightarrow$ "Galerie obrázků" $\rightarrow$ "Uložené obrázky"

- 1. Zvolte soubor, který si přejete odeslat.
- 2. Stiskněte [Možnosti] a zvolte "Odeslat".
- Zvolte "Jako multimédia" nebo "Jako pohlednici". Podrobnosti o vytváření zprávy viz "Vytvoření nové MMS zprávy" na str. 46.

#### Poznámka

- U některých poskytovatelů služeb nemusí být služba Pohlednice k dispozici. Více informací získáte od vašeho poskytovatele služeb.
- Obrázky se zapnutou ochranou autorských práv nelze ke zprávě přiložit.

## Tip

 Podrobnosti o posílání dat ve složce Vlastní položky viz "Posílání dat z Vlastní položky" na str. 68.

## Nahrávání obrazových souborů

Vaše obrázky můžete nahrát do Alba multimédií.

## Poznámka

 U některých poskytovatelů služeb nemusí být tato služba k dispozici. Více informací získáte od vašeho poskytovatele služeb.

#### "Vlastní položky" → "Galerie obrázků" → "Uložené obrázky"

- 1. Zvolte soubor, který si přejete nahrát.
- 2. Stiskněte [Možnosti] a zvolte "Odeslat".
- 3. Zvolte "Do alba".
- 4. Stiskněte [Ano].

## Poznámka

• Obrázky se zapnutou ochranou autorských práv nelze nahrávat.

## Stahování obrazových souborů (M 6-1-3)

#### "Vlastní položky" → "Galerie obrázků" → "Další obrázky"

Zobrazí se stránky s nabídkou obrázků ke stažení.

# Galerie Java™ (M 6-2)

Do složky Aplikace se k aplikacím předinstalovaným při dodání ukládají i aplikace, které si sami stáhnete.

#### Poznámka

• Do složky Aplikace můžete uložit až 50 aplikací.

## Použití aplikací

V tomto telefonu lze používat nejrůznější Vodafone aplikace.

Přejete-li si je používat, stáhněte si je přes mobilní internet.

Některé aplikace umožňují připojení se k síti v rámci hry nebo aplikace využívající sítě.

#### Poznámka

 Aplikace mohou být lokální (pracující bez připojení k síti) a síťové (využívající k aktualizaci informací/ hraní her mobilní internet). Použít síťových aplikací může být zpoplatněno více. Více informací získáte od vašeho poskytovatele služeb.

## Stahování aplikací

## Potvrzující obrazovka

Před stažením aplikace budete vyzváni k potvrzení toho, že si ji skutečně přejete přijmout.

Po kontrole informací na obrazovce s potvrzením aplikaci můžete stáhnout.

#### Poznámka

 Na některých informačních obrazovkách může být před vlastním stažením aplikace vyžadována autorizace uživatele.

## Spouštění aplikací (M 6-2-1)

#### "Vlastní položky" → "Galerie Java<sup>™</sup>" → "Aplikace" Stažené aplikace se zobrazí sekvenčně, od nejnovější.

- Zvolte titulek aplikace, kterou si přejete spustit. Zvolená aplikace se spustí. Při použití síťových aplikací lze zvolit připojení k síti.
- Pro ukončení aplikace stiskněte *I* a zvolte "Konec".

## Další hry (M 6-2-2)

### "Vlastní položky" → "Galerie Java™" → "Další hry"

- Zvolte aplikaci, kterou si přejete stáhnout. Spustí se WAP prohlížeč a objeví se potvrzující zpráva s žádostí o potvrzení stahování.
- 2. Pro zahájení stahování stiskněte •.
- Nakonec stiskněte •.

# Zvuky (M 6-3)

Ve složce Uložené zvuky můžete pracovat s vyzváněcími tóny vytvořenými pomocí Skladatele melodií a AMR daty nahranými funkcí Nahrávání zvuku. Výchozí vyzváněcí tóny z výroby ve složce Uložené zvuky nejsou.

- Formát SMAF
- Priginální vyzvánění (složené ve Skladateli melodií)
- 3: Standardní MIDI formát
- Formát i Melodie
- Formát WAVE
- Formát AMR

## Tip

• SMAF (Synthetic music Mobile Application Format) je formát hudebních dat pro mobilní telefony.

#### Přehrávání zvukových souborů

"Vlastní položky"  $\rightarrow$  "Galerie zvuků"  $\rightarrow$  "Uložené zvuky"

 Zvolte soubor, který si přejete přehrát. Pro ukončení přehrávání stiskněte ().

#### Poznámka

 Hlasitost závisí na nastavení hlasitosti multimédií (str. 97). Je-li "Hlasitost multimédií" nastavena na "Potichu", je zvukový doprovod deaktivován. Pro nastavení hlasitosti stiskněte ③ (nebo ④/postranní horní tlačítko) nebo ③ (nebo ⑤/postranní dolní tlačítko).

## Použití zvukového souboru jako vyzvánění

# "Vlastní položky" $\rightarrow$ "Galerie zvuků" $\rightarrow$ "Uložené zvuky"

- Zvýrazněte soubor, který si přejete použít jako vyzvánění.
- Stiskněte [Možnosti] a zvolte "Nastavit jako vyzvánění".

Zvolený zvuk se automaticky použije jako vyzvánění pro aktuální profil.

### Poznámka

 Jako vyzvánění nelze použít soubory ve formátu AMR nebo WAVE.

## Odeslání zvukového souboru v MMS

"Vlastní položky" → "Galerie zvuků" → "Uložené zvuky"

- 1. Zvolte soubor, který si přejete odeslat.
- 2. Stiskněte [Možnosti] a zvolte "Odeslat".
- 3. Zvolte "Jako multimédia".

Podrobnosti o vytváření zprávy viz "Vytvoření nové MMS zprávy" na str. 46. Pokud zvolíte zvukový soubor vytvořený ve Skladateli melodií, proveďte i následující krok 4.

 Zvolte formát souboru "SMAF", "MIDI" nebo "i Melodie".

#### Poznámka

- Zvuky se zapnutou ochranou autorských práv nelze ke zprávě přiložit.
- Jestliže v kroku 4 zvolíte "i Melodie", převede se pouze první část dat.

#### Nahrávání zvukových souborů

Vaše zvuky můžete nahrát do Alba multimédií.

#### Poznámka

 U některých poskytovatelů služeb nemusí být tato služba k dispozici. Více informací získáte od vašeho poskytovatele služeb.

# "Vlastní položky" $\rightarrow$ "Galerie zvuků" $\rightarrow$ "Uložené zvuky"

- 1. Zvolte soubor, který si přejete nahrát.
- 2. Stiskněte [Možnosti] a zvolte "Odeslat".
- 3. Zvolte "Do alba".

Jestliže v kroku 1 zvolíte originální vyzvánění, proveďte následující. V opačném případě přejděte přímo na krok 5.

- Zvolte formát souboru "SMAF", "MIDI" nebo "i Melodie".
- 5. Stiskněte [Ano].

#### Poznámka

 Zvuky se zapnutou ochranou autorských práv nelze nahrávat.

## Stahování zvukových souborů (M 6-3-4)

#### "Vlastní položky" → "Galerie zvuků" → "Další zvuky"

Zobrazí se stránky s nabídkou zvuků ke stažení.

# Videa (M 6-4)

S videoklipy nahranými videokamerou nebo staženými z mobilního internetu lze dále pracovat.

## Přehrávání souborů videoklipů

"Vlastní položky"  $\rightarrow$  "Videogalerie"  $\rightarrow$  "Uložená videa"

- 1. Zvolte soubor, který si přejete přehrát.
- 2. Stiskněte 🔘.

Pro pokračování znovu stiskněte ④. Přehrávání ukončíte stiskem [Zpět]. Pro návrat k původní velikosti stiskněte [1].

#### Poznámka

 Hlasitost závisí na nastavení hlasitosti multimédií (str. 97). Je-li "Hlasitost multimédii" nastavena na "Potichu", je zvukový doprovod deaktivován. Pro nastavení hlasitosti stiskněte ③ (nebo ④/postranní horní tlačítko) nebo ④ (nebo ⑤/postranní dolní tlačítko).

## Odeslání souboru videoklipu v MMS

"Vlastní položky"  $\rightarrow$  "Videogalerie"  $\rightarrow$  "Uložená videa"

- 1. Zvolte soubor, který si přejete odeslat.
- 2. Stiskněte [Možnosti] a zvolte "Odeslat".
- 3. Zvolte "Jako multimédia".

Podrobnosti o vytváření zprávy viz "Vytvoření nové MMS zprávy" na str. 46.

#### Poznámka

 Videoklipy se zapnutou ochranou autorských práv nelze ke zprávě přiložit.

## Nahrávání souborů videoklipů

Vaše videoklipy můžete nahrát do Alba multimédií.

## Poznámka

 U některých poskytovatelů služeb nemusí být tato služba k dispozici. Více informací získáte od vašeho poskytovatele služeb.

#### "Vlastní položky" → "Videogalerie" → "Uložená videa"

- 1. Zvolte soubor, který si přejete nahrát.
- 2. Stiskněte [Možnosti] a zvolte "Odeslat".
- 3. Zvolte "Do alba".
- 4. Stiskněte [Ano].

## Poznámka

 Videoklipy se zapnutou ochranou autorských práv nelze nahrávat.

## Stahování souborů videoklipů (M 6-4-3)

"Vlastní položky" → "Videogalerie" → "Další videa" Zobrazí se stránky s nabídkou videoklipů ke stažení.

## Posílání dat z Vlastní položky

Zvolte příslušné menu.

"Vlastní položky"  $\rightarrow$  "Galerie obrázků"  $\rightarrow$  "Uložené obrázky"

"Vlastní položky" → "Galerie zvuků" → "Uložené zvuky"

"Vlastní položky"  $\rightarrow$  "Videogalerie"  $\rightarrow$  "Uložená videa"

1. Zvýrazněte požadovaný soubor.

2. Stiskněte [Možnosti] a zvolte "Odeslat".

3. Zvolte "Pomocí Bluetooth".

## Pro "Pomocí Bluetooth".

Telefon začne ve svém okolí (do 10 metrů) vyhledávat přístroje podporující bezdrátovou technologii *Bluetooth.* 

Po jejich zjištění se zobrazí seznam nalezených přístrojů, v němž si můžete zvolit požadovaný cílový přístroj. Přístroje se mohou propojit a soubor se odešle.

#### Poznámka

- Obrázky/zvuky/videoklipy se zapnutou ochranou autorských práv nelze odesílat.
- Během procesu párování musíte při prvním kontaktu s Bluetooth přístrojem zadat vaše heslo. Pokud však je "Ověření" (str. 92) nastaveno na "Vypnout", heslo zadávat nemusíte.

#### Příjem dat do Vlastní položky

Když telefon přijme data do Vlastní položky, objeví se potvrzující zpráva.

1. Stiskněte [Ano].

Přijatá data se uloží do příslušné složky v rámci Vlastní položky. Pro odmítnutí dat stiskněte [Ne].

## Tip

 Podrobnosti o nastavení bezdrátové komunikace Bluetooth viz "Připojení" na str. 90.

# Šablony (M 6-5)

Nadefinovat můžete až 20 textových šablon pro použití v textových (SMS) a multimediálních (MMS) zprávách.

Kterákoliv šablona může obsahovat až 120 znaků.

## Přidávání frází do šablon

## ,,Vlastní položky" $\rightarrow$ ,,Šablony"

- 1. Zvolte číslo šablony, kterou si přejete zaregistrovat.
- Zadejte text a stiskněte O.

## Úpravy šablon

### ,,Vlastní položky" $\rightarrow$ ,,Šablony"

- 1. Zvýrazněte šablonu, kterou si přejete upravit.
- 2. Stiskněte [Možnosti] a zvolte "Upravit".
- 3. Zadejte nový text a stiskněte •.

## Prohlížení šablon

,,Vlastní položky"  $\rightarrow$ ,,Šablony"

Zobrazí se seznam šablon.

- 1. Zvýrazněte šablonu, kterou si přejete zobrazit.
- 2. Stiskněte [Možnosti] a zvolte "Zobrazit".

#### Mazání šablon

"Vlastní položky"  $\rightarrow$  "Šablony"

1. Zvýrazněte šablonu, kterou si přejete smazat.

2. Stiskněte [Možnosti] a zvolte "Smazat".

## Stav paměti (M 6-7)

Tato funkce vám umožňuje zjistit stav paměti využité složkou Vlastní položky. Udávaný stav paměti zahrnuje Aplikace, Obrázky, Zvuky a Videa.

"Vlastní položky" → "Stav paměti"

# Hry a další (M 1)

## Hry a Java™ (M 1-1)

Zobrazí se seznam Java<sup>™</sup> aplikací. Stažené aplikace se zobrazí v pořadí od nejnovější.

## Spouštění aplikací

Podrobnosti o spouštění aplikací viz "Spouštění aplikací" na str. 65.

## Zobrazení podrobností o aplikaci

#### "Hry a další" $\rightarrow$ "Hry a Java<sup>TM</sup>"

- 1. Zvýrazněte vybranou Java<sup>™</sup> aplikaci.
- Stiskněte [Možnosti] a zvolte "Detaily o aplikaci". Zobrazí se podrobné informace.

### Nastavení oprávnění

Pomocí této volby lze u Java™ aplikací přistupujících k síti nastavit online zabezpečení peněžních transakcí.

Zvolte funkci a způsob potvrzení

### ,,Hry a další" $\rightarrow$ ,,Hry a Java<sup>TM</sup>"

- Zvýrazněte vybranou Java<sup>™</sup> aplikaci.
- 2. Stiskněte [Možnosti] a zvolte "Oprávnění".
- Pro nastavení způsobu, jakým Java<sup>™</sup> aplikace přistupuje k síti, zvolte "Přístup k síti".

- 4. Vyberte požadovaný způsob potvrzení.
- Vždy připojit: Umožňuje Java™ aplikaci přístup k síti bez potvrzování.

#### Při prvním spuštění:

Budete informováni o prvním přístupu Java<sup>TM</sup> aplikace k síti. Jestliže přístup povolíte, až do smazání aplikace se již žádná další potvrzení nebudou zobrazovat.

Při relaci: Budete informováni o prvním přístupu Java™ aplikace k síti. Jestliže přístup povolíte, až do ukončení chodu aplikace se již žádná další potvrzení nebudou zobrazovat.

- Pro každý přístup: Budete informováni vždy, když se Java™ aplikace pokusí přistoupit k síti bez ohledu na to, zda jste přístup povolili či nikoliv.
- Nepřipojovat: Zabrání Java™ aplikaci v přístupu k síti, přičemž se nebudou zobrazovat žádná potvrzení.
#### Vynulování oprávnění

Všechna oprávnění, která jste vydali, můžete vynulovat.

## "Hry a další" $\rightarrow$ "Hry a Java<sup>TM</sup>"

- Zvýrazněte vybranou Java<sup>™</sup> aplikaci.
- 2. Stiskněte [Možnosti] a zvolte "Oprávnění".
- 3. Zvolte "Vynulovat oprávnění".

# Spořiče (M 1-2)

Do telefonu si můžete stáhnout spořiče displeje, které se zobrazují v pohotovostním stavu.

## "Hry a další" → "Spořiče" → "Zapnout/vypnout"

1. Zvolte "Zapnout" nebo "Vypnout".

#### Poznámka

 Jestliže zvolíte "Zapnout" a aplikace spořiče displeje není nastavena, zobrazí se seznam dostupných spořičů s výzvou k jeho výběru.

## Nastavení aplikace (M 1-2-2)

"*Hry a další"* → "*Spořiče"* → "*Nastavit aplikaci"* Zobrazí se stažené aplikace.

1. Zvolte požadovanou aplikaci spořiče displeje.

#### Interval (M 1-2-3)

Čas, po jehož uplynutí se aktivuje spořič displeje, můžete nastavit.

## "Hry a další" → "Spořiče" → "Interval"

1. Tlačítky číslic zadejte dvoucifernou hodnotu intervalu.

## Další hry (M 1-3)

Aplikace si do telefonu můžete stahovat.

## "Hry a další" $\rightarrow$ "Další hry"

Zobrazí se stránky s nabídkou aplikací ke stažení.

- Zvolte aplikaci, kterou si přejete stáhnout. Spustí se WAP prohlížeč a objeví se potvrzující zpráva s žádostí o potvrzení stahování.
- Pro zahájení stahování stiskněte O.
- Nakonec stiskněte O.

## Nastavení (M 1-4)

## Hovory a události (M 1-4-1)

Prioritu příchozích volání a událostí během chodu aplikace můžete nastavit.

#### "Hry a další" → "Nastavení" → "Hovory a události"

- 1. Zvolte "Příchozí hovor" nebo "Událost".
- 2. Vyberte reakci telefonu.
- "Priorita hovoru" nebo "Priorita události": Běh aplikace se automaticky přeruší, takže můžete přijmout hovor nebo může zaznít poplach. Po skončení hovoru nebo poplachu se zobrazí ikona přerušené aplikace ( ) informující o aplikaci, jejíž běh byl přerušen.
- "Upozornit na hovor" nebo "Oznámit událost": Na prvním řádku displeje se objeví posouvající se znaky, přičemž běh aplikace pokračuje. Pokud stisknete 🔩, běh aplikace se přeruší a můžete přijmout hovor. Po skončení hovoru se zobrazí ikona přerušené aplikace ( ) informující o aplikaci, jejíž běh byl přerušen.

## Nastavení hlasitosti (M 1-4-2)

Hlasitost aplikace se zvukovými efekty můžete nastavit na některou z pěti úrovní nebo na tichý režim. Pokud je "Hlasitost multimédií" (str. 97) nastaveno na "Potichu", má toto nastavení přednost.

# ,,Hry a další" $\rightarrow$ ,,Nastavení" $\rightarrow$ ,,Nastavení hlasitosti"

Zobrazí se aktuální úroveň hlasitosti.

 Pro zvýšení hlasitosti stiskněte <sup>(</sup>⊘) (nebo <sup>(</sup>⊙)) nebo pro její snížení stiskněte <sup>(</sup>⊙) (nebo <sup>(</sup>⊙)) a poté stiskněte <sup>(</sup>●).

## Podsvícení (M 1-4-3)

# ,,Hry a další" $\rightarrow$ ,,Nastavení" $\rightarrow$ ,,Podsvícení" $\rightarrow$ ,,Zapnout/vypnout"

- Zvolte mezi nastaveními "Vždy zapnuto", "Vždy vypnuto" nebo "Základní nastavení".
- "Vždy zapnuto": Pokud aplikace běží, je podsvícení displeje zapnuté.
- "Vždy vypnuto": Po dobu běhu aplikace je podsvícení vypnuté, a to i když stisknete tlačítko.
- "Základní nastavení":

Telefon pracuje v souladu s hlavním nastavením podsvícení. (str. 100)

#### Nastavení blikání

Toto nastavení umožňuje předat řízení podsvícení aplikaci. Při nastavení "Vypnout" nelze podsvícení displeje zapínat z aplikace.

"Hry a další" → "Nastavení" → "Podsvícení" → "Blikání"

1. Zvolte "Zapnout" nebo "Vypnout".

#### Vibrace (M 1-4-4)

Pokud aplikace využívá vibrace, můžete je v tomto nastavení povolit či zakázat.

Obsahuje-li aplikace soubor SMAF, mohou být vibrace řízeny nastaveními v tomto souboru.

#### Poznámka

 SMAF (Synthetic music Mobile Application Format) je formát hudebních dat pro mobilní telefony.

"Hry a další" → "Nastavení" → "Vibrace"

1. Vyberte mezi nastaveními "Zapnout", "Vypnout" nebo "Vibrace i zvonění".

Jestliže zvolíte "Vibrace i zvonění", budou vibrace synchronizované se zvukem SMAF souboru v aplikaci.

## Výchozí nastavení (M 1-4-5)

Vynulování všech položek v menu Nastavení

## "Hry a další" → "Nastavení" → "Výchozí nastavení"

 Zadejte kód vašeho telefonu. Výchozí kód telefonu je "0000". Podrobnosti o změně kódu telefonu viz "Změna kódu telefonu" na str. 112.

## Informace o Java™ (M 1-5)

Zobrazí se informace o licenci k Java<sup>TM</sup>.

# Aplikace (M 3)

## Aplikace na SIM (M 3-1)

Touto volbou vstoupíte do aplikací na kartě SIM. Více podrobností získáte od vašeho operátora.

## Budíky (M 3-2)

#### Nastavení alarmu

Funkce alarmů umožňuje nastavit si akustické upozornění, které se ozve v určenou dobu. Pokud jste nenastavili hodiny, nemůže funkce alarmů pracovat správně.

#### Poznámka

- Funkce alarmů pracuje i při vypnutém telefonu.
- Je-li "Hlasitost vyzvánění" (str. 94) nastavena na "Potichu", alarm se neozve.

## "Aplikace" → "Budíky"

- 1. Zvolte prázdné nastavení.
- 2. Zadejte požadovaný čas.

## Změna typu zvonění při alarmu

- 3. Zvolte "Nastavit tón budíku".
- 4. Zvolte "Tón".

- Zvolte "Přednastavené melodie" nebo "Moje melodie".
- Zvolte požadovaný vyzváněcí tón. Podrobnosti o volbě tónu viz "Přiřazení vyzvánění" str. 94.

#### Změna vibrací zvonění při alarmu

- 7. Zvolte "Vibrace".
- Vyberte mezi nastaveními "Zapnout", "Vypnout" nebo "Vibrace i zvonění".
   Podrobnosti o volbě vibrací viz "Vibrace" str. 95.

#### Změna délky zvonění při alarmu

- 9. Zvolte "Trvání".
- 10. Zadejte požadovaný čas (02-59).
- 11. Stiskněte [Zpět].
- Nastavení opakování
- 12. Zvolte "Opakovat denně".
- 13.Zvolte "Zapnout" nebo "Vypnout".
- 14. Stiskněte [Uložit].

## Úprava nastavení alarmu

"*Aplikace*" → "*Budíky*" 1. Zvolte požadované nastavení a upravte jej.

## Smazání alarmu

,,Aplikace"  $\rightarrow$ ,,Budíky"

- 1. Zvolte alarm, který si přejete smazat.
- 2. Zvolte "Vynulovat budíky".

## Smazání všech alarmů

,,Aplikace"  $\rightarrow$ ,,Budíky"  $\rightarrow$ ,,Vymazat vše"

## Deaktivace nebo aktivace alarmu

"Aplikace"  $\rightarrow$  "Budíky"

- Zvýrazněte alarm, který si přejete deaktivovat nebo aktivovat.
- 2. Zvolte [Možnosti] a poté zvolte "Vypnout" nebo "Zapnout".

## Výpočty (M 3-3) Funkce kalkulačky umožňuje 4 aritmetické výpočty

s až 12cifernými čísly.

"*Aplikace"* → "*Výpočty"* Na displeji se objeví kalkulačka.

Nyní máte k dispozici základní výpočetní operace:

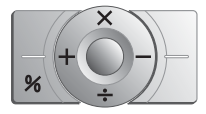

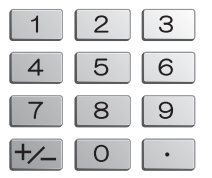

Pro vložení desetinné čárky stiskněte 🖅. Pro smazání vloženého čísla nebo operandu stiskněte [Vymazat]. Pro provedení výpočtu stiskněte **④**. Pro zahájení nového výpočtu stiskněte [Vymazat].

#### Převod měny

Kalkulačku také můžete využít jako kalkulačku měn pro převod z/na domácí měnu s použitím zadaného směnného kurzu.

Nastavení směnného kurzu měn

,,Aplikace"  $\rightarrow$ ,,Výpočty"  $\rightarrow$ [Možnosti]  $\rightarrow$ ,,Kurz"

- 1. Zvolte "Cizí -> Domácí" nebo "Domácí -> Cizí".
- 2. Zadejte směnný kurz.

Pro smazání všech číslic stiskněte [Vymazat].

Převod hodnoty

"Aplikace" → "Výpočty"

- 1. Zadejte hodnotu, kterou si přejete převést.
- Stiskněte [Možnosti] a zvolte "Na domácí měnu" nebo "Na cizí měnu".

Zobrazí se výsledek.

#### Poznámka

 Pokud se zobrazuje aritmetický symbol (+, -, × nebo ÷), nelze krok 2 provést.

# Nahrávání zvuku (M 3-4)

Tato funkce umožňuje nahrání až 60 sekund dlouhé hlasové poznámky, kterou lze použít jako upozornění na položky kalendáře nebo ji poslat v multimediální zprávě. Nahraná hlasová poznámka se uloží do složky Uložené zvuky. Hlasové poznámky se nahrávají ve formátu "amr".

## Nahrání hlasové poznámky

#### "Aplikace" → "Nahrávání zvuku"

- Pro zapnutí nahrávání stiskněte (). Pro ukončení nahrávání ještě před koncem nahrávací doby stiskněte ().
- Hlasovou poznámku uložíte stiskem "Uložit". Pro její přehrání zvolte "Přehrávání". Pro nové nahrání hlasové poznámky stiskněte [Zrušit].

#### Poznámka

- Přejete-li si ještě před zapnutím nahrávání změnit velikost nahrávky, stiskněte [Možnosti] a zvolte "Délka nahrávky". Poté zvolte "Normální nahrávka" nebo "Pro zprávu".
- Pokud je velikost zprávy popsaná na str. 50 nastavena na "100 KB", "Délka nahrávky" se nezobrazuje.

 Hlasitost závisí na nastavení hlasitosti multimédií (str. 97). Je-li "Hlasitost multimédií" nastavena na "Potichu", je zvukový doprovod deaktivován. Pro nastavení hlašitosti stiskněte ③ (nebo ④/postranní horní tlačítko) nebo ③ (nebo ⑤/postranní dolní tlačítko).

## Posílání hlasových poznámek

## "Aplikace" → "Nahrávání zvuku"

- Pro zapnutí nahrávání stiskněte O.
- 2. Nahrávání ukončíte stiskem tlačítka ().
- 3. Zvolte "Uložit a poslat".

Podrobnosti o vytváření zprávy viz "Vytvoření nové MMS zprávy" str. 46.

#### Poznámka

 Po nahrání hlasové poznámky v režimu normálního nahrávání se volba "Uložit a poslat" nezobrazí.

# Skladatel melodií (M 3-5)

Touto funkcí si můžete vytvořit originální zvonění nebo poslat melodii jako přílohu multimediální zprávy.

Na jednu melodii můžete zadat až 95 tónů  $\times$  32 hlasů, 190 tónů  $\times$  16 hlasů nebo 380 tónů  $\times$  8 hlasů.

Vámi vytvořené vyzvánění se uloží do složky Uložené zvuky.

#### Vytvoření vašeho vlastního vyzvánění (M 3-5-1)

"Aplikace" → "Skladatel melodií" → "Vytvořit novou"

Zadejte jméno.

Zadat můžete až 24 znaků.

2. Zvolte tempo.

Tempo hudby je popsáno dále.

- "Allegro (Rychle)": 🚽 150
- "Moderato (Normálně)": 125
- "Andante (Pomalu)": 🌙 107
- Zvolte mezi "8 akordů", "16 akordů" nebo "32 akordů".
- Stisky tlačítek číslic upřesněte výšku tónu nebo pomlku.

Podrobnosti o zadávání tónů a pomlk viz "Zadání výšky tónu a pomlky" str. 79.

- Stisky •• nebo •• upřesněte typ not nebo pomlk. Podrobnosti o zadávání tónů a pomlk viz též "Zadání druhu noty a pomlky" str. 80.
- 6. Po vložení noty stiskněte Θ.

Jakmile se kurzor přesune doprava, zadejte další notu.

- Opakováním kroků 4 až 6 zadejte všechny noty.
   Při vkládání not můžete:
- Pro přehrání všech zadaných not stiskněte <sup>(</sup>).
- Stiskněte [Možnosti] a zvolte:

"Přehrát ke kurzoru" pro přehrání not až k pozici kurzoru.

"Vybrat part" pro volbu jiného akordu.

"Zvolit nástroj" pro nastavení nebo změnu tónu s použitím různých nástrojů. (str. 81)

"Nastavit intenzitu" pro nastavení síly tónu. (str. 81)

- Po zadání potřebných údajů stiskněte [Možnosti] a zvolte "Uložit".
- 9. Zvolte "Uložit mezi Vlastní položky".

#### Poznámka

- Hlasitost závisí na nastavení hlasitosti multimédií (str. 97). Je-li "Hlasitost multimédií" nastavena na "Potichu", je zvukový doprovod deaktivován.
- Jestliže se paměť složky Uložené zvuky zaplní, objeví se zpráva "Maximální kapacita: 250 Není registrováno." nebo "Není registrováno. Paměť plná.". Displej se vrátí ke kroku 9. Smažte nepotřebná data a zkuste akci opakovat.
- Melodie obsahující příliš mnoho krátkých not (šestnáctinové noty a trioly) nelze v kroku 8 přehrát. Při pokusu o jejich přehrání se objeví tato zpráva: "Nelze přehrát, příliš not za vteřinu.". Displej se vrátí ke kroku 5.

Zobrazit se může i zpráva "Nelze uložit, příliš not za vteřinu." a displej se vrátí ke kroku 5.

Pro nápravu snižte počet melodií, nahraďte krátké noty, smažte trioly, atd.

## Zadání výšky tónu a pomlky

Stisky níže uvedených tlačítek upřesněte výšku tónu nebo pomlku.

| Do  | Re    | Mi    | Fa  | Sol   | La    | Si      | Pomlka |
|-----|-------|-------|-----|-------|-------|---------|--------|
| 1 🚥 | 2 ARC | 3 per | 4 🕬 | 5 JKL | 6 MNO | 7 Parts | 0+~    |

Když stisknete výše uvedené tlačítko jednou, zadáte tak čtvrťovou notu střední výšky (bez značky).

Pokud stejné tlačítko stisknete opakovaně, bude se nota posouvat přes dostupné oktávy.

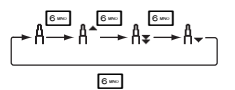

Když při zvolené notě stisknete 🕭 nebo ②, posune se nota o půltón nahoru nebo dolů.

Při zadání pomlky se vloží čtvrťová pomlka.

$$::: \mathbb{C} \xrightarrow{\textcircled{0}}_{\bigcirc} \mathbb{C}^{\#} \xrightarrow{\textcircled{0}}_{\bigcirc} \mathbb{D} \xrightarrow{\textcircled{0}}_{\bigcirc} \mathbb{D}^{\#} \xrightarrow{\textcircled{0}}_{\bigcirc} \mathbb{E} :::$$

Zadání druhu noty a pomlky Opakovaně stiskněte \*• nebo #•.

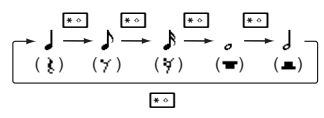

Pro vytvoření prodloužené noty (s tečkou) nebo trioly stiskněte po volbě požadované noty [em].

#### Poznámka

- Nelze vytvořit prodlouženou šestnáctinovou notu (šestnáctinovou pomlku) nebo prodlouženou celou notu (celou pomlku).
- Pro triolu jsou nutné tři po sobě jdoucí noty.

Pro svázání not stiskněte po jejich volbě Brw.

Vedle noty se zobrazí podtržítko (\_) a nota se sváže s následující.

Pro zadání další noty posuňte stiskem () kurzor doprava. Poté opakujte operaci popsanou na předchozích stránkách.

Nachází-li se kurzor vedle noty, můžete stisky 🕭 nebo ② zopakovat notu vlevo od něj.

#### Nastavení tónu

Telefon může noty přehrávat různými nástroji. Volit můžete ze 128 základních tónů (8 typů: Klávesové nástroje, Laděné bicí, Varhany, Kytary,

Basové zvuky, Smyčce 1, Smyčce 2, Žestě, Plátkové, Flétny/píšťaly, Synt. sólové zvuky, Synt. dopr. zvuky, El. zvukové efekty, Etnické, Perkusivní, Zvukové efekty) a 61 rozšířených zvuků (40 typů Bicích (FM) a 21 typů Bicích (WT)).

- 1. V kroku 7 na str. 79 stiskněte [Možnosti] a zvolte "Zvolit nástroj".
- 2. Stisky 💿 nebo 💿 označte kategorii tónu.
- 3. Stisky 🕙 nebo 💿 označte tón.
- Stiskněte O.

Nyní si můžete vytvořit originální zvonění.

## Tip

 Melodii můžete přehrát zvoleným tónem. V kroku 4 stiskněte [Možnosti] a zvolte "Přehrát aktuální part". Nebo ji volbou "Potvrdit nástroj" můžete zvoleným tónem přehrát po notách.

#### Nastavení síly tónu

Sílu tónu v každém partu lze nastavovat ve třech úrovních.

Po zakoupení telefonu je síla tónu nastavena na "Nahlas".

- 1. V kroku 7 na str. 79 stiskněte [Možnosti] a zvolte "Nastavit intenzitu".
- 2. Zvolte sílu tónu.

Nyní si můžete vytvořit originální zvonění.

## Úpravy originálních zvonění (M 3-5-2)

"Aplikace"  $\rightarrow$  "Skladatel melodií"  $\rightarrow$  "Moje melodie"

- 1. Označte originální zvonění, které si přejete upravit.
- 2. Stiskněte [Možnosti] a zvolte "Upravit melodii".
- 3. Upravte jméno.
- 4. Zvolte tempo a počet hlasů.
- 5. Upravte data.
- Po provedení úprav stiskněte [Možnosti] a zvolte "Uložit".
- 7. Zvolte "Uložit mezi Vlastní položky".
- 8. Zvolte "Přepsat" nebo "Nová".

## Poznámka

 Pokud v kroku 4 upravíte počet hlasů, může se objevit potvrzující zpráva. Stisknete-li [Ano], může se část melodie smazat.

## Tip

 Část melodie za nebo před kurzorem můžete smazat. Stiskněte [Možnosti] a zvolte "Smazat za kurzorem" nebo "Smazat před kurzorem".

## Kopírování a vkládání not

Část melodie můžete zkopírovat nebo přesunout na jiné místo.

Kopírovat nebo přesouvat je možno pouze originální zvonění nebo melodie, které lze upravovat.

- Na obrazovce zadávání melodie stiskněte [Možnosti] a zvolte "Kopírovat" nebo "Vyjmout".
- Přesuňte kurzor na první notu, kterou si přejete zkopírovat nebo přesunout, a poté stiskněte •.
- Přesuňte kurzor na poslední notu označené oblasti a stiskněte ().
- 4. Stiskněte [Možnosti] a zvolte "Vložit".
- Přesuňte kurzor na místo, na které si noty přejete vložit, a stiskněte ().

## Nápověda telefonu (M 3-6)

Touto volbou zobrazíte seznam nápovědy, která vám pomůže s používáním funkcí telefonu.

## ,,Aplikace" $\rightarrow$ ,,Nápověda telefonu"

Stiskněte ③ nebo ③.

# Kalendář (M 7)

V kalendáři si na zvolené datum a čas můžete snadno plánovat schůzky.

Jednotlivé položky kalendáře lze též pomocí bezdrátové technologie *Bluetooth* posílat do PC a sdílet je tak.

## Vytvoření nové položky kalendáře

## "Kalendář"

- Zvýrazněte den, na který si přejete událost naplánovat.
- Stiskněte [Možnosti] a zvolte "Přidat nový záznam".
- 3. Zadejte předmět.
- 4. Zadejte místo.
- 5. Zvolte požadovanou kategorii.
- 6. Zadejte den začátku události.
- 7. Zadejte čas začátku.
- 8. Zvolte trvání události.
- 9. Zvolte požadovanou možnost upomínky.

## Poznámka

- · Funkce upomínek pracuje i při vypnutém telefonu.
- Je-li "Hlasitost vyzvánění" (str. 94) nastavena na "Potichu", upozornění se neozve.
- Zvolíte-li v kroku 8 "Jiná", můžete zadat datum a čas konce události.
- Zvolíte-li v kroku 9 "Jiná", můžete zadat požadovaný datum a čas.
- Jestliže po zadání "Začátek datum" v kroku 6 nebo volbě "Jiná" v krocích 8 a 9, apod., stisknete [Možnosti] a vyberete "Datum pro kalendář", objeví se měsiční kalendář ve kterém můžete snadněji nalézt požadovaný den.

## Úprava zvuku upomínky

#### "Kalendář"

- Zvolte den obsahující položky kalendáře, jejichž tón upozornění si přejete upravit.
- 2. Zvýrazněte požadovanou položku.
- 3. Stiskněte [Možnosti] a zvolte "Upravit".
- Zvolte pole upomínky a poté zvolte požadovanou možnost.

Jestliže vyberete "Bez upomínky", upomínka se vypne.

- Zvolte "Tón" a poté "Přednastavené melodie" nebo "Moje melodie".
- Zvolte požadovaný vyzváněcí tón. Podrobnosti o volbě tónu viz "Přiřazení vyzvánění" na str. 94.
- Zvolte "Vibrace" a vyberte "Zapnout", "Vypnout" nebo "Vibrace i zvonění".

Podrobnosti o volbě vibrací viz "Vibrace" na str. 95.

- 8. Zvolte "Trvání" a zadejte délku upomínky.
- 9. Stiskněte [OK].

10. Stiskněte [Uložit].

#### Odeslání položky kalendáře "Kalendář"

- Zvolte den obsahující položky kalendáře, které si přejete odeslat.
- 2. Zvolte položku, kterou si přejete odeslat.
- 3. Stiskněte [Možnosti] a zvolte "Odeslat".
- 4. Zvolte "Pomocí Bluetooth".

#### Pro "Pomocí Bluetooth".

Telefon začne ve svém okolí (do 10 metrů) vyhledávat přístroje podporující bezdrátovou technologii *Bluetooth*.

Po jejich zjištění se zobrazí seznam nalezených přístrojů, v němž si můžete zvolit požadovaný cílový přístroj. Přístroje se mohou propojit a položka se odešle.

#### Poznámka

 Během procesu párování musíte při prvním kontaktu s Bluetooth přístrojem zadat vaše heslo. Pokud však je "Ověření" (str. 92) nastaveno na "Vypnout", heslo zadávat nemusíte.

## Přijetí položky kalendáře

Když telefon přijme položku kalendáře, objeví se potvrzující zpráva.

1. Stiskněte [Ano].

Přijatý záznam se uloží do kalendáře. Pro odmítnutí dat stiskněte [Ne].

## Tip

• Podrobnosti o nastavení bezdrátové komunikace Bluetooth viz "Připojení" na str. 90.

## Zobrazení položky

#### "Kalendář"

 Zvolte den obsahující položky kalendáře, které si přejete zobrazit.

Zobrazí se seznam položek.

 Zvolte požadovanou položku seznamu. Obsahuje-li zvolený den více položek, můžete je přepínat stisky ⊙.

## Vyhledávání podle data

- Při měsíčním nebo denním zobrazení stiskněte [Možnosti].
- 2. Zvolte "Jít na".
- Pro zobrazení dnešních položek zvolte "Dnes", pro zadání požadovaného data zvolte "Zadejte datum".

#### Vyhledávání podle předmětu

- Při měsíčním nebo denním zobrazení stiskněte [Možnosti].
- 2. Zvolte "Hledat".
- 3. Zadejte hledaný text.

#### Změna formátu týdne

- 1. Při měsíčním zobrazení stiskněte [Možnosti].
- 2. Zvolte "Zobrazení týdne".
- 3. Zvolte "Pondělí-Neděle" nebo "Neděle-Sobota".

## Mazání položek

- Při měsíčním nebo denním zobrazení stiskněte [Možnosti].
- 2. Zvolte "Smazat".
- 3. Zvolte požadovanou možnost.
- "Tento záznam" (pouze při denním zobrazení): Smaže se zvolená položka.
- "Vše v tomto dni": Smazání všech záznamů pro zvolený den.
- "Vše v tomto měsíci":

Smazání všech záznamů pro zvolený měsíc.

• "Vše do minulého měsíce":

Smažou se všechny záznamy před tímto měsícem.

• "Všechny záznamy":

Smazání všech záznamů v této aplikaci.

# Kontakty (M 8)

# Přehled hovorů (M 8-2)

Telefon si pamatuje posledních 10 zmeškaných volání, přijatých hovorů a volaných čísel.

## Zobrazení přehledu hovorů

## "Kontakty" → "Přehled hovorů"

Zobrazí se zvolený seznam volání.

 Zvolte telefonní číslo, které si přejete prohlédnout. Pokud číslo chcete vytočit, stiskněte A.

## Tip

 V pohotovostním stavu také můžete přehled hovorů potvrdit stiskem A.

## Posílání zpráv

- V přehledu hovorů zvýrazněte číslo, na které si přejete poslat zprávu.
- 2. Stiskněte [Možnosti] a zvolte "Nová zpráva".
- Zvolte "Multimédia", "SMS" nebo "Pohlednice". Podrobnosti o vytváření zprávy viz "Vytvoření nové MMS zprávy" na str. 46 nebo "Vytvoření a odeslání nové SMS" na str. 53.

#### Poznámka

 U některých poskytovatelů služeb nemusí být služba Pohlednice k dispozici. Více informací získáte od vašeho poskytovatele služeb.

#### Smazání záznamu hovoru

- V přehledu hovorů zvýrazněte číslo, které si přejete smazat.
- 2. Stiskněte [Možnosti] a zvolte "Smazat".

# Seznam rychlého vytáčení (M 8-3)

Pro telefonní čísla zaregistrované v Seznamu rychlého vytáčení můžete zobrazit a provádět i další operace.

## ,,Kontakty" $\rightarrow$ ,,Rychlé vytáčení"

Zobrazí se seznam jmen a telefonních čísel uložených v Seznamu rychlého vytáčení.

# Vlastní čísla (M 8-4)

V této položce menu si můžete zjistit vlastní čísla pro hlasová volání, data a fax.

#### "Kontakty" → "Vlastní čísla"

 Z možností "Hlasový", "Data" a "Fax" zvolte číslo, které si přejete zjistit.

#### Poznámka

 Volby "Data" nebo "Fax" se v závislosti na konkrétní kartě SIM nemusí zobrazit.

# Čítače hovorů (M 8-5)

Tato funkce vám umožňuje zjistit délku vašich hovorů.

#### Zjištění délky posledního hovoru a všech hovorů

## "Kontakty" $\rightarrow$ "Čítače hovorů"

 Zvolte "Přijatá volání" nebo "Odchozí hovory". Zobrazí se délka posledního hovoru a všech hovorů.

# Čítač dat (M 8-6)

Zde můžete zjistit objem dat přenesených během GPRS připojení.

## "Kontakty" →"Čítač dat"

1. Zvolte "Poslední data" nebo "Data celkem".

## Vynulování čítače dat

"Kontakty" → "Čítač dat" → "Vymazat čítač"

# Cena hovorů (M 8-7)

Tato funkce vám umožňuje zjistit cenu vašich hovorů. Některé sítě nemusí podporovat službu Advice of

Charge, na níž je tato funkce založena. Její dostupnost si ověřte u svého operátora.

## Zjištění ceny posledního hovoru

"Kontakty"  $\rightarrow$  "Cena hovorů"  $\rightarrow$  "Poslední hovor" Zobrazí se cena posledního hovoru.

#### Zjištění celkové ceny všech hovorů

"Kontakty"  $\rightarrow$  "Cena hovorů"  $\rightarrow$  "Všechny hovory" Zobrazí se cena všech hovorů.

## Nastavení ceny volání

Nastavte cenu volání, z níž se počítají ceny hovorů, a maximální limit pro všechny hovory.

#### "Kontakty" →,,Cena hovorů" →,,Cena jednotky" → "Nastavit jednotky"

- 1. Zadejte váš kód PIN2.
- Zadejte cenu za jednotku. Pro vložení desetinné čárky stiskněte \*\*
- 3. Zadejte měnovou jednotku (až 3 znaky).

## Nastavení limitu ceny

Tato funkce je užitečná, když si chcete být jistí, že nepřekročíte určitou protelefonovanou sumu.

"Kontakty" → "Cena hovorů" → "Max. cena" → "Nastavit limit"

- 1. Zadejte váš kód PIN2.
- 2. Zadejte hodnotu.

Pro vložení desetinné čárky stiskněte # 4].

## Vynulování počítadla ceny všech hovorů

"Kontakty" → "Cena hovorů" → "Vymazat náklady"

1. Zadejte váš kód PIN2.

## Zjištění zbývajícího kreditu

"Kontakty" → "Cena hovorů" → "Zbývající kredit"

# Nastavení (M 9)

# Připojení (M 9-1)

Po úpravě nastavení v tomto menu můžete telefon bezdrátovou technologií *Bluetooth* propojovat s jinými telefony nebo jej přes *Bluetooth* či USB rozhraní připojit k počítači PC.

#### Použití funkce bezdrátové komunikace Bluetooth (M 9-1-1)

Zapnutí nebo vypnutí

"Nastavení" → "Připojení" → "Bluetooth" → "Zapnout/Vypnout"

 Zvolte "Zapnout" nebo "Vypnout". Pokud zvolíte "Zapnout", aktivuje se funkce bezdrátové komunikace *Bluetooth* a na displeji se objeví "<sup>®</sup>".

## Tip

 Funkci bezdrátové komunikace Bluetooth můžete v pohotovostním stavu zapínat a vypínat stiskem a poté <a href="mailto:apinate:apinate:api

## Vyhledání zařízení pro spárování

Chcete-li funkci bezdrátové komunikace *Bluetooth* používat, musíte vyhledat jiná zařízení podporující *Bluetooth* v okolí a spojit je s vaším telefonem. Než zapnete vyhledávání, umístěte telefon do 10 metrů od druhého zařízení.

#### ,,Nastavení " $\rightarrow$ ,,Připojení " $\rightarrow$ ,,Bluetooth "

Zvolte "Hledat zařízení"

Telefon začne vyhledávat zařízení nacházející se blíže než 10 metrů.

- 2. Zvolte zařízení, se kterým chcete telefon spárovat.
- 3. Zadejte kód zařízení.

#### Poznámka

- Pokud je před začátkem vyhledávání funkce bezdrátové komunikace vypnuta, telefon ji automaticky zapne a poté začne vyhledávat.
- Pokud potřebujete provést vyhledání zařízení znovu, po další volbě "Hledat zařízení" v bodě 1 se znovu zobrazí seznam všech nalezených zařízení. Označením "Nová zařízení" nahoře v seznamu a stiskem O se hledání spustí znovu a seznam se aktualizuje.
- Pro párování můžete v seznamu zvolit pouze jediné zařízení. Pro změnu párovaného zařízení viz "Zařízení handsfree" na str. 91.

#### Zařízení handsfree

Spárovaná zařízení handsfree v seznamu můžete aktivovat, přejmenovat nebo mazat.

#### Aktivace zařízení

#### "Nastavení" → "Připojení" → "Bluetooth" → "Zařízení handsfree"

1. Zvolte zařízení, které si přejete aktivovat.

## Tip

- Vypnutím funkce bezdrátové komunikace Bluetooth v době, kdy ji nepoužíváte, šetříte energii v baterii.
   Funkci Bluetooth vypněte postupem v "Zapnutí nebo vypnutí" na str. 90 nebo "Automatické vypínání" na str. 92.
- Během hovoru můžete hlasové volání přesměrovat do spárovaného zařízení. Stiskněte [Možnosti] a zvolte "Povolit Bluetooth". Přejete-li si spárované zařízení odpojit, zvolte "Zakázat Bluetooth".

#### Přejmenování zařízení

"Nastavení" → "Připojení" → "Bluetooth" → "Zařízení handsfree"

1. Zvolte zařízení, které si přejete přejmenovat.

- 2. Stiskněte [Možnosti] a zvolte "Změnit název".
- 3. Přejmenujte zařízení.

Smazání jména zařízení

# "Nastavení" → "Připojení" → "Bluetooth" → "Zařízení handsfree"

- 1. Zvolte zařízení, které si přejete smazat.
- 2. Stiskněte [Možnosti] a zvolte "Smazat".

#### Párovaná zařízení

Spárovaná zařízení v seznamu můžete přejmenovat nebo mazat.

#### Nastavení bezdrátové komunikace Bluetooth

V těchto nastaveních můžete telefon přejmenovat, zabránit dalším zařízením v jeho rozeznání, nechat funkci bezdrátové komunikace *Bluetooth* automaticky vypínat a šetřit tak energii baterie, atd.

#### Přejmenování telefonu

Telefon můžete přejmenovat. Jméno se po zjištění vašeho telefonu zobrazuje na jiném zařízení.

"Nastavení"  $\rightarrow$  "Připojení"  $\rightarrow$  "Bluetooth"  $\rightarrow$ "Nastavení Bluetooth"  $\rightarrow$  "Název zařízení"

1. Zadejte nové jméno zařízení.

#### Zobrazení nebo skrytí vašeho telefonu

# "Nastavení" $\rightarrow$ "Připojení" $\rightarrow$ "Bluetooth" $\rightarrow$ "Viditelnost"

 Zvolte požadované nastavení viditelnosti zařízení. "Zviditelnit telefon": Umožní ostatním zařízením rozeznat váš telefon. "Skrýť telefon": Skrytí telefonu před ostatními

zařízeními.

#### Automatické vypínání

"Nastavení" → "Připojení" → "Bluetooth" → "Nastavení Bluetooth" → "Čas odpojení Bluetooth"

 Zvolte požadovaný čas vypínání. Po uplynutí zadaného času telefon funkci Bluetooth automaticky vypne. Zapnutí nebo vypnutí požadavku na ověření Odesilatele nebo příjemce dat OBEX můžete před spárováním zařízení požádat o prokázání se heslem (výměnu hesla).

# "Nastavení" $\rightarrow$ "Připojení" $\rightarrow$ "Bluetooth" $\rightarrow$ "Nastavení Bluetooth" $\rightarrow$ "Ověření"

1. Zvolte "Zapnout" nebo "Vypnout".

#### Poznámka

- Pro spárovaná zařízení není ověření vyžadováno.
- I když zvolíte "Vypnout", může být nutné zadat heslo, vyžádá-li si jej odesílatel.

## PC Software (M 9-1-2)

Po připojení telefonu k PC můžete odesílat obrázky, zvuky, videoklipy, položky Seznamu kontaktů a položky kalendáře. Následujícím postupem zvolte způsob připojení (bezdrátově přes *Bluetooth* nebo přes USB). Podrobnosti o získání software viz str. 114.

#### ,,Nastavení" $\rightarrow$ ,,Připojení" $\rightarrow$ ,,PC Software"

 Zvolte požadovaný typ připojení "Datový kabel" nebo "Bluetooth".

# Profily (M 9-2)

Pro každý profil lze podle prostředí nastavit vhodný vyzváněcí tón a vibrace.

K dispozici je 6 profilů, včetně jednoho uživatelsky definovatelného: Normální, Schůzka, Aktivita, Auto, Headset a Potichu.

## Aktivace profilu

## "Nastavení" → "Profily"

1. Zvolte požadovaný profil.

## Poznámka

 Po nastavení profilu se na displeji v pohotovostním stavu zobrazuje příslušná ikona popsaná na str. 16.

## Tip

 Stiskem a podržením se v pohotovostním režimu přepínáte nastavení profilů mezi režimy Normální a Potichu.

## Přizpůsobení profilů

## "Nastavení" → "Profily"

- 1. Zvýrazněte profil, který si přejete přizpůsobit.
- 2. Stiskněte [Možnosti] a zvolte "Osobní nastavení".

- Zvolte nastavení, které si přejete změnit, a podle potřeby jej změňte.
   Podrobnosti o nastavení viz str. 94 to 98.
- 4. Nakonec stiskněte [Uložit].

## Reset nastavení profilu

#### "Nastavení" $\rightarrow$ "Profily"

- 1. Zvýrazněte profil, který si přejete resetovat.
- 2. Stiskněte [Možnosti] a zvolte "Výchozí nastavení".
- 3. Zadejte kód vašeho telefonu.

Výchozí kód telefonu je "0000". Podrobnosti o změně kódu telefonu viz "Změna kódu telefonu" na str. 112.

#### Hlasitost vyzvánění

Hlasitost vyzvánění můžete nastavit na jednu ze 6 úrovní nebo na zesilující tón.

#### $,,Nastaveni`` \rightarrow,,Profily``$

- 1. Zvýrazněte profil, který si přejete přizpůsobit.
- 2. Stiskněte [Možnosti] a zvolte "Osobní nastavení".
- 3. Zvolte "Hlasitost vyzvánění".

Zobrazí se aktuální úroveň hlasitosti.

 Pro zvýšení hlasitosti stiskněte <sup>(</sup>② (nebo <sup>(</sup>⊙)) nebo pro její snížení stiskněte <sup>(</sup>② (nebo <sup>(</sup>⊙)) a poté stiskněte <sup>(</sup>●).

Pro volbu "Zesilující" při úrovni 5 stiskněte 🕲 (nebo ③).

Pro volbu "Potichu" při úrovni 1 stiskněte ③ (nebo ④).

## Přiřazení vyzvánění

Vyzváněcí tón můžete zvolit ze 23 vyzvánění obsahujících 5 zvukových vzorců, 3 upozornění, 10 zvukových efektů a 5 melodií. Jako výchozí zvonění také můžete zvolit zvuk ve složce Uložené zvuky, kromě formátů AMR a WAVE.

## ,,Nastavení" $\rightarrow$ ,,Profily"

- 1. Zvýrazněte profil, který si přejete přizpůsobit.
- 2. Stiskněte [Možnosti] a zvolte "Osobní nastavení".
- 3. Vyberte "Zvolit vyzvánění".
- Zvolte "Přednastavené melodie" nebo "Moje melodie".
- Zvolte vyzvánění, které si přejete použít. Pro přehrání vyzvánění stiskněte <sup>(1)</sup>. Pro ukončení přehrávání stiskněte ještě jednou <sup>(1)</sup>.
- 6. Stiskněte [Možnosti] a zvolte "Přiřadit".

#### Poznámka

 Pokud smažete vyzvánění používající zvuk ve složce Uložené zvuky, nastaví se výchozí vyzvánění.

#### Vibrace

Zapnete-li vibrace, začne telefon při příchozím volání vibrovat, a to bez ohledu na hlasitost vyzvánění a vyzváněcí tón.

#### "Nastavení" → "Profily"

- 1. Zvýrazněte profil, který si přejete přizpůsobit.
- 2. Stiskněte [Možnosti] a zvolte "Osobní nastavení".
- 3. Zvolte "Vibrace".
- Vyberte mezi nastaveními "Zapnout", "Vypnout" nebo "Vibrace i zvonění".

## Tip

- Jestliže v kroku 4 zvolite možnost "Vibrace i zvonění", synchronizují se vibrace telefonu se zvolenou melodií. Vezměte, prosím, na vědomí, že možnost "Vibrace i zvonění" nepodporují všechny melodie. Zvolíte-li takovou melodii, vibrace se zapnou pouze, pokud v kroku 4 zvolíte "Zapnout".
- Jestliže v kroku 4 zvolíte "Zapnout" nebo "Vibrace i zvonění", v pohotovostním stavu bude na displeji " ….".

## Upozornění

Profily pro upozornění můžete upravit, včetně varovného tónu, upozornění na zprávu a upozornění na vybitou baterii.

#### Varovný tón

Doje-li k chybě, vydá telefon varovný tón.

#### ,,Nastavení" $\rightarrow$ ,,Profily"

- 1. Zvýrazněte profil, který si přejete přizpůsobit.
- 2. Stiskněte [Možnosti] a zvolte "Osobní nastavení".
- 3. Zvolte "Upozornění".
- 4. Zvolte "Varovný tón".
- 5. Zvolte "Zapnutí/vypnutí".
- 6. Zvolte "Zapnout" nebo "Vypnout".
- Zvolte "Hlasitost" a poté vyberte mezi "Vysoká", "Střední" nebo "Nízká".
- **8.** Zvolte "Tón" a poté "Přednastavené melodie" nebo "Moje melodie".
- Zvolte požadovaný vyzváněcí tón. Podrobnosti o volbě tónu viz "Přiřazení vyzvánění" na str. 94.
- 10.Zvolte "Trvání" a vyberte délku upomínky.

#### Příchozí zpráva

Nastavit můžete speciální zvonění, které se ozve při přijetí zpráv.

 $,,Nastaveni`` \rightarrow,,Profily``$ 

- 1. Zvýrazněte profil, který si přejete přizpůsobit.
- 2. Stiskněte [Možnosti] a zvolte "Osobní nastavení".
- 3. Zvolte "Upozornění".
- 4. Zvolte "Tón zprávy".
- 5. Zvolte "Multimédia", "SMS" nebo "WAP".
- Vyberte "Hlasitost" a poté zvolte požadovanou hlasitost.
- Zvolte "Zvuk" a poté "Přednastavené melodie" nebo "Moje melodie".
- 8. Zvolte požadované vyzvánění.

Podrobnosti o volbě vyzvánění viz "Přiřazení vyzvánění" na str. 94.

 Zvolte "Vibrace" a vyberte "Zapnout", "Vypnout" nebo "Vibrace i zvonění".
 Podrobnosti o volbě vibrací viz "Vibrace" na

str. 95.

10. Zvolte "Trvání" a zadejte délku upomínky.

#### Výstraha vybité baterie

Nastavte hlasitost výstrahy při vybití baterie.

## ,,Nastavení" $\rightarrow$ ,,Profily"

- 1. Zvýrazněte profil, který si přejete přizpůsobit.
- 2. Stiskněte [Možnosti] a zvolte "Osobní nastavení".
- 3. Zvolte "Upozornění".
- 4. Zvolte "Varování vybité baterie".
- 5. Zvolte mezi "Vysoká", "Nízká" nebo "Potichu".

## Tóny tlačítek

Při zapnutých tónech tlačítek uslyšíte s každým stiskem tlačítka akustické potvrzení.

## ,,,Nastavení" $\rightarrow$ ,,Profily"

- 1. Zvýrazněte profil, který si přejete přizpůsobit.
- 2. Stiskněte [Možnosti] a zvolte "Osobní nastavení".
- 3. Zvolte "Tóny tlačítek".
- 4. Zvolte "Zapnutí/vypnutí".
- 5. Zvolte "Zapnout" nebo "Vypnout".
- Zvolte "Hlasitost" a poté vyberte mezi "Vysoká", "Střední" nebo "Nízká".

- Zvolte "Tón" a poté vyberte z "Přednastavené melodie", "Moje melodie" a "Výchozí tón". Zvolíte-li "Výchozí tón", přejděte na krok 9.
- 8. Zvolte požadovaný tón.

Podrobnosti o volbě tónu viz "Přiřazení vyzvánění" na str. 94.

9. Zvolte "Trvání" a vyberte délku tónu.

#### Hlasitost multimédií

Zde můžete nastavit hlasitost aplikací Videokamera, Nahrávání zvuku, Skladatel melodií, Vlastní položky, prohlížeče a multimediálních zpráv.

#### "Nastavení" → "Profily"

- 1. Zvýrazněte profil, který si přejete přizpůsobit.
- 2. Stiskněte [Možnosti] a zvolte "Osobní nastavení".
- 3. Zvolte "Hlasitost multimédií".

Zobrazí se aktuální úroveň hlasitosti.

 Pro zvýšení hlasitosti stiskněte <sup>(</sup>③ (nebo <sup>(</sup>④) nebo pro její snížení stiskněte <sup>(</sup>③ (nebo <sup>(</sup>☉)) a poté stiskněte <sup>(</sup>●).

Pro volbu "Potichu" při úrovni 1 stiskněte ③ (nebo <br/>
<sup>(1)</sup>).

## Zvuk při zapnutí/Zvuk při vypnutí

Telefon lze nastavit tak, aby při zapnutí nebo vypnutí vydal zvuk. Hlasitost, délku trvání a použitou melodii můžete nadefinovat.

#### ,,Nastavení" $\rightarrow$ ,,Profily"

- 1. Zvýrazněte profil, který si přejete přizpůsobit.
- 2. Stiskněte [Možnosti] a zvolte "Osobní nastavení".
- 3. Zvolte "Zvuk při zapnutí" nebo "Zvuk při vypnutí".
- 4. Zvolte "Zapnutí/vypnutí".
- 5. Zvolte "Zapnout" nebo "Vypnout".
- 6. Vyberte "Hlasitost" a poté zvolte požadovanou hlasitost.
- Zvolte "Zvuk" a poté "Přednastavené melodie" nebo "Moje melodie".
- Zvolte požadovaný zvuk. Podrobnosti o volbě zvuku viz "Přiřazení vyzvánění" na str. 94.
- 9. Zvolte "Trvání" a zadejte délku zvuku.

#### Potlačení ozvěny

Tato funkce slouží k potlačení nepříjemné ozvěny, zejména při použití vozidlové handsfree sady.

#### $,,Nastaveni`` \rightarrow,,Profily``$

- 1. Zvýrazněte profil, který si přejete přizpůsobit.
- 2. Stiskněte [Možnosti] a zvolte "Osobní nastavení".
- 3. Zvolte "Potlačení ozvěny".
- 4. Zvolte "Zapnout" nebo "Vypnout".

## Přijímání hovorů libovolným tlačítkem

Hovor můžete přijímat i stiskem libovolného tlačítka kromě 🖉 nebo [Obsazeno]. Podrobnosti viz str. 20.

#### ,,Nastavení" $\rightarrow$ ,,Profily"

- 1. Zvýrazněte profil, který si přejete přizpůsobit.
- 2. Stiskněte [Možnosti] a zvolte "Osobní nastavení".
- 3. Zvolte "Libovolným tlačítkem".
- 4. Zvolte "Zapnout" nebo "Vypnout".

# Automatické přijímání hovorů (pouze pro vozidlovou handsfree sadu)

Funkce automatického přijímání hovorů umožňuje automatické přijetí hovoru připojením Bluetooth vozidlové handsfree sady k vašemu telefonu přes bezdrátovou technologii *Bluetooth*.

Nastavit můžete požadovaný čas, po jeho uplynutí telefon hovor přijme.

#### "Nastavení" → "Profily"

- 1. Zvýrazněte "Auto".
- 2. Stiskněte [Možnosti] a zvolte "Osobní nastavení".
- 3. Zvolte "Automaticky odpovědět".
- Zvolte požadovaný čas. Pro vypnutí funkce zvolte "Vypnout".

## Nastavení displeje (M 9-3)

Nastavení displeje můžete změnit.

## Nastavení hlavního displeje (M 9-3-1)

#### Nastavení tapety

K dispozici jsou 3 obrázky použitelné jako tapeta na displeji v pohotovostním režimu.

Jako tapetu lze použít i fotografie pořízené digitálním fotoaparátem nebo obrázky stažené z WAP stránek.

## Nastavení vlastních obrázků

#### "Nastavení" → "Displej" → "Hlavní displej" → "Tapeta" → "Moje obrázky"

- 1. Zvolte požadovaný obrázek.
- Po jeho zobrazení stiskněte •.
- Pomocí kurzorových tlačítek upřesněte oblast, kterou si přejete zobrazit.

## Poznámka

- Některé obrázky nelze kvůli formátu a typu dat použít.
- Použijete-li soubor ve formátu Animovaný GIF, nastavte možnost "Kalendář v pohotov. režimu" na Vypnout.

## Zobrazení měsíčního kalendáře

V pohotovostním režimu může být na displeji měsíční kalendář.

#### "Nastavení" → "Displej" → "Hlavní displej" → "Kalendář v pohotov. režimu"

 Zvolte "1 měsíc" nebo "2 měsíce". Pro vypnutí zvolte "Vypnout".

## Poznámka

 Pokud jako tapetu používáte soubor ve formátu animovaný GIF a zvolíte "1 měsíc" nebo "2 měsíce", nastavení tapety se resetuje na výchozí. Při použití souboru ve formátu animovaný GIF zvolte "Vypnout".

## Tip

 Formát týdnů zobrazovaných v měsíčním kalendáři závisí na nastavení "Zobrazení týdne" (str. 85).

#### Přiřazení obrázků

Obrázky se na displeji mohou objevovat při zapnutí nebo vypnutí telefonu, při příchozím hovoru nebo při aktivaci budíku.

Použít lze fotografie pořízené digitálním fotoaparátem nebo obrázky stažené z WAP stránek.

Nastavení předdefinovaných obrázků

"Nastavení" → "Displej" → "Hlavní displej" → "Grafika"

- 1. Zvolte situaci, pro kterou si přejete nastavit obrázek.
- Pokud v kroku 1 zvolíte "Při zapnutí" nebo "Při vypnutí", vyberte "Přednastavené animace" Jestliže v kroku 1 zvolíte "Příchozí hovor" nebo "Pro budík", vyberte "Typ 1", "Typ 2" nebo "Typ 3".

Nastavení vlastních obrázků

"Nastavení" → "Displej" → "Hlavní displej" → "Grafika"

- 1. Zvolte situaci, pro kterou si přejete nastavit obrázek.
- 2. Zvolte "Moje obrázky".
- 3. Zvolte požadovaný obrázek.
- Po jeho zobrazení stiskněte O.
- Pomocí kurzorových tlačítek upřesněte oblast, kterou si přejete zobrazit.

## Poznámka

 Některé obrázky nelze kvůli formátu a typu dat použít. Nastavení uvítací zprávy Zde můžete nastavit zprávu, která se na displeji telefonu objeví po jeho zapnutí.

#### "Nastavení" → "Displej" → "Hlavní displej" → "Uvítací zpráva"

- 1. Zvolte "Zapnutí/vypnutí".
- 2. Zvolte "Zapnout" nebo "Vypnout".
- 3. Zvolte "Upravit zprávu" a zadejte text.

Uvítací zpráva může být tvořena až 16 znaky. Podrobnosti o vkládání znaků viz "Vkládání znaků" na str. 25.

## Zobrazení hodin

Na displeji se v pohotovostním stavu může zobrazovat aktuální datum a/nebo čas.

#### "Nastavení" → "Displej" → "Hlavní displej" → "Zobrazení hodin"

 Vyberte z možností "Pouze čas", "Čas a datum" nebo "Vypnout".

## Nastavení podsvícení

Podsvícení displeje se při stisku tlačítka či připojení volitelné nabíječky do zapalovače cigaret může rozsvítit nebo displej může zůstat zhasnutý. Dobu podsvícení můžete změnit, čímž prodloužíte výdrž baterie.

## Tip

 Při zakoupení tohoto telefonu je podsvícení nastaveno na 15 sekund.

Nastavení doby podsvícení

"Nastavení" → "Displej" → "Hlavní displej" → "Podsvícení" → "Doba podsvícení"

Zvolte požadovaný čas.

Pro vypnutí zvolte "Vypnout".

# Zapnutí/vypnutí podsvícení při nabíjení nabíječkou do zapalovače cigaret v autě

Je-li tato položka menu nastavena na Zapnout, podsvícení displeje se po připojení telefonu k nabíječce do zapalovače cigaret v autě zapne.

#### "Nastavení" → "Displej" → "Hlavní displej" → "Podsvícení" → "V autě"

1. Zvolte "Zapnout" nebo "Vypnout".

Úprava jasu podsvícení

Jas podsvícení displeje můžete nastavit na jednu ze 4 úrovní.

#### "Nastavení" → "Displej" → "Hlavní displej" → "Podsvícení" → "Jas"

- Jas podsvícení nastavte stisky (20) (vyšší jas) nebo (20) (nižší jas) tak, aby byl displej maximálně čitelný.
- 2. Stiskněte ().

#### Nastavení vypínání displeje

Displej telefonu se může automaticky vypínat. Čas do vypnutí displeje můžete nastavit, přičemž vhodným nastavením prodloužíte výdrž baterie.

#### Tip

 Při zakoupení tohoto telefonu je vypínání displeje nastaveno na 10 minut.

#### "Nastavení" → "Displej" → "Hlavní displej" → "Vypínání displeje"

1. Zvolte požadovaný čas.

#### Poznámka

- Funkce vypínání displeje nepracuje během hovoru, používání WAP nebo používání aplikací.
- Zapnutí displeje: Displej zůstane vypnutý do stisku kteréhokoliv tlačítka nebo upozornění na příchozí událost. Prvním stiskem tlačítka pouze vypnete tuto funkci – telefon na něj nijak dále nereaguje. Pro zadání čísla nebo textu musíte stisknout další tlačítko.

## Nastavení vnějšího displeje (M 9-3-2)

Nastavení doby podsvícení

Dobu podsvícení vnějšího displeje můžete nastavit.

#### "Nastavení" → "Displej" → "Vnější displej" → "Podsvícení"

#### Zvolte požadovaný čas. Pro vypnutí zvolte "Vypnout".

#### Nastavení kontrastu

Kontrast LCD vnějšího displeje můžete nastavovat v 9 úrovních.

#### "Nastavení" → "Displej" → "Vnější displej" → "Kontrast LCD"

- Kontrast nastavte stisky (2) (vyšší) nebo (2) (nižší) tak, aby byl displej maximálně čitelný.
- 2. Stiskněte ().

## Reset nastavení displeje (M 9-3-3)

Nastavení displeje můžete vrátit zpět k výchozím nastavením z výroby.

## "Nastavení" $\rightarrow$ "Displej" $\rightarrow$ "Výchozí nastavení"

1. Zadejte kód vašeho telefonu.

Výchozí kód telefonu je "0000". Podrobnosti o změně kódu telefonu viz "Změna kódu telefonu" na str. 112.

# Zvuk (M 9-4)

V tomto menu můžete ověřit nebo změnit aktuální nastavení profilů.

# Nastavení hovorů (M 9-5)

V této položce menu se nastavuje řada různých funkcí a služeb.

## Přesměrování (M 9-5-1)

Tato služba slouží k přesměrování příchozích volání do hlasové schránky nebo na jiné číslo. Volání se přesměruje v závislosti na určitých podmínkách, za nichž nemůžete hovor přijmout.

## Přesměrování hovorů

#### "Nastavení" → "Nastavení hovorů" → "Přesměrování"

- 1. Vyberte jednu z následujících možností:
- "Všechny hovory": Přesměrují se všechna volání, telefon nebude zvonit.
- "Je-li obsazeno": Pokud právě hovoříte, příchozí volání se přesměruje.
- "Bez odpovědi": Jestliže volání do uplynutí určitého času nepřijmete, přesměruje se.
- "Nedosažitelný": Příchozí volání se přesměruje, jestliže je váš telefon mimo signál sítě nebo je vypnutý.
- 2. Zvolte "Zapnout".

 Zvolte požadovanou položku Seznamu kontaktů obsahující telefonní číslo, na které si přejete volání přesměrovat.

Pokud požadovaná položka neexistuje, zvolte "Vložte číslo" a zadejte telefonní číslo.

Stiskněte •.

Jestliže v kroku 1 vyberete "Bez odpovědi":

5. Zvolte jeden ze 6 časů (05 až 30 sekund).

#### Poznámka

## Tip

 Jestliže v kroku 2 zvolíte "Podle služby", můžete vybírat z dalších možností přesměrování.

Zjištění stavu přesměrování

#### "Nastavení" → "Nastavení hovorů" → "Přesměrování"

- 1. Vyberte možnost přesměrování, jejíž stav chcete zjistit.
- 2. Zvolte "Stav".

Zobrazí se stav zvolené možnosti přesměrování.

## Čekající (druhý) hovor (M 9-5-2)

Pokud si přejete mít možnost přijmout během probíhajícího hovoru druhé volání, musíte aktivovat službu čekajícího hovoru.

"Nastavení" → "Nastavení hovorů" → "Čekající hovor"

1. Zvolte "Zapnout" nebo "Vypnout".

#### Poznámka

 Funkce druhého hovoru nemusí pracovat ve všech mobilních sítích. Bližší informace vám poskytne váš operátor.

#### Zobrazení vašeho telefonního čísla (M 9-5-3)

V této položce menu můžete nastavit, zda se má volanému zobrazovat na displeji vaše telefonní číslo či nikoliv.

# "Nastavení" $\rightarrow$ "Nastavení hovorů" $\rightarrow$ "Zobrazit číslo"

1. Zvolte "Zapnout" nebo "Vypnout".

#### Poznámka

 Některé sítě nemusí tuto službu podporovat. Její dostupnost si ověřte u svého operátora.

## Blokování hovorů (M 9-5-4)

Tato funkce umožňuje nastavit omezení pro příchozí nebo odchozí volání. Pro její aktivaci potřebujete speciální heslo, které vám poskytne operátor.

#### "Nastavení" → "Nastavení hovorů" → "Blokování hovorů"

- 1. Zvolte "Odchozí hovory" nebo "Příchozí hovory".
- Odchozí hovory: Omezení odchozích hovorů.
- Příchozí hovory: Omezení příchozích hovorů.
- 2. Vyberte jednu z následujících možností:

(Pro "Odchozí hovory")

Blokovat zahraniční hovory:

Blokování všech odchozích mezinárodních volání.

· Blokovat odchozí hovory:

Blokování všech odchozích volání kromě tísňových.

Pouze místní a domácí:

Blokování všech odchozích mezinárodních volání kromě volání do vlastní země.

(Pro "Příchozí hovory")

Blokovat příchozí hovory:

Blokování všech příchozích volání.

- Blokovat v zahraničí: Blokování všech příchozích volání, když jste mimo pokrytí svého domácího operátora.
- 3. Vyberte jednu z následujících možností:
- "Všechny hovory": Blokování všech hovorů.
- "Hlasová volání": Blokování všech hlasových volání
- "Data": Blokování všech datových volání.
  - Blokování všech faxových volání.
- "Zprávy": Blokování všech zpráv.
- "Vše kromě zpráv": Blokování všech služeb kromě zpráv.
- 4. Zvolte "Zapnout" nebo "Vypnout".
- 5. Zadejte heslo sítě.

• ...Fax":

#### Zrušení nastavení

"Nastavení"  $\rightarrow$  "Nastavení hovorů"  $\rightarrow$  "Blokování hovorů"

- 1. Zvolte "Odchozí hovory" nebo "Příchozí hovory".
- 2. Zvolte "Zrušit vše".
- 3. Zadejte heslo sítě.

## Pevná čísla (FDN)

Aktivujete-li funkci pevných čísel FDN, budete moci volat pouze na předdefinovaná čísla.

#### Poznámka

 U některých operátorů nebo na některých kartách SIM není funkce pevných čísel FDN dostupná. Více informací získáte od vašeho poskytovatele služeb.

## Zapnutí funkce pevných čísel FDN

"Nastavení"  $\rightarrow$  "Nastavení hovorů"  $\rightarrow$  "Blokování hovorů"  $\rightarrow$  "Pevná čísla (FDN)"

- 1. Zadejte váš kód PIN2.
- 2. Zvolte "Zapnutí/vypnutí".
- 3. Zvolte "Zapnout" nebo "Vypnout".

#### Přidání nového jména

"Nastavení" → "Nastavení hovorů" → "Blokování hovorů" → "Pevná čísla (FDN)"

- 1. Zadejte váš kód PIN2.
- 2. Zvolte "Upravit seznam FDN".
- 3. Vyberte "Přidat nový kontakt".
- 4. Přidejte jméno a telefonní číslo.
  - Podrobnosti o přidávání jména a telefonního čísla viz "Přidání nového kontaktu" na str. 32.
- 5. Stiskněte [Uložit].

## Změna hesla sítě

# "Nastavení" $\rightarrow$ "Nastavení hovorů" $\rightarrow$ "Blokování hovorů" $\rightarrow$ "Změnit heslo"

- 1. Zadejte stávající heslo sítě.
- 2. Zadejte nové heslo sítě.
- Ještě jednou zadejte nové heslo sítě. Pokud jste zadali nesprávné heslo, budete nyní vyzváni k jeho dalšímu zadání.
- Stiskněte O.

## Auto Redial (M 9-5-5)

Viz "Automatické opakování volání" na str. 20.

## Minutový signál (M 9-5-6)

Funkce minutového signálu vydá během hovoru každou minutu akustický signál a tím vás informuje o jeho délce.

#### "Nastavení" → "Nastavení hovorů" → "Minutový signál"

1. Zvolte "Zapnout" nebo "Vypnout".

## Reset nastavení hovorů (M 9-5-7)

Nastavení hovorů můžete vrátit zpět k výchozím nastavením z výroby.

# "Nastavení" $\rightarrow$ "Nastavení hovorů" $\rightarrow$ "Výchozí nastavení"

1. Zadejte kód vašeho telefonu.

Výchozí kód telefonu je "0000". Podrobnosti o změně kódu telefonu viz "Změna kódu telefonu" na str. 112.

# Čas a datum (M 9-6)

Aby různé funkce telefonu využívající informaci o čase pracovaly správně, musíte na něm nejprve nastavit správný čas a datum.

"Nastavení"  $\rightarrow$ "Čas a datum"  $\rightarrow$ "Nastavit datum/ čas"

1. Tlačítky číslic zadejte den, měsíc, rok a čas.

## Tip

 Pokud časový údaj zadáte ve formátu 12 hodin, stiskem imůžete přepnout mezi "dop." (dopoledne) a "odp." (odpoledne). Pořadí, v němž se datum a čas zobrazuje, závisí na zvoleném formátu.

#### Volba formátu času

"Nastavení" → "Čas a datum" → "Formát času"

1. Vyberte "12 hodin" nebo "24 hodin".

#### Volba formátu data

"*Nastavení*" → "*Čas a datum*" → "*Formát data*" 1. Vyberte z možností "D.M.R", "M-D-R" a "R/M/D".

#### Nastavení letního času

"*Nastavení*" → "*Čas a datum*" → "*Letní čas*" 1. Zvolte "Zapnout" nebo "Vypnout".

#### Nastavení časové zóny

"Nastavení" → "Čas a datum" → "Časová zóna" → "Změnit zónu" 1. Stisky ⊚ nebo ⊚ zvolte vaše město.

## Úprava časové zóny

"Nastavení" → "Čas a datum" → "Časová zóna" → "Nastavit uživatelskou zónu"

 Tlačítky číslic zadejte časový posuv. Stisky \*\* můžete přepínat mezi – a +.

# Změna jazyka (M 9-7)

Jazyk, ve kterém se na displeji telefonu zobrazují všechny informace, můžete změnit.

## "Nastavení" → "Jazyk"

1. Nyní zvolte požadovaný jazyk.

## Tip

• Změnit také můžete jazyk textu zadávaného do telefonu (str. 26).

#### Poznámka

- Pokud v kroku 1 zvolíte "Automaticky", nastaví se jazyk přednastavený na kartě SIM.
- Není-li na kartě SIM přednastavený žádný jazyk, zvolí se výchozí jazyk telefonu.

# Síť (M 9-8)

## Nastavení sítě (M 9-8-1)

Automatická volba sítě

Telefon se po každém zapnutí snaží přihlásit do preferované sítě.

Pokud telefon ještě není přihlášen do sítě, můžete jej rychlým provedením následující operace přihlásit do vámi preferované sítě.

"Nastavení" → "Sít" → "Volba sítě" → "Automaticky"

## Manuální volba sítě

"*Nastavení*"  $\rightarrow$  "*Stí*"  $\rightarrow$  "*Volba sítě*"  $\rightarrow$  "*Ručně*" **1.** Zvolte požadovanou síť.

#### Přidání nové sítě

"Nastavení"  $\rightarrow$  "Sít<sup>\*\*</sup>  $\rightarrow$  "Volba sítě"  $\rightarrow$  "Přidat novou sít<sup>\*\*</sup>

Není-li k dispozici žádný záznam, stiskněte • a přejděte na krok 2.

Je-li nějaký záznam k dispozici, stiskněte 💿 a proveďte následující kroky.

- 1. Zvolte "Přidat".
- Zadejte kód země.
- 3. Zadejte kód sítě.
- 4. Zadejte nové jméno sítě.
Změna pozice sítě v seznamu preferovaných sítí

"Nastavení"  $\rightarrow$  "Síť"  $\rightarrow$  "Volba sítě"  $\rightarrow$  "Nastavit preferované"

- 1. Vyberte jméno sítě, jejíž pozici v seznamu chcete změnit.
- 2. Zvolte "Vložit" nebo "Přidat na konec".

Smazání sítě ze seznamu preferovaných sítí

"Nastavení"  $\rightarrow$  "Síť"  $\rightarrow$  "Volba sítě"  $\rightarrow$  "Nastavit preferované"

- 1. Vyberte jméno sítě, kterou chcete smazat ze seznamu.
- 2. Zvolte "Smazat".

#### Nastavení WAP/MMS/E-mailu

#### Poznámka

 Pro normální používání telefonu nemusíte nastavení WAP/MMS měnit.

| Nastavení WAPu<br>povinné) | (*: Nastavení těchto položek je                                        |
|----------------------------|------------------------------------------------------------------------|
| "Název profilu"*:          | Název WAP profilu (unikátní<br>jméno)                                  |
| "IP adresa"*:              | IP adresa pro WAP                                                      |
| "Domovská stránka          | a":Domovská stránka                                                    |
| "Číslo portu"*:            | Volba pro zabezpečení<br>(1024-65535)                                  |
| "Dotaz před připoje        | ením":                                                                 |
|                            | Zobrazení dotazu před připojením<br>("Zapnout" nebo "Vypnout")         |
| "Typ připojení":           |                                                                        |
|                            | Způsob připojení/přenosu dat<br>("GPRS pak CSD", "GPRS" nebo<br>"CSD") |
| "Nastavení GPRS"           |                                                                        |
| "APN"*:                    | Jméno přístupového bodu                                                |
| "Uživatelské ji            | néno":                                                                 |
|                            | Uživatelské jméno                                                      |
| "Heslo":                   | Heslo                                                                  |
| "Prodleva bez              | aktivity":<br>Prodleva bez aktivity (0-99999 s)                        |
| "Nastavení CSD":           |                                                                        |
| "Tel. číslo"*:             | Číslo přístupového bodu                                                |
|                            |                                                                        |

| "Typ připojení            | ": Typ linky ("ISDN" nebo<br>"Analogová") | "Prodleva bez     | aktivity":<br>Prodleva bez aktivity (0-99999 s)                     |
|---------------------------|-------------------------------------------|-------------------|---------------------------------------------------------------------|
| "Uživatelské ji           | néno":                                    | "Nastavení CSD":  |                                                                     |
|                           | Uživatelské jméno                         | "Tel. číslo"*:    | Číslo přístupového bodu                                             |
| "Heslo":<br>"Prodleva bez | Heslo<br>aktivity":                       | "Typ připojení    | í": Typ linky ("ISDN" nebo<br>"Analogová")                          |
|                           | Prodleva bez aktivity (0-99999 s)         | "Uživatelské j    | méno":                                                              |
| Nastavení MMS (           | *: Nastavení těchto položek je            | ,,- · · · · j     | Uživatelské jméno                                                   |
| povinné)                  |                                           | "Heslo":          | Heslo                                                               |
| "Název profilu"*:         | Název MMS profilu<br>(unikátní jméno)     | "Prodleva bez     | aktivity":<br>Prodleva bez aktivity (0-99999 s)                     |
| "IP adresa"*:             | IP adresa pro MMS                         | Nastavoní o-maili | u (* Nastavení těchto položek je                                    |
| "Domovská stránka         | ı"*:                                      | povinné)          | u ( . Naslaveni lečnio položek je                                   |
|                           | MMS server                                | "Název profilu"*: | Název e-mailového profilu                                           |
| "Číslo portu"*:           | Volba pro zabezpečení                     |                   | (unikátní jméno)                                                    |
|                           | (1024-65535)                              | "Adresa"*:        | E-mailová adresa                                                    |
| "Typ připojení":          | Způsob připojení/přenosu dat              | "Adresa pro odpov | ěď":                                                                |
|                           | ("GPRS pak CSD", "GPRS" nebo<br>"CSD")    |                   | E-mailová adresa, na kterou se<br>e-mail vrátí při selhání odeslání |
| "Nastavení GPRS"          | :                                         | "POP3 server":    | Server pro příjem e-mailových                                       |
| "APN"*:                   | Jméno přístupového bodu                   |                   | zpráv                                                               |
| "Uživatelské ji           | néno":                                    | "Název serveru"   | *:                                                                  |
|                           | Uživatelské jméno                         |                   | Název serveru                                                       |
| "Heslo":                  | Heslo                                     |                   |                                                                     |

| "Uživatelské ji  | méno"*:                                                                | "Prodleva bez                                 | aktivity":                                 |
|------------------|------------------------------------------------------------------------|-----------------------------------------------|--------------------------------------------|
|                  | Uživatelské jméno                                                      |                                               | Prodleva bez aktivity (0-99999 s)          |
| "Heslo"*:        | Heslo                                                                  | "Nastavení CSD":                              |                                            |
| "Číslo portu":   | Volba pro zabezpečení (0-65535)                                        | "Tel. číslo"*:                                | Telefonní číslo                            |
| "SMTP server":   | Server pro odesílání e-mailových<br>zpráv                              | "Typ připojen                                 | í": Typ linky ("ISDN" nebo<br>"Analogová") |
| "Název serveru"  | *:<br>Název serveru                                                    | "Uživatelské j                                | méno":<br>Uživatelské jméno                |
| "Uživatelské ji  | méno":                                                                 | "Heslo":                                      | Heslo                                      |
|                  | Uživatelské jméno                                                      | "Prodleva bez                                 | aktivity":                                 |
| "Heslo":         | Heslo                                                                  |                                               | Prodleva bez aktivity (0-99999 s)          |
| "Číslo portu":   | Volba pro zabezpečení (0-65535)                                        | Aktivace WAP/M                                | MS/E-mailového profilu                     |
| "Ověření":       | Ověření (Vypnout, POP před<br>SMTP, Ověření SMTP)                      | " <i>Nastavení" →</i> "S<br>1. Vyberte "Nasta |                                            |
| "Primární DNS":  | Primární DNS                                                           | nebo "Nastaver                                | ní e-mailu".                               |
| "Sekundární DNS" | : Sekundární DNS                                                       | 2. Zvolte požadov                             | aný profil.                                |
| "Typ připojení": | Způsob připojení/přenosu dat<br>("GPRS pak CSD", "GPRS" nebo<br>"CSD") | Úprava WAP/MN<br>"Nastavent" → "S             | IS/E-mailového profilu                     |
| "Nastavení GPRS" | :                                                                      | I. Vyberte "Nasta                             | ivení WAPu", "Nastavení MMS"               |
| "APN"*:          | Jméno přístupového bodu                                                | nebo "Ivastavei                               | ii e-manu .                                |
| "Uživatelské ji  | néno":                                                                 | 2. Zvýrazněte pož                             | adovaný profil.                            |
|                  | Uživatelské jméno                                                      | <ol><li>Stiskněte [Mož</li></ol>              | nosti] a zvolte "Upravit".                 |
| "Heslo":         | Heslo                                                                  | <ol> <li>Upravte požado</li> </ol>            | ovanou položku.                            |
|                  |                                                                        |                                               |                                            |

110

Nastavení

#### Zkopírování WAP/MMS/E-mailového profilu "Nastavení" $\rightarrow$ "Síť"

- Vyberte "Nastavení WAPu", "Nastavení MMS" nebo "Nastavení e-mailu".
- 2. Zvýrazněte požadovaný profil.
- 3. Stiskněte [Možnosti] a zvolte "Kopírovat".
- 4. Upravte jméno nového profilu.

#### Smazání WAP/MMS/E-mailového profilu

#### "Nastavení" → "Sít"

- Vyberte "Nastavení WAPu", "Nastavení MMS" nebo "Nastavení e-mailu".
- 2. Zvýrazněte požadovaný profil.
- 3. Stiskněte [Možnosti] a zvolte "Smazat".

## Zabezpečení (M 9-9)

#### Zapnutí/vypnutí PIN kódu (M 9-9-1)

Je-li aktivován kód PIN (Personal Identification Number), budete po každém zapnutí telefonu vyzváni k jeho vložení. PIN kód je uložen na kartě SIM a při jejím zakoupení byste jej měli obdržet. Více podrobností získáte od vašeho operátora.

#### ,,Nastavení " $\rightarrow$ ,,Zabezpečení " $\rightarrow$ ,,Použití PIN"

- Pro zapnutí používání PIN kódu zvolte "Zapnout". Pro vypnutí funkce zvolte "Vypnout".
- 2. Zadejte váš PIN kód.

#### Poznámka

 Jestliže v kroku 2 zadáte třikrát po sobě nesprávný PIN kód, karta SIM se zablokuje. S žádostí o její odblokování se obratte na vašeho operátora.

#### Změna kódu PIN

Tímto postupem můžete změnit PIN kód uložený na kartě SIM. Předtím, než PIN kód změníte, zvolte v "Zapnutí/vypnutí PIN kódu" v kroku 1 "Zapnout".

# "Nastavení" $\rightarrow$ "Zabezpečení" $\rightarrow$ "Použití PIN" $\rightarrow$ "Změnit PIN"

- 1. Zadejte stávající PIN kód.
- 2. Zadejte nový PIN kód.
- 3. Ještě jednou zadejte nový PIN kód.

#### Změna kódu PIN2 (M 9-9-2)

Kód PIN2 slouží k zabezpečení přístupu k některým funkcím telefonu, jako jsou Pevná čísla (FDN) a limity ceny hovorů. Následujícím postupem můžete kód PIN2 změnit.

,,Nastavení " $\rightarrow$ ,,Zabezpečení " $\rightarrow$ ,,Změnit PIN2"

- 1. Zadejte stávající kód PIN2.
- 2. Zadejte nový kód PIN2.
- 3. Ještě jednou zadejte nový kód PIN2.

#### Zámek telefonu (M 9-9-3)

Zámek telefonu je doplňková funkce zabezpečení bránící neoprávněnému použití telefonu nebo některých jeho funkcí.

#### ,,Nastavení " $\rightarrow$ ,,Zabezpečení " $\rightarrow$ ,,Zámek telefonu "

- 1. Zvolte "Zapnout" nebo "Vypnout".
- 2. Zadejte kód vašeho telefonu.

#### Změna kódu telefonu

Předtím, než změníte kód telefonu, zvolte v "Zámek telefonu" v kroku 1 "Zapnout". Výchozí kód telefonu je "0000".

#### "Nastavení" → "Zabezpečení" → "Zámek telefonu" → "Změnit kód"

- 1. Zadejte stávající kód telefonu.
- 2. Zadejte nový kód telefonu.
- 3. Ještě jednou zadejte nový kód telefonu.

## Úplný reset (M 9-0)

Všechna nastavení telefonu můžete vrátit zpět k výchozím nastavením z výroby.

#### "Nastavení" → "Úplný reset"

1. Zadejte kód vašeho telefonu.

# <u>Připojení GX29 k vašemu PC</u>

Po připojení telefonu GX29 k počítači PC přes USB port\* nebo bezdrátovou technologii *Bluetooth* můžete používat následující funkce:

- GSM/GPRS modem
- Program Handset Manager pro GX29
- Pro připojení přes port USB je nutný volitelný USB datový kabel XN-1DC30.

## Systémové požadavky

Operační systém: Windows<sup>®</sup> 2000\*, Windows<sup>®</sup> XP\*\*

- \* Service Pack 4
- \*\* Service Pack 1a nebo novější

Podporovaný software: Microsoft<sup>®</sup> Outlook/Outlook Express

Rozhraní:

USB port nebo bezdrátový port *Bluetooth* Jednotka CD-ROM

## GSM/GPRS modem

GX29 můžete používat jako GSM/GPRS modem umožňující připojení vašeho počítače k Internetu. Telefon k PC připojte pomocí bezdrátové technologie *Bluetooth* nebo přes rozhraní USB. Do PC je nutno nainstalovat software. Podrobnosti viz "Instalace programu" na str. 114.

### Modem přes USB datový kabel

Pro funkci modemu přes USB datový kabel použijte výše uvedený kabel (XN-1DC30) a řiďte se k němu přiloženými pokyny.

#### Modem přes Bluetooth připojení

Pro funkci modemu přes rozhraní bezdrátové technologie *Bluetooth* viz "Použití funkce bezdrátové komunikace Bluetooth" na str. 90 a na telefonu zapněte funkci modemu.

Podrobnosti o podpoře software viz následující internetové stránky:

http://www.sharp-mobile.com

#### Poznámka

 Komunikuje-li telefon přes bezdrátovou technologii Bluetooth nebo rozhraní USB s programem Handset Manager, není modemová komunikace možná.

### Handset Manager

Mezi telefonem a vaším PC můžete přenášet následující položky a používat v PC záznamy Seznamu kontaktů

- Soubory Vlastní položky (obrázky/zvuky/videoklipy)
- Položky Seznamu kontaktů
- Krátké zprávy (SMS)
- Položky kalendáře

Pro použití funkce Handset Manager viz "PC Software" na str. 92 a nastavte telefon do režimu Přenos dat.

Podrobnosti o podpoře software viz následující internetové stránky:

http://www.sharp-mobile.com

### Instalace programu

 Do CD-ROM mechaniky počítače vložte přiložený CD-ROM.

Objeví se obrazovka GX29 CD-ROM. Pokud se obrazovka GX29 CD-ROM neobjeví, klikněte dvakrát na soubor [Launcher.exe] na CD-ROM.

2. Stiskněte požadované tlačítko.

Začne instalace.

 Říďte se pokyny na obrazovce a instalaci dokončete.

### Poznámka

 Pokud na telefonu běží aplikace (Fotoaparát, Vlastní položky, atd.) a připojíte k němu USB datový kabel, nemusí jej telefon rozeznat. USB kabel k telefonu připojujte v pohotovostním režimu.

#### GSM/GPRS modem

 Pokud telefon GX29 používáte jako GSM/GPRS modem, nedoporučujeme z něj současně volat nebo přijímat hovory. Probíhající operace by se mohla přerušit.

#### Handset Manager

- Některé velké soubory nemusí být možno z PC do telefonu přenést.
- Při připojování telefonu k PC musíte v PC softwaru zvolit metodu připojení. (str. 92)
- Je-li telefon pomocí bezdrátové technologie Bluetooth nebo přes USB datový kabel připojen k PC, nelze na něm používat aplikace (Fotoaparát, Vlastní položky, atd.)

## Řešení potíží

| Problém                            | Řešení                                                                                                    |
|------------------------------------|----------------------------------------------------------------------------------------------------|
| Telefon nelze<br>zapnout.          | <ul> <li>Zkontrolujte, zda je správně<br/>vložena baterie a zda je nabitá.</li> </ul>                                                                                                    |
| Kód PIN nebo<br>PIN2 byl odmítnut. | <ul> <li>Ujistěte se, zda jste zadali<br/>správný kód (4 až 8 číslic).</li> <li>Po třech neúspěšných<br/>pokusech se karta SIM/<br/>chráněné funkce zablokují.</li> <li>Pokud nemáte správný PIN<br/>kód, obrate se na vašeho<br/>operátora.</li> </ul>                                               |
| Karta SIM se<br>zablokovala.       | <ul> <li>Zadejte kód PUK (8 číslic)<br/>poskytnutý vaším operátorem<br/>(máte-li jej k dispozici).</li> <li>Podaří-li se vám kód PUK<br/>správně zadat, zadejte nový<br/>PIN kód a zkontrolujte, zda<br/>telefon opět lze používat.</li> <li>V opačném případě se obratte<br/>na prodejce.</li> </ul> |
| Displej je málo<br>čitelný.        | Upravte jas podsvícení displeje<br>a kontrast LCD externího<br>displeje.                                                                                                    |

| Problém                                     | Řešení                                                                                                    |
|---------------------------------------------|----------------------------------------------------------------------------------------------------|
| Funkce telefonu<br>po zapnutí<br>nepracují. | <ul> <li>Zkontrolujte silu rádiového<br/>signálu – můžete se nacházet<br/>mimo dosah sítě.</li> <li>Zkontrolujte, zda se na displeji<br/>telefonu při zapnutí nezobrazí<br/>nějaká chybová zpráva. Pokud<br/>ano, obraťte se na prodejce.</li> <li>Prověřte, zda je v telefonu<br/>správně vložena karta SIM.</li> </ul>                                                                                                    |
| Nelze volat ani<br>přijímat hovory.         | <ul> <li>Pokud se při zapnutí telefonu<br/>objeví zpráva "Chyba SIM",<br/>nelze kartu SIM používat nebo<br/>je poškozená. Obratte se na<br/>prodejce nebo operátora.</li> <li>Zkontrolujte blokování hovorů,<br/>nastavení pevných čísel (FDN),<br/>stav baterie a nastavení<br/>přesměrování hovorů.</li> <li>Zkontrolujte, zda telefon právě<br/>nepřenáší data přes bezdrátové<br/>rozhraní <i>Bluetooth</i> nebo USB<br/>datový kabel.</li> <li>Pokud používáte kartu SIM<br/>s předplacenými službarni,<br/>zkontrolujte výši zbývajícího<br/>kreditu.</li> </ul> |

| Problém                                                                          | Řešení                                                                                                    |
|----------------------------------------------------------------------------------|----------------------------------------------------------------------------------------------------|
| Kvalita hovoru je<br>špatná.                                                     | <ul> <li>V místě, na kterém právě jste,<br/>je špatná kvalita signálu (např.<br/>v autě nebo ve vlaku). Přejděte<br/>na místo se silnějším signálem.</li> </ul>                                                                                                    |
| Nelze využívat<br>služby sítě.                                                   | <ul> <li>Prověřte, zda je vaše číslo<br/>registrované a zda danou<br/>službu máte k dispozici.</li> </ul>                                                                                                    |
| Nelze odeslat<br>nebo přijmout<br>textovou zprávu<br>(SMS).                      | <ul> <li>Zkontrolujte, zda máte<br/>aktivovanou službu SMS, zda ji<br/>vaše síť podporuje a zda je<br/>nastavené správné číslo SMS<br/>centra. Pokud ne, obratte se na<br/>operátora.</li> </ul>                                                                                                    |
| Nelze se připojit<br>k poskytovateli<br>služby<br>multimediálních<br>zpráv (MMS) | <ul> <li>V telefonu mohou být chybná<br/>nastavení MMS, mohou zcela<br/>chybět nebo síť tuto službu<br/>nemusí podporovat.</li> <li>Zkontrolujte číslo přístupového<br/>bodu (APN) poskytovatele<br/>služby.</li> <li>Obratte se na operátora<br/>a ujistěte se, zda jsou vaše<br/>nastavení správná.</li> </ul> |
| Nedostatek<br>paměti.                                                            | <ul> <li>Smažte z telefonu nepotřebná<br/>data.</li> </ul>                                                                                                    |

| Problém                                                   | Řešení                                                                                                    |
|-----------------------------------------------------------|----------------------------------------------------------------------------------------------------|
| Hovor se<br>neočekávaně<br>ukončil.                       | <ul> <li>Přiblížení zmagnetizovaných<br/>předmětů, jako jsou zdravotní<br/>náramky, k telefonu může<br/>způsobit ukončení hovoru.</li> <li>Nepřibližujte takové předměty<br/>k telefonu.</li> </ul>                 |
| V Seznamu<br>kontaktů se<br>nezobrazují žádné<br>položky. | <ul> <li>Zkontrolujte, zda máte správně<br/>nastavené Umístění kontaktů<br/>(Telefon nebo SIM) a<br/>Zobrazení skupin.</li> </ul>                                                                                   |
| Chyba přenosu<br>faxu.                                    | <ul> <li>Před přenosem faxových dat<br/>nakonfigurujte váš faxový<br/>software na softwarové řízení<br/>toku dat.</li> <li>Pro přenos faxových dat<br/>doporučujeme používat<br/>volitelný datový kabel.</li> </ul> |

| Problém                      | Řešení                                                                                                    |
|------------------------------|----------------------------------------------------------------------------------------------------|
| Nelze přijmout<br>data OBEX. | <ul> <li>Data OBEX nelze přijímat<br/>v následujících případech:</li> <li>Příchozí volání, odchozí volání,<br/>probíhající hovor</li> <li>Běžící aplikace Java™</li> <li>Aktivovaný režim WAP<br/>komunikace</li> <li>Při přenosu multimediálních<br/>zpráv</li> <li>Při přenosu e-mailových zpráv</li> <li>Při přenosu e-mailových zpráv</li> <li>Při přenosu e-mailových zpráv</li> <li>Při přenosu e-mailových zpráv</li> <li>Při přenosu e-mailových zpráv</li> <li>Při přenosu e-mailových zpráv</li> <li>Při přenosu e-mailových zpráv</li> <li>Při přenosu e-mailových zpráv</li> <li>Při přenosu e-mailových zpráv</li> <li>Při připojení k zařízení<br/>zvoleným způsobem<br/>komunikace (M 9-1-2)</li> </ul> |

## Bezpečnostní výstrahy a podmínky používání

Pokud je tento telefon používán za normálních podmínek a v souladu s následujícími pokyny, splňuje příslušné mezinárodní předpisy a nařízení.

## PODMÍNKY POUŽÍVÁNÍ

### Elektromagnetické vlny

- Nezapínejte telefon na palubě letadla (může způsobovat rušení palubních elektronických systémů). Takové použití současná legislativa zakazuje a proti uživateli, který se o něj pokusí, mohou být podniknuty právní kroky.
- Nezapínejte telefon v nemocnici, kromě míst k tomu určených.
- Nošení v blízkosti těla: tento telefon byl testován a bylo ověřeno, že splňuje směrnice pro vystavení vysokofrekvenčnímu elektromagnetickému poli (vf poli), pokud je používán s příslušenstvím (spona, držák) neobsahujícím kov a nachází-li se ve vzdálenosti alespoň 15 mm od těla. Při použití jiného příslušenství nemusí být soulad se směrnicemi pro vystavení vf poli zaručen.
- Použití funkcí telefonu může ovlivnit činnost lékařských elektronických přístrojů

(kardiostimulátorů, naslouchadel, inzulínových pump, atd.). Při použití telefonu jej nepřibližujte k lékařským přístrojům ani s ním nechodte do prostor, ve kterých se takové přístroje používají. Máte-li naslouchadlo nebo kardiostimulátor, používejte telefon na opačné straně těla. VŽDY když je telefon zapnutý, musí být ve vzdálenosti větší než 15,24 cm od kardiostimulátoru.

- Nezapínejte telefon v blízkosti plynů nebo hořlavin.
- Řidte se nařízeními týkajícími se použití mobilních telefonů na čerpacích stanicích, v chemických továrnách a všude tam, kde existuje riziko výbuchu.

#### Péče o telefon

- Nedovolte dětem používat telefon bez dozoru.
- Telefon neotevírejte ani se jej nepokoušejte sami opravovat. Výrobek může opravit pouze kvalifikovaný servisní pracovník.
- Telefon nepouštějte na zem ani je nevystavujte silným rázům. Při ohnutí těla telefonu nebo silném zatlačení na displej či tlačítka se telefon může poškodit.
- K čištění telefonu nepoužívejte rozpouštědla. Použijte pouze měkkou, suchou látku.

- Nenoste telefon v zadní kapse kalhot při posazení by se mohl poškodit. Displej je skleněný a velmi křehký.
- Nedotýkejte se externího konektoru na spodku telefonu – citlivé elektronické prvky telefonu by mohla poškodit statická elektřina.

#### Baterie

- Telefon používejte výhradně s bateriemi, nabíječkami a příslušenstvím doporučeným výrobcem. Výrobce nenese žádnou odpovědnost za škody způsobené použitím jiných typů nabíječek, baterií nebo příslušenství.
- Na dobu hovoru a pohotovostní dobu telefonu má vliv konfigurace sítě a způsob jeho používání.

Při hraní her nebo používání fotoaparátu se baterie vybíjí rychleji.

 Objeví-li se na displeji výstraha vybité baterie, co nejdříve baterii nabijte.

Budete-li výstrahu ignorovat a dále pokračovat v používání telefonu, může se kdykoliv vypnout a mohou se ztratit všechna v něm uložená data a nastavení.

• Před vyjmutím baterie z telefonu jej nejprve vypněte.

- Po vyjmutí baterie do telefonu co nejdříve vložte novou a nabijte ji.
- Nedotýkejte se kontaktů baterie. Dotkne-li se kontaktů baterie vodivý materiál, může dojít ke škodám, zranění nebo požáru. Baterii vyjmutou z telefonu zakryjte nevodivým materiálem a poté bezpečně uložte.
- Doporučená teplota pro používání a skladování baterií je přibližně 20°C.
- Při nižších teplotách, zejména pod 0°C, má baterie omezený výkon a telefon může bez ohledu na množství energie v baterii dočasně přestat pracovat.
- Vystavování telefonu extrémním teplotám zkracuje životnost baterie.
- Životnost baterie je několik set cyklů nabití a vybití, ale je konečná. Když se provozní doba telefonu (doba hovoru a pohotovostní doba) významně zkrátí, měli byste pořídit novou baterii.

#### VÝSTRAHA PŘI NÁHRADĚ BATERIE NESPRÁVNÝM TYPEM HROZÍ RIZIKO VÝBUCHU. POUŽITĚ BATERIE LIKVIDUJTE V SOULADU S MÍSTNÍMI PŘEDPISY Viz "Likvidace baterie" na str. 12.

#### Péče o anténu

- Při používání telefonu nezakrývejte rukou jeho kloub (str. 8 a str. 10, č. 19) – mohlo by dojít k ovlivnění funkce vestavěné antény. Telefon by mohl pracovat s vyšším vysílacím výkonem než je nutné a v důsledku toho by se mohla snížit kvalita hovoru a zkrátit doba hovoru i pohotovostní doba.
- Ve spojení s telefonem používejte pouze přiloženou anténu nebo anténu schválenou firmou Sharp. Při použítí neschválených nebo upravených antén se telefon může poškodit. Navíc může vyzařování telefonu přesáhnout limity stanovené příslušnými nařízeními a může se zhoršit jeho funkce nebo může dojít k překročení limitů SAR úrovní.
- Nepřipusťte poškození antény telefonu a následné zhoršení jeho funkce.
- Při hovoru přímo do mikrofonu držte telefon tak, aby anténa směřovala vzhůru a byla nad ramenem.
- Nepřipusťte ovlivnění trhacích prací. V lomech, prostorech s probíhajícími trhacími pracemi nebo oblastech s vyvěšenými značkami "vypněte vysílací zařízení" vždy mobilní telefon vypněte.

#### Používání fotoaparátu

Předem se seznamte s kvalitou obrazu, formáty souborů, atd.

Pořízené fotografie se ukládají ve formátu JPEG.

• Dbejte na to, abyste při fotografování nepohnuli rukou.

Pokud se telefon při pořizování snímku pohne, může se obraz rozmazat. Při fotografování telefon pevně držte a zabraňte tak jeho pohybu nebo použijte samospoušť.

 Před fotografováním očistěte kryt objektivu. Otisky prstů, mastnota, apod. na objektivu mohou snížit ostrost obrazu. Před pořízením snímku je proto otřete měkkou látkou.

#### Další

- Jako u každého elektronického přístroje pro ukládání dat může za určitých okolností dojít ke ztrátě nebo poškození uložených dat.
- Před propojením telefonu s PC nebo jiným periferním zařízením si důkladně přečtěte návod k obsluze připojovaného přístroje.
- Pokud byla z telefonu na určitou dobu sejmuta baterie nebo jste provedli jeho úplný reset, je nutno znovu nastavit hodiny a kalendář. V takovém případě nastavte aktuální datum a čas.
- Používejte pouze doporučený typ osobní handsfree sady (volitelná). Při použití neschválené handsfree sady nemusí některé funkce telefonu pracovat.

## PROSTŘEDÍ

- Chraňte telefon před extrémním horkem. Nenechávejte jej na palubní desce automobilu či v blízkosti topení. Dále jej nenechávejte na extrémně vlhkém či prašném místě.
- Tento výrobek není vodotěsný. Nepoužívejte jej ani jej neskladujte na místě, na kterém by na něj mohly natéci voda či jiná kapalina. Deštové kapky, stříkající voda, džus, káva, pára, kosmetika, apod., mohou telefon poškodit.

### VÝSTRAHY TÝKAJÍCÍ SE POUŽITÍ VE VOZIDLE

- Povinností uživatele je informovat se o místních zákonech a nařízeních týkajících se použití mobilních telefonů ve vozidlech a dodržovat je. Plně se věnujte řízení. Před voláním nebo přijetím hovoru sjeďte ze silnice, zaparkujte vozidlo a vypněte motor.
- Použití funkcí telefonu může způsobovat rušení palubních elektronických systémů vozidla, jako je ABS nebo airbag. Před zapojením telefonu do auta se proto obraťte na prodejce nebo výrobce auta a předejděte případným problémům.
- Vozidlové příslušenství může instalovat pouze kvalifikovaný servisní pracovník.

Společnosti Sharp a Vodafone nenesou se zříkají veškeré odpovědnosti za škody vzniklé v důsledku nesprávného použití výrobku nebo jeho použití v rozporu se zde uvedenými pokyny.

## SAR

Tento mobilní přístroj je rádiovým vysílačem a přijímačem. Byl navržen tak, aby nepřekročil emisní limity pro vystavení rádiovým frekvencím doporučené mezinárodními směrnicemi. Tyto směrnice byly připraveny nezávislou vědeckou organizací ICNIRP a zahrnují bezpečnostní rozpětí stanovená tak, aby byla zajištěna bezpečnost všech osob, bez ohledu na věk nebo zdravotní stav.

Směrnice vyzařování pracuje s jednotkou známou jako specifická míra absorpce (SAR, Specific Absorption Rate). Limit SAT pro mobilní zařízení je 2 W/kg a nejvyšší hodnota SAR tohoto zařízení testovaného v oblasti uší je 0,535 W/kg\*. Protože mobilní přístroje nabízejí řadu funkcí, mohou být používány v různých polohách, jako na příklad na těle, jak je popsáno v tomto návodu\*\*. V takovém případě činí nejvyšší hodnota SAR zjištěná testy 1,114 W/kg. Protože je hodnota SAR měřena při nejvyšším

vysílacím výkonu přístroje, skutečná hodnota SAR tohoto přístroje za provozu je typicky nižší než výše udané hodnoty. Ke tomu tak proto, že vysílací výkon přístroje se automaticky mění tak, aby se vždy používal pouze minimální výkon nutný ke spojení se sítí. Světová zdravotnická organizace WHO konstatovala, že z vědeckých informací dostupných v současné době neplyne žádná potřeba speciálních výstrah týkajících se použití mobilních zařízení. Dále WHO uvádí, že chcete-li omezit expozici vf zářením, můžete toho dosáhnout zkrácením délky volání nebo používáním handsfree zařízení a umístěním mobilního telefonu dále od hlavy a těla.

- Testy jsou prováděné v souladu s mezinárodními směrnicemi pro testování.
- \*\* Přečtěte si, prosím sekci PODMÍNKY POUŽÍVÁNÍ na str. 118 o nošení telefonu u těla.

## INFORMACE O SPRÁVNÉ LIKVIDACI

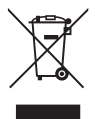

Pozor: Výrobek je označen tímto symbolem. Ten znamená, že použité elektrické a elektronické výrobky by neměly být vyhazovány s běžným domovním odpadem. Pro tyto výrobky existuje samostatný systém sběru.

#### A.Informace o likvidaci pro uživatele (soukromé osoby)

#### 1. V Evropské unii

Pozor: Chcete-li tento přístroj vyhodit, nevyhazujte jej do běžného odpadkového koše!

Použité elektrické a elektronické přístroje je nutno zpracovávat zvlášť a v souladu s legislativou vyžadující správné nakládání s nimi, jejich zpracování a recyklaci. V souladu s implementací těchto pravidel jednotlivými členskými zeměmi EU mohou soukromé osoby odevzdávat použité elektrické a elektronické přístroje zdarma\* na příslušných sběrných místech. V některých zemích\* může použité přístroje zdarma vybírat i prodejce, pokud si u něj pořídíte podobný nový přístroj.

\*) Více podrobností vám poskytnou místní úřady.

Pokud váš použitý elektrický nebo elektronický přístroj obsahuje akumulátory, vyjměte je a zlikvidujte je samostatně, v souladu s místními nařízeními.

Správnou likvidací tohoto výrobku zajistíte, že s odpadem bude správným způsobem nakládáno a bude správně zpracován a recyklován. Tím omezíte případný negativní dopad na životní prostředí a zdraví lidí, který by mohl nastat při nesprávné manipulaci s takovýmto typem odpadu.

#### 2. V dalších zemích mimo EU

Chcete-li tento přístroj vyhodit, obraťte se na místní úřady a informujte se o doporučeném způsobu likvidace.

Pro Švýcarsko: Použité elektrické a elektronické přístroje lze zdarma vracet prodejci, i když si nezakoupíte nový produkt. Přehled dalších sběrných míst naleznete na internetových stránkách www.swico.ch nebo www.sens.ch.

#### B.Informace o likvidaci pro firemní uživatele

#### 1. V Evropské unii

Pokud jste výrobek používali k pracovním účelům a potřebujete jej zlikvidovat.

Kontaktuje, prosím, vašeho prodejce SHARP, od něhož získáte informace o sběru výrobků. Náklady na sběr a recyklaci produktu vám mohou být naúčtovány. Malé produkty (a malá množství) můžete odevzdat i v místních zařízeních pro sběr tohoto typu odpadu. Pro Španělsko:Pro odevzdání použitých produktů, prosím, kontaktujte zavedený sběrný svstém nebo místní úřadv.

#### 2. V dalších zemích mimo EU

Chcete-li tento přístroj vyhodit, obraťte se na místní úřady a informujte se o doporučeném způsobu likvidace.

## <u>Rejstřík</u>

### Α

Aplikace na SIM 75

#### в

Baterie 11 Bezdrátová komunikace Bluetooth 90 Budíky 75

#### С

Cena hovorů 89

#### Č

Čas a datum 106 Čítač dat 88 Čítače hovorů 88

#### Е

E-mail 55 Čtení 56 Nastavení 56 Uložení e-mailové adresy odesílatele do seznamu kontaktů 56 Vytvoření 55

#### н

Hlasitost sluchátka 21

Hovorové funkce 19 Čekající (druhý) hovor 22 Hlasitost sluchátka 21 Konferenční hovor 23 Opakované vytáčení 20 Přidržení hovoru 22 Příjem hovoru 20 Rychlé vytáčení 19 Volání 19 Vypnutí mikrofonu 24

#### I I+

Indikátory na displeji 15

#### J

Java™ aplikace 71 Jazyk displeje 107 Jazyky textu 26

### κ

Kalendář 83 Karta SIM 11 Kód PIN2 112 Kód telefonu 112

#### L

Levé soft tlačítko 9

#### М

Menu a zkratky 28 Mezinárodní hovory 19 Multimediální zprávy 46 Nastavení 50 Odesílání pohlednic 51 Potyrzení o doručení 49 Prohlížení 49 Uložení telefonního čísla nebo e-mailové adresy odesílatele do seznamu kontaktů 49 Vkládání dat pro přiložení ke zprávě 48 Vytvoření 46 Vvzvednutí 49 Zapnutí nebo vypnutí prohlížení Slide Show 47

#### Ν

Nahrávání videa 42 Nahrávání zvuku 77 Nastav. hovorů 102 Automatické opakování vytáčení 105 Blokování hovorů 104

Čekající (druhý) hovor 103 Minutový signál 105 Přesměrování 102 Reset 106 Zobrazit číslo 103 Nastavení displeje 99 Doba podsvícení 101 Jas podsvícení 101 Kontrast 102 Obrázky 99 Podsvícení 100 Reset 102 Tapeta 99 Uvítací zpráva 100 Vypínání displeje 101 Zobrazení hodin 100 Nastavení sítě 107 Navigační tlačítka 9 Nápověda telefonu 82

### Ρ

126

PC Software 92 PIN kód 111 Pořízení snímku 38 Pravé soft tlačítko 9 Profily 93 Aktivace 93 Hlasitost multimédií 97

Rejstřík

Hlasitost vyzvánění 94 Potlačení ozvěny 98 Přijímání hovorů libovolným tlačítkem 98 Přizpůsobení 93 Reset 93 Tóny tlačitek 96 Typ zvonění 94 Vibrace 95 Výstrahy 95 Zvuk při vypnutí 97 Zvuk při vypnutí 97 Přehled hovorů 87 Přislučenství 7

#### R

Režim psaní 26 **Ř** Řešení potíží 116

#### S

Seznam kontaktů 31 Kopírování 33 Mazání 34 Odeslání položky 36 Prohlížení skupin 34 Přijetí položky 37

Přiřazení vyzvánění 35 Stav paměti 36 Úpravy 34 Volání 33 Volba paměti pro ukládání kontaktů 31 Vyhledávání 33 Vvtvoření 32 Vyzvánění skupin 34 Změna pořadí imen 32 Změna seznamu 31 Seznam rychlého vytáčení 88 Skladatel melodií 78 Soubor videoklipu 67 Soubory obrazových dat 62 Spořiče 72 Stav paměti 70 Střední tlačítko 9, 15 Š Šablony 69 Textové zprávy (SMS) 52 Čtení 53 Nastavení 54 Použití telefonních čísel 53

Vvtvoření 53

řijetí položky 37

#### Tísňová volání 19 Tložítka blazová zabr

Tlačítko hlasové schránky 9

### Ú

Úplný reset 112

#### v

Vlastní čísla (Hlasový/Data/Fax) 88 Vodafone live! 58 Výpočty 76

#### Ζ

Zabezpečení 111 Zapnutí/vypnutí PIN kódu 111 Zámek telefonu 112 Změna kódu PIN2 112 Zapnutí a vypnutí 14 Zámek telefonu 112 Zprávy sítě 57 Zvukové soubory 65